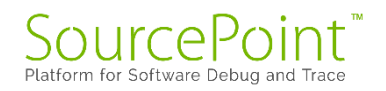

# **SourcePoint**

# Getting Started Guide for the

## AAEON UP Xtreme i11

**Revision 2.4** 

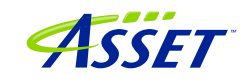

©2024 ASSET InterTech, Inc.

### Contents

| REVISION HISTORY                                                       | 4  |
|------------------------------------------------------------------------|----|
| WELCOME!                                                               | 5  |
| GETTING STARTED WITH SOURCEPOINT                                       | 6  |
| Boards and Cables                                                      | 6  |
| BIOS Settings                                                          | 8  |
| DbCStatus.exe: Red is Bad, Green and Yellow are Good                   | 12 |
| Basic SourcePoint Debugging                                            | 14 |
| Advanced Topics: Using Trace                                           | 26 |
| Configuring the Intel Trace Hub                                        | 26 |
| Using Architectural Event Trace (AET)                                  | 27 |
| Intel Processor Trace                                                  | 31 |
| Basic SourcePoint Troubleshooting Tips                                 | 33 |
| Trace buffer overflows                                                 | 33 |
| Intel Processor Trace can be slow                                      | 35 |
| My board is not booting – what now?                                    |    |
| SOURCEPOINT DEBUGGING FOR WINDOWS                                      | 39 |
| Configuring the target and setting up pre-requisites – Getting Started | 42 |
| How to Establish a SourcePoint WinDbg Session                          | 44 |
| Step 1: Connect SourcePoint to the target                              | 44 |
| Step 2: Start WinDbg via a SourcePoint macro                           | 45 |
| Step 3: Load symbols with the LoadCurrent macro                        | 48 |
| What happens if the symbols don't show up?                             | 53 |
| Getting SourcePoint to display module names as well as function names  | 55 |
| Troubleshooting Tips and Errata                                        | 57 |
| Windows crashes                                                        | 57 |
| WinDbg Classic is better than WinDbgX                                  | 57 |
| Pause in Initial Symbol Load                                           | 58 |
| LoadCurrent versus LoadAll                                             | 58 |
| COM(32) Surrogate                                                      | 58 |
| Viewing the Stack                                                      | 58 |
| LoadCurrent intermittently fails in User code                          | 60 |
| Breaks are not process-aware                                           | 60 |

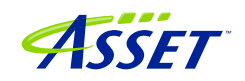

| Mangled function names60                                    |
|-------------------------------------------------------------|
| WinDbg FP register display is not working61                 |
| Problems with symbol loading from local cache61             |
| SOURCEPOINT DEBUGGING FOR HYPER-V66                         |
| Getting Started                                             |
| VMM breakpoints, and debugging the Secure Kernel68          |
| VMCS Viewer/Editor                                          |
| VM Exit breakpoints and Basic Exit Reasons72                |
| Using Intel PT with Hyper-V74                               |
| Suggested Hyper-V Reading75                                 |
| Troubleshooting Tips on Hyper-V/ VBS Enabled Targets77      |
| VM Resume breakpoint with Intel PT crashes the target77     |
| Hardware breakpoints don't work well in the Secure Kernel77 |
| AET only partially functional77                             |
| Support for VM Exit Reasons > 63                            |
| Intel PT Call Chart does not work reliably79                |
| CONCLUSION                                                  |

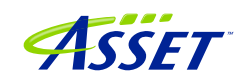

### **REVISION HISTORY**

| Revision Number | Description                            | Date              |
|-----------------|----------------------------------------|-------------------|
| 1.0             | Original document, describes v0000     | November 28, 2021 |
|                 | board support                          |                   |
| 2.0             | Added content for new support of v0001 | May 30, 2022      |
|                 | (with the Type-C connector removed)    |                   |
|                 | AAEON UP Xtreme i11 board              |                   |
| 2.1             | Updated for WinDbg support and other   | December 3, 2023  |
|                 | perfective changes                     |                   |
| 2.2             | Update for beta release SourcePoint    | March 31, 2024    |
|                 | 7.12.52                                |                   |
| 2.3             | Production release documentation for   | May 5, 2024       |
|                 | 7.12.53.                               |                   |
| 2.4             | Production release for 7.12.59.        | July 13, 2024     |
|                 | Consolidating SourcePoint UEFI and     | -                 |
|                 | SourcePoint WinDbg documentation.      |                   |

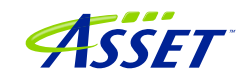

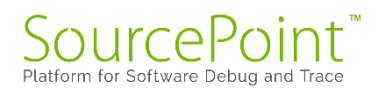

### WELCOME!

Thank you very much for your SourcePoint purchase! We appreciate you acquiring our best-in-class debugger, and hope you enjoy using it. We strive to deliver the most powerful, easy-to-use and polished product as possible. So, please feel free to share your feedback directly at our support site at <u>https://www.asset-intertech.com/support/</u>, or via your favorite social media outlet.

As with any new tool, mastering SourcePoint takes an investment in terms of time and effort. JTAG-based debug is a fairly specialized area, and low-level "on the metal" firmware development on x86 platforms is even more so. So, in your use of the tool, you may encounter behavior that seems non-intuitive or even wrong. You may be encountering a tool corner case, a limitation inherent in JTAG or DCI, or even a bug. If so, try a few different options as may be referenced in the <u>Troubleshooting</u> section of this Guide, and if it persists, give us a call. We are happy to support you.

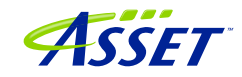

### GETTING STARTED WITH SOURCEPOINT

Read this section first! It provides an introduction to the configuration changes you need to make on the AAEON UP Xtreme i11 target, and provides a basic overview on running SourcePoint. Then, you can jump ahead to debugging <u>Windows</u> and <u>Hyper-V</u>.

### **Boards and Cables**

The board covered in this document is the AAEON UP Xtreme i11 board, based upon the Intel Tiger Lake CPU.

The Tiger Lake boards come in four flavors: Celeron, i3, i5 and i7. All boards are suited for Windows debugging. The Celeron board is the least expensive, and supports all the latest Intel debug and trace features such as Intel Processor Trace (Intel PT), Intel Trace Hub, Architectural Event Trace (AET), and others.

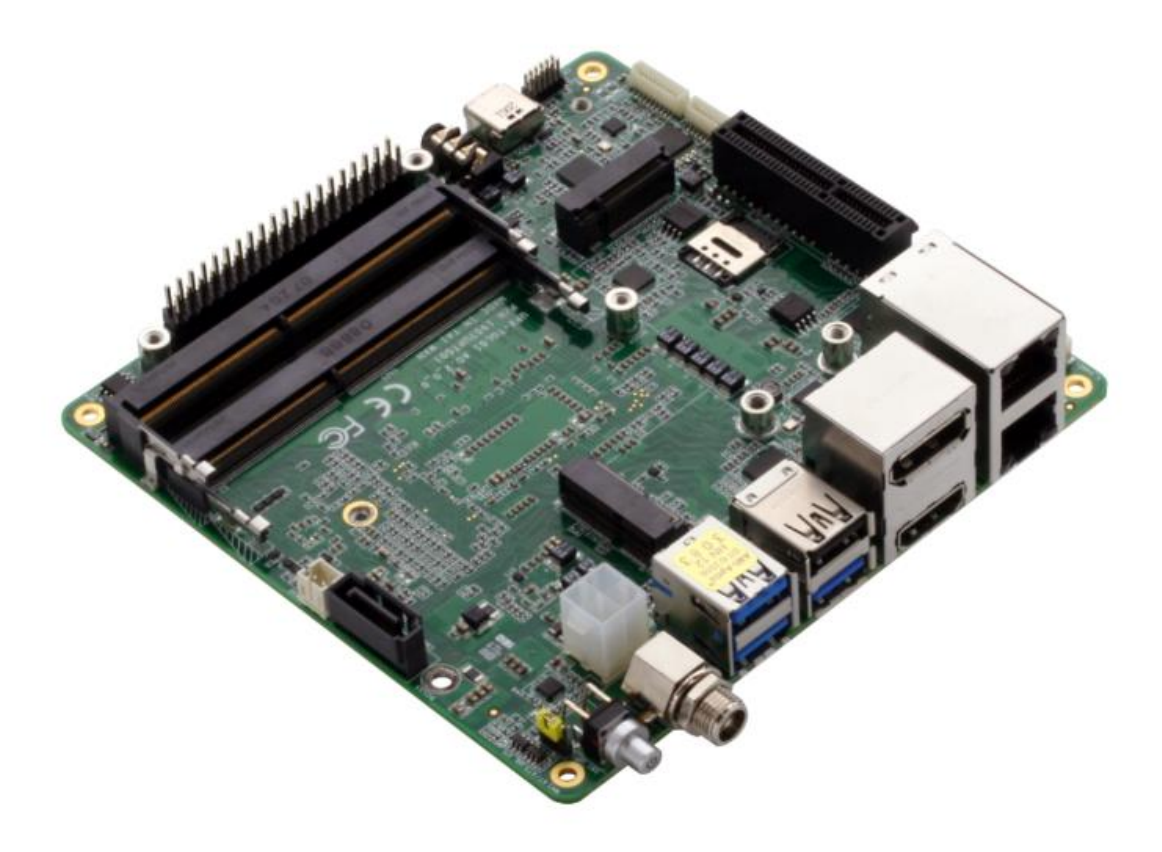

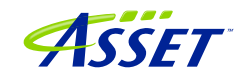

### WARNING:

Do <u>NOT</u> plug a regular USB cable into the target and attempt to use DCI. Specialty cables, with VBUS snipped, are required; using a regular USB cable may possibly fry your target, or worse.

The main source to purchase the specialty DCI cable needed for SourcePoint debugging is ASSET InterTech. This target has its Type-C port enabled for DCI. If you have a debug host with a Type-A port, you'll need to purchase the part # ITPDCIAMCM1MU (1.0 meter) cable. The longer 1.8-meter ITPDCIAMCM2MU cable will work as well. If your host has a Type-C port, purchase the ITPDCIC2CD2U1M. Using Type-A/C hubs have been seen to work, but are not warranted. Type A/C adapters have been seen <u>not</u> to work.

Contact your ASSET representative to obtain the cable needed for your configuration.

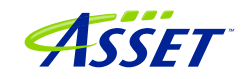

### **BIOS Settings**

The AAEON UP Xtreme i11 boards come equipped with an AMI Aptio BIOS that is based upon typical Intel Customer Reference Board (CRB) BIOS.

Luckily, the platform comes with all the necessary hardware hooks and firmware straps to support Intel Direct Connect Interface (DCI) out of the box.

The USB Type C port on the board is the port of interest:

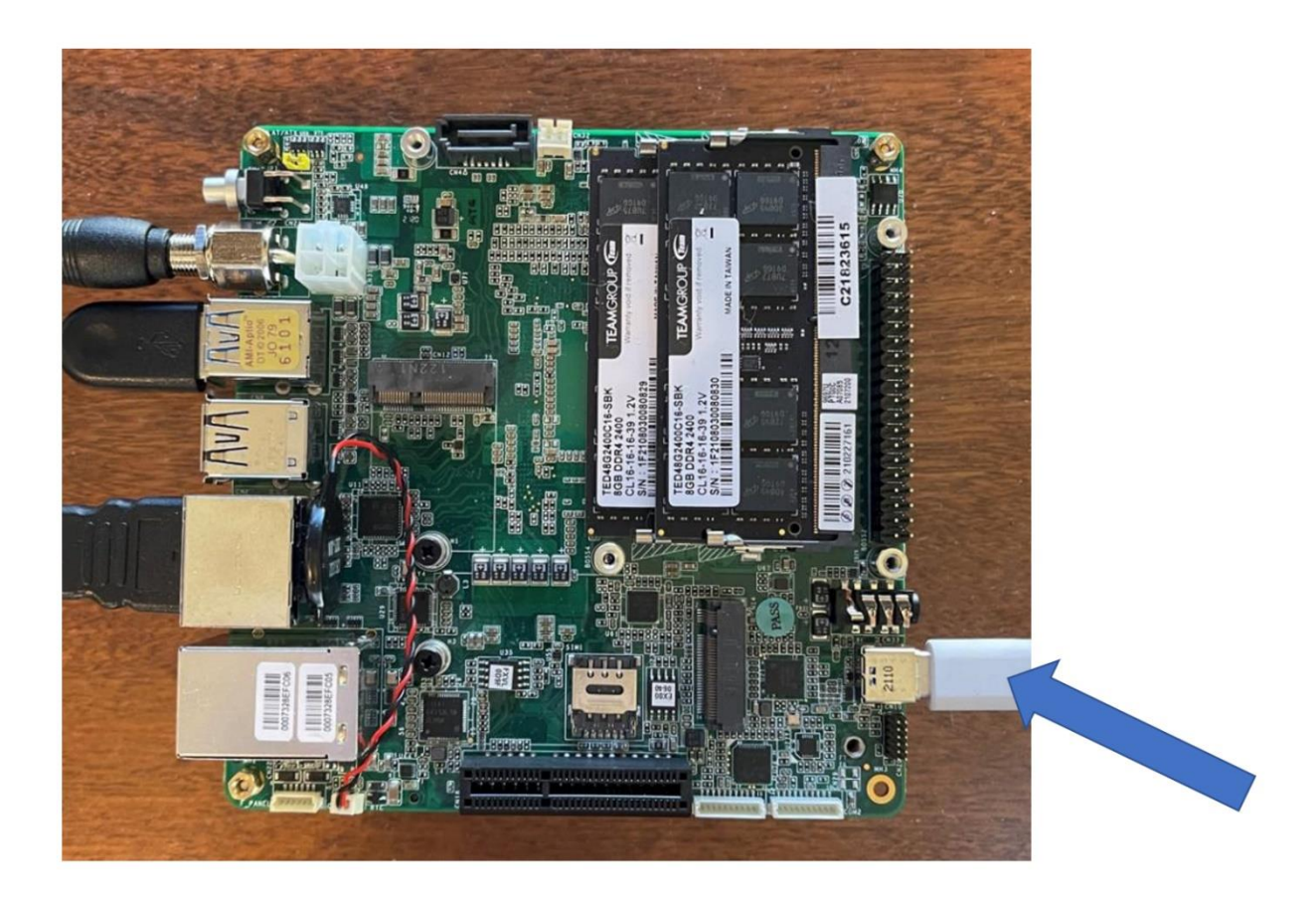

There are three BIOS settings to change for the board to work with SourcePoint and DCI:

There are three settings in the default AAEON BIOS that need to be changed to successfully JTAG debug the UP Xtreme i11 target:

- 1. Disable the WDT timer
- 2. Disable the TCO timer
- 3. Set the Platform Debug Consent to Enabled (USB2 DbC).

©2024 ASSET InterTech, Inc.

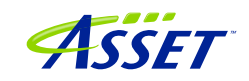

Go into the BIOS Boot menu (this is accomplished by rebooting the board, at the same time holding down the F7 key, and you'll be promoted for the password for the "CRB Advanced" BIOS menu. Note that CRB is Customer Reference Board, an Intel reference:

| Enter | Password |  |
|-------|----------|--|
|       |          |  |
|       |          |  |

The password is upassw0rd.

And that is a number "zero" (0) in the password, not the letter "O".

Enter Setup, and use the arrow key to move over to the Boot menu. and set WDT Timer -> Disabled. If you don't, run-control will be successful, but the board will power-cycle every 30 seconds; putting a real crimp in your debugging!

| Main Advanced Cl        | Aptio Setup – AMI<br>hipset Security Boot Save | 8 Exit                                                     |
|-------------------------|------------------------------------------------|------------------------------------------------------------|
| Boot Configuration      |                                                | ▲ Enables or disables<br>Quiet Boot option                 |
| Quiet Boot<br>WDT Timer | [Enabled]<br>[Disabled]                        |                                                            |
| FIXED BOOT ORDER P      | riorities                                      |                                                            |
| Boot Option #1          | [USB Hard Disk]                                |                                                            |
| Boot Option #2          | [USB CD/DVD]                                   |                                                            |
| Boot Option #3          | [USB Key]                                      |                                                            |
| Boot Option #4          | [USB Floppy]                                   | ++: Select Screen                                          |
| Boot Option #5          | [USB Lan]                                      | <b>↑↓:</b> Select Item                                     |
| Boot Option #6          | [Hard Disk]                                    | Enter: Select                                              |
| Boot Option #7          | [NVME:Windows Boot                             | +/-: Change Opt.                                           |
|                         | Manager (KINGSTON                              | F1: General Help                                           |
|                         | OM8SEP4256Q-A0)]                               | F2: Previous Values                                        |
| Boot Option #8          | [CD/DVD]                                       | F3: Optimized Defaults                                     |
| Boot Option #9          | [Network]                                      | <ul> <li>F4: Save &amp; Exit</li> <li>ESC: Exit</li> </ul> |
| V                       | ersion 2.21.1278 Copyright (                   | C) 2021 AMI                                                |

There is another setting within the CRB Advanced menu to Disable the TCO Timer from being re-enabled by Windows; this is set to Disabled by default when shipped from AAEON, but if you run into issues with run-control stability, you might want to check this:

CRB Setup > CRB Chipset > PCH-IO Configuration > Enable TCO Timer **must be set to** Disabled.

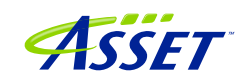

| Main                                                                                                    | Aptio Setup – AMI                                                                                                    |                                                                                                    |
|----------------------------------------------------------------------------------------------------|----------------------------------------------------------------------------------------------------|----------------------------------------------------------------------------------------------------|
| Compatible Revision ID<br>Legacy IO Low Latency<br>PCH Cross Throttling<br>PCH Energy Reporting<br>LPM S0i2.0<br>LPM S0i2.1<br>LPM S0i2.2<br>LPM S0i3.0<br>LPM S0i3.1<br>LPM S0i3.2 | [Disabled]<br>[Disabled]<br>[Enabled]<br>[Enabled]<br>[Enabled]<br>[Enabled]<br>[Enabled]<br>[Enabled]<br>[Enabled]<br>[Enabled] | Enable/Disable TCO<br>timer. When disabled,<br>it disables PCH ACPI<br>timer, stops TCO timer,<br>and ACPI WDAT table<br>will not be published.                       |
| LPM SOIS.3<br>LPM SOIS.4<br>C10 Dynamic threshold<br>adjustment<br>IEH Mode<br>Enable TCO Timer<br>Enable Timed GPIO0<br>Enable Timed GPIO1                                         | [Enabled]<br>[Enabled]<br>[Disabled]<br>[Disabled]<br>[Enabled]<br>[Enabled]                                                     | <pre>++: Select Screen f↓: Select Item Enter: Select +/-: Change Opt. F1: General Help F2: Previous Values F3: Optimized Defaults F4: Save &amp; Exit ESC: Exit</pre> |
| Version                                                                                                    | 1 2.21.1278 Copyright (C) 2                                                                                                    | 021 AMI                                                                                                    |

Finally, go to CRB Setup > CRB Advanced > Debug Settings and set
Platform Debug Consent to Enabled (USB2 DbC):

| Main                                                                                                    | Aptio Setup – AMI                                   |                                                                                                    |
|----------------------------------------------------------------------------------------------------|-----------------------------------------------------|----------------------------------------------------------------------------------------------------|
| Debug Settings<br>Kernel Debug Serial<br>Port<br>Kernel Debug Patch<br>Platform Debug Consent<br>VT-d Debug Settings<br>Advanced Debug Settings | [Legacy UART]<br>[Disabled]<br>[Enabled (USB2 DbC)] | To 'opt-in' for debug,<br>please select 'Enabled'<br>with the desired debug<br>probe type. Enabling<br>this BIOS option will<br>override other<br>debug-related BIOS<br>options.<br>++: Select Screen<br><b>11</b> : Select Item<br>Enter: Select<br>+/-: Change Opt.<br>F1: General Help<br>F2: Previous Values<br>F3: Optimized Defaults<br>F4: Save & Exit<br>ESC: Exit |
| Version                                                                                                    | 2.21.1278 Copyright (C) 2                           | 021 AMI                                                                                                    |

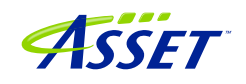

### Remember to do a "Save & Exit" with the F4 key after the changes! Otherwise, your changes won't be saved.

**Power Tip**: We have observed that, on very rare occasions, the saved settings that you've made will be undone by a "BIOS restore". If you begin to observe strange effects, like autonomous platform resets while in run-control mode, check to ensure that the changes you've made have not been undone.

You are now ready to test your connection, and then launch SourcePoint and begin debugging.

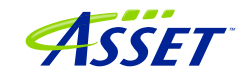

### DbCStatus.exe: Red is Bad, Green and Yellow are Good

Luckily, there is a convenient application in the SourcePoint install directory that will tell you that the DCI driver is successfully installed on your computer, and it is possible to make a connection between SourcePoint and the target.

Navigate to C:\Program Files (x86)\Arium\SourcePoint 7.12.59 (where 59 is your current SourcePoint release), and launch the DbCStatus.exe. You should see the red ball, indicating that there is no connection:

| DbC Connection Status |               |       |
|-----------------------|---------------|-------|
| Connection status:    | No connection |       |
| DCI driver version:   | 1.10.0.0      |       |
|                       |               | Close |

Ensure that the Type-C cable is firmly connected to both the host and target, and power up the UP Xtreme i11. In a moment the ball should turn green:

| DbC Connection Status |          |       |
|-----------------------|----------|-------|
| Connection status:    | USB 2.0  |       |
| DCI driver version:   | 1.10.0.0 |       |
|                       |          | Close |

Let the platform boot to the UEFI shell. Congratulations! You have a working DCI connection. It's smooth sailing from here.

©2024 ASSET InterTech, Inc.

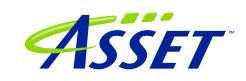

**Power Tip:** If you are using SourcePoint WinDbg for debugging this board, and have Windows already installed, there may be situations where you want to go to BIOS setup before booting all the way up to Windows. In this case, press F7 after powering on to stop at the BIOS setup.

**Power Tip**: We have found that some versions of the Celeron board will not power up successfully after a power cycle. Here's the workaround:

- 1. Apply power back to the target. You will see that it doesn't power up, and the blue light does not light up on the power switch.
- 2. Unplug the DCI cable from the Type-C plug.
- 3. The board will start to power up. Press F7 and you will stop at the UEFI menu password screen.
- 4. Hot Plug the Type-C cable back in. Your DCI connection will be restored, and you will see the DbCStatus ball turn green. You may continue your Windows debugging session.

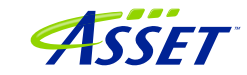

### Basic SourcePoint Debugging

When you launch SourcePoint for the first time, you will see the main screen, mostly gray:

| SourcePoint                                                                 |             |               |     |       |              |                 | - 0   | ×    |
|-----------------------------------------------------------------------------|-------------|---------------|-----|-------|--------------|-----------------|-------|------|
| File Edit View Processor Options Window Help                                |             |               |     |       |              |                 |       |      |
| 달 딸 김 김 날 김 수 알 날 수 없 없                                                     | ay ay ay ay | X . C . A . A | *** | 0.000 | 🗢 🕒 🔪 🔜 IP 🤅 | . · · · · · · · | 図べばム県 | # D. |
|                                                                             |             |               |     |       |              |                 |       |      |
|                                                                             |             |               |     |       |              |                 |       |      |
|                                                                             |             |               |     |       |              |                 |       |      |
|                                                                             |             |               |     |       |              |                 |       |      |
|                                                                             |             |               |     |       |              |                 |       |      |
|                                                                             |             |               |     |       |              |                 |       |      |
|                                                                             |             |               |     |       |              |                 |       |      |
|                                                                             |             |               |     |       |              |                 |       |      |
|                                                                             |             |               |     |       |              |                 |       |      |
|                                                                             |             |               |     |       |              |                 |       |      |
|                                                                             |             |               |     |       |              |                 |       |      |
|                                                                             |             |               |     |       |              |                 |       |      |
|                                                                             |             |               |     |       |              |                 |       |      |
|                                                                             |             |               |     |       |              |                 |       |      |
|                                                                             |             |               |     |       |              |                 |       |      |
|                                                                             |             |               |     |       |              |                 |       |      |
|                                                                             |             |               |     |       |              |                 |       |      |
|                                                                             |             |               |     |       |              |                 |       |      |
|                                                                             |             |               |     |       |              |                 |       |      |
|                                                                             |             |               |     |       |              |                 |       |      |
|                                                                             |             |               |     |       |              |                 |       |      |
|                                                                             |             |               |     |       |              |                 |       |      |
|                                                                             |             |               |     |       |              |                 |       |      |
|                                                                             |             |               |     |       |              |                 |       |      |
|                                                                             |             |               |     |       |              |                 |       |      |
|                                                                             |             |               |     |       |              |                 |       |      |
|                                                                             |             |               |     |       |              |                 |       |      |
|                                                                             |             |               |     |       |              |                 |       |      |
|                                                                             |             |               |     |       |              |                 |       |      |
|                                                                             |             |               |     |       |              |                 |       |      |
|                                                                             |             |               |     |       |              |                 |       |      |
|                                                                             |             |               |     |       |              |                 |       |      |
|                                                                             |             |               |     |       |              |                 |       |      |
|                                                                             |             |               |     |       |              |                 |       |      |
|                                                                             |             |               |     |       |              |                 |       |      |
|                                                                             |             |               |     |       |              |                 |       |      |
|                                                                             |             |               |     |       |              |                 |       |      |
|                                                                             |             |               |     |       |              |                 |       |      |
|                                                                             |             |               |     |       |              |                 |       |      |
|                                                                             |             |               |     |       |              |                 |       |      |
|                                                                             |             |               |     |       |              |                 |       |      |
|                                                                             |             |               |     |       |              |                 |       |      |
| F1:Help, F5:Go, Shift+F5:Stop, F8:Step Into, F10:Step Over, Shift+F12:Reset |             |               |     |       | No power     |                 |       |      |

SourcePoint uses Projects (files with suffix .prj) as containers for your debugging session. You can create as many Projects as you want, with all your own preferences saved. Often, once you have the SourcePoint Project configured to your liking, you'll save it and use it repeatedly during your separate debugging sessions. Other users may wish to save a separate Project for each separate debugging session. That's really a matter of user preference and what you're debugging – it's your choice.

Now it's time to create the Project. Under File > Project... select New Project:

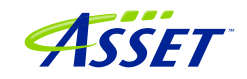

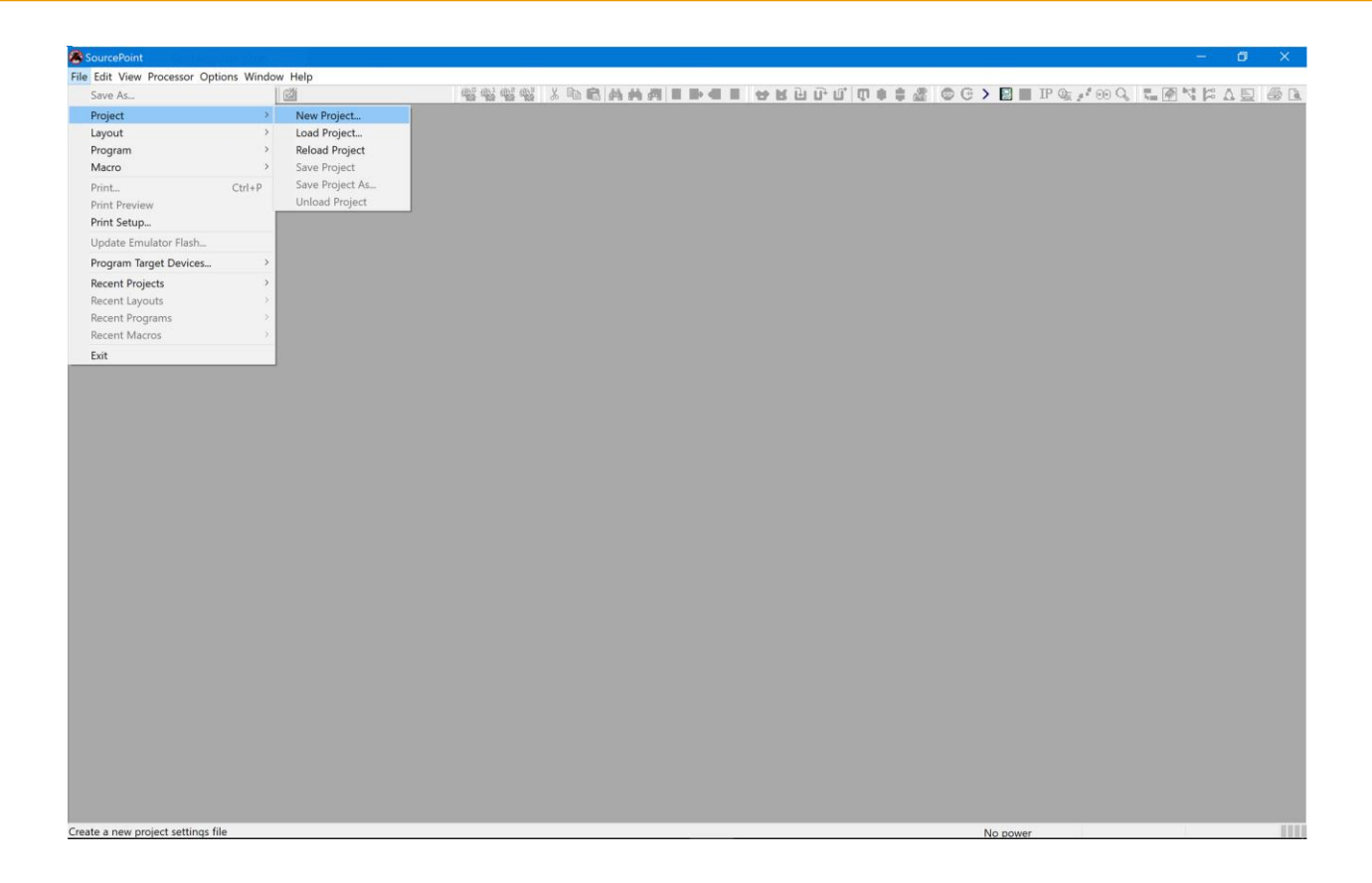

You'll be presented with the New Project Wizard (NPW). The emulator connection should be via DCI:

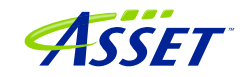

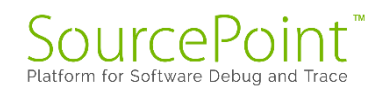

| New Project Wizard: Welcome                   | ×    |
|-----------------------------------------------|------|
| Welcome to the New Project Wizard             |      |
| This wizard helps you:                        |      |
| - Select or add an emulator connection.       |      |
| - Create a new project file.                  |      |
| DCI, DCI · Add/Edit                           |      |
| Select an emulator connection and click Next. |      |
| < Back Next > Cancel                          | Help |

After hitting Next, you'll be prompted for the Project Name, Location to store the Project, and the location of the Target Configuration file:

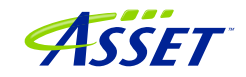

| New Project Wiz            | zard: Project File           | × |
|----------------------------|------------------------------|---|
| Project file<br>File name: | myproject                    |   |
| Target conf                | iguration file Browse Browse |   |
|                            | Identify Target              |   |
|                            |                              |   |
|                            | < Back Next > Cancel Help    |   |

Note that the Target Configuration (TC) files located in C:  $\My$ 

Documents\Arium\Targets are used in conjunction with the jtag-devices.xml file to define the specific silicon and SourcePoint settings necessary to ensure a successful DCI connection.

For the UP Xtreme i11 boards, custom TC files have been created, so you shouldn't do an Identify Target to automatically select the TC file of interest. Rather, manually select the specific TC file that is customized for this target (TGL\UP-Xtremeill\_DbC.tc) and hit Open:

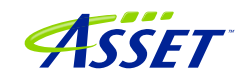

| 🛞 Open                                                        |                                                                                                    |                                              | ×                        |  |  |  |  |  |  |
|---------------------------------------------------------------|----------------------------------------------------------------------------------------------------|----------------------------------------------|--------------------------|--|--|--|--|--|--|
| $\leftarrow$ $\rightarrow$ $\checkmark$ $\uparrow$ 📜 $<$ Sour | $\leftarrow \rightarrow \checkmark \uparrow$ is sourcePoint-IA_7.12.20 $\Rightarrow$ Targets $\Rightarrow$ TGL $\Rightarrow$ TGL-U $\checkmark$ U $\checkmark$ Search TGL-U                                                                                                    |                                              |                          |  |  |  |  |  |  |
| Organize 🔹 New folder                                         |                                                                                                    |                                              | • • •                    |  |  |  |  |  |  |
| 🦲 iCloud Drive 🖈 🔨                                            | Name                                                                                                    | Date modified                                | Туре                     |  |  |  |  |  |  |
| Documents                                                     | TGL.tc                                                                                                    | 10/29/2021 4:15 AM                           | TC File                  |  |  |  |  |  |  |
| 📙 Intel                                                       | TGL_DbC.tc                                                                                                    | 10/29/2021 4:15 AM                           | TC File                  |  |  |  |  |  |  |
| Screenshots                                                   | UP-Xtreme-i11_DbC.tc                                                                                                    | 11/19/2021 2:10 AM                           | TC File                  |  |  |  |  |  |  |
| SourcePoint-IA_7                                              |                                                                                                    |                                              |                          |  |  |  |  |  |  |
| 😽 Dropbox                                                     |                                                                                                    |                                              |                          |  |  |  |  |  |  |
| OneDrive - Person                                             |                                                                                                    |                                              |                          |  |  |  |  |  |  |
| 🗢 This PC                                                     |                                                                                                    |                                              |                          |  |  |  |  |  |  |
| 🧊 3D Objects                                                  |                                                                                                    |                                              |                          |  |  |  |  |  |  |
| 📃 Desktop                                                     |                                                                                                    |                                              |                          |  |  |  |  |  |  |
| 🖺 Documents 🗸 🗸                                               | < Comparison of the second second sec |                                              | >                        |  |  |  |  |  |  |
| File nam                                                      | e: UP-Xtreme-i11_DbC.tc                                                                                                    | <ul><li>✓ Target Conf</li><li>Open</li></ul> | iguration Files (*.tc) V |  |  |  |  |  |  |

Then, your screen should look something like this, after you've replaced the default Project file File name with your preferred name (in this instance, My Tiger Lake Project):

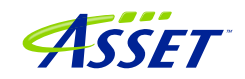

| New Project Wi | zard: Project File                                     | ×    |
|----------------|--------------------------------------------------------|------|
| Project file   |                                                        |      |
| File name:     | My Tiger Lake Project                                  |      |
| Location:      | C:\Users\alans\Documents\Arium\SourcePoint-IA_ Browse  |      |
| Target conf    | figuration file                                        |      |
| C:\Users\a     | alans\Documents\Arium\SourcePoint-IA_7.12.15\Ta Browse |      |
|                | Identify Target                                        |      |
|                |                                                        |      |
|                |                                                        |      |
|                |                                                        |      |
|                |                                                        |      |
|                | < Back Next > Cancel                                   | Help |

Hit Next, then Finish, and SourcePoint should successfully connect to the target. You should see "JtagTest: Successful operation" followed by "Configuration state: Connected" in the Status bar at the bottom left:

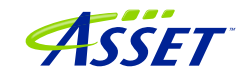

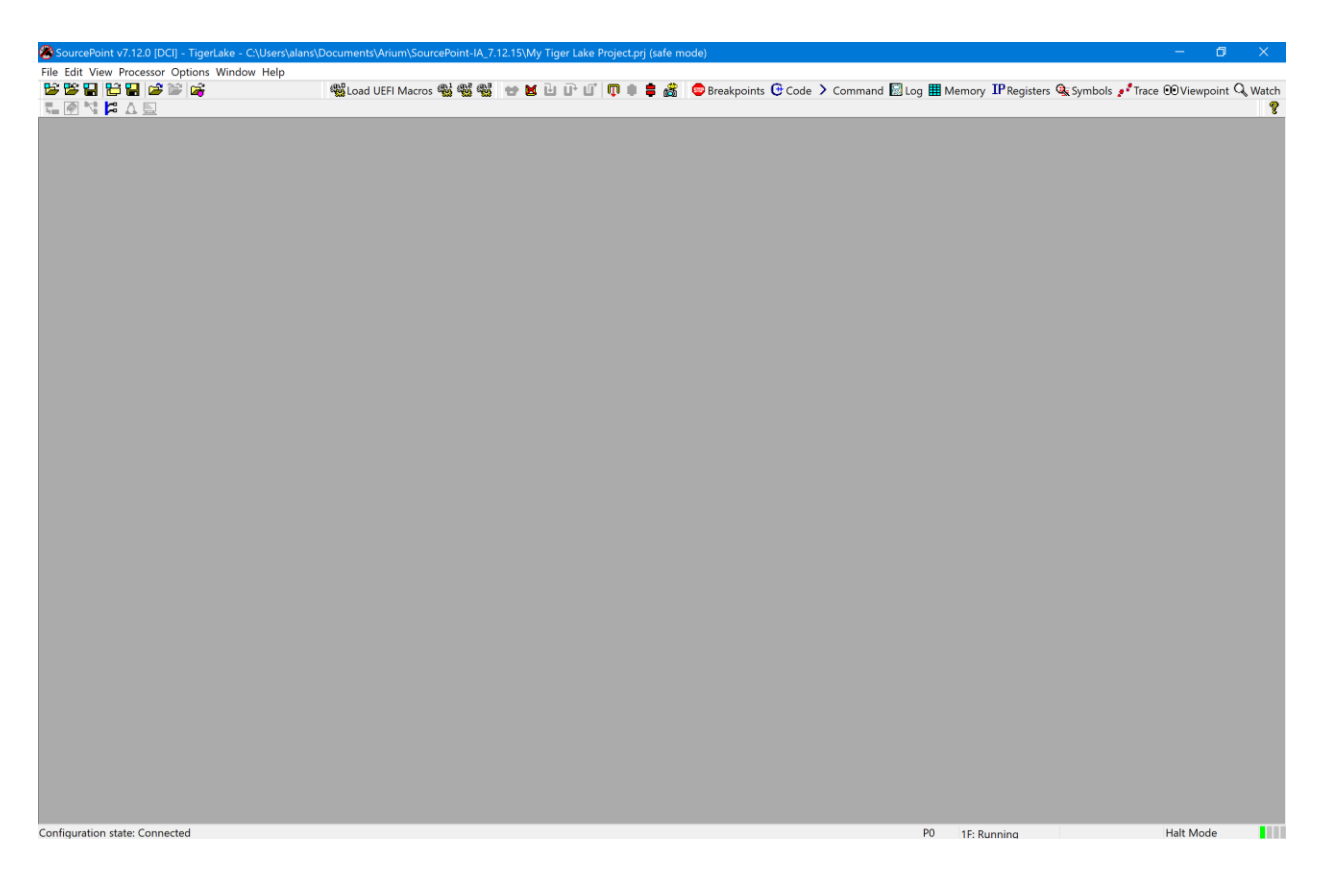

Now the fun part begins. Click on the buttons at the top to set up the Viewpoint, Code, Command, Registers and other windows to your own preference. Move the windows around and resize them to take best advantage of your available screen real estate. You can right-click in the title bar of each window to change its type and, for example, to dock the window to the bottom, right side, etc.

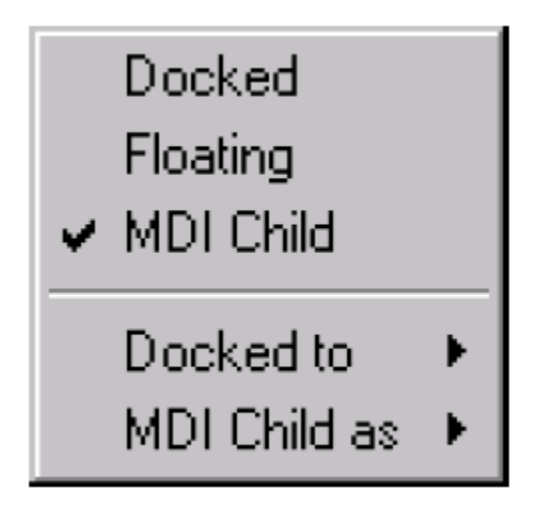

A sample layout is below:

| SourcePoint v7.12.0 [DCI] - TigerLake - C.\Users\alans\Documents\Arium\SourcePoint-IA_7.12.15\My Tiger Lake Project.prj (safe mode) |              |                    |                                         | - 0         | ×      |
|----------------------------------------------------------------------------------------------------|--------------|--------------------|-----------------------------------------|-------------|--------|
| File Edit View Processor Options Code Window Help                                                                                   |              |                    |                                         |             |        |
| 📴 🎬 🔛 😰 📽 🞼 🍘 💖 🖓 🖓 👹 🎆 🔛 🐨 👘 🖓 👘 🖓 👘 🔛 👘 👘 👘 👘 👘 👘 👘 👘 👘 👘 👘 👘 👘                                                                   | Log 🎹 Memory | <b>IP</b> Register | s 🎕 Symbols 🧨 Trace 🤅                   | Viewpoint Q | Watch  |
|                                                                                                    |              |                    |                                         |             | 8      |
|                                                                                                    | ● Viewpoint  |                    |                                         |             | 23     |
| The available - Processor not available                                                                                             | Name         |                    | Description                             | S           | Status |
|                                                                                                    | * P0         | TigerLak           | e                                       | Running     |        |
|                                                                                                    | • P1         | TigerLak           | e                                       | Running     |        |
|                                                                                                    | • P2         | TigerLak           | e                                       | Running     |        |
|                                                                                                    | ° P3         | TigerLak           | e                                       | Running     |        |
|                                                                                                    | <            |                    |                                         |             | >      |
|                                                                                                    |              |                    |                                         |             |        |
|                                                                                                    |              | Mamo               | Value                                   |             |        |
|                                                                                                    | Intel 64     | RAX                | 22222222222222222222222222222222222222  |             | _      |
|                                                                                                    | General      | RBX                | ??????????????????????????????????????? |             |        |
|                                                                                                    | Floating     | FRCX               | ??????????????????????????????????????? |             |        |
|                                                                                                    | Segment      | RDX                | 3333333333333333333                     |             |        |
|                                                                                                    | Control      | RBP                | ??????????????????????????????????????? |             |        |
| <u>`</u>                                                                                                    | Debug        | RSI                | 222222222222222222222222222222222222222 |             |        |
| Unknown V Source V Go Cursor Set Break Track IP View IP Refresh                                                                     | MMX          | RDI                | 2222222222222222222222222               |             | _      |
|                                                                                                    | YMM - S      | FR8                | 222222222222222222222222222222222222222 |             |        |
| 🔤 Breakpoints                                                                                                    | YMM - D      | F R9               | 222222222222222222222222222222222222222 |             |        |
| Identifier Address Attributes                                                                                                    | YMM - In     | 1 R10              | 222222222222222222222222222222222222222 |             |        |
| Numeri Address Address                                                                                                    | MSR          | R11                | ??????????????????????????????????????? |             |        |
|                                                                                                    | User         | R12                | ??????????????????????????????????????? |             |        |
|                                                                                                    |              | R13                | 222222222222222222222222222222222222222 |             | _      |
| Edit Add Damous Damous All Enable All                                                                                               |              | R15                | 222222222222222222222222222222222222222 |             | _      |
| Luit Nethove Ali Linbule Disable Ali                                                                                                |              | CS                 | ????                                    |             |        |
|                                                                                                    | 1            | DS                 | ????                                    |             |        |
| Det Blas demonstration                                                                                                    |              | SS                 | ????                                    |             |        |
| Date Time Component Message                                                                                                    |              | ES                 | 2555                                    |             |        |
| WINTERPORT FILTERPORT FILTERPORT                                                                                                    | 1            | FS                 | ????                                    |             |        |
|                                                                                                    |              | BTD                | 222222222222222222222222222222222222222 |             | _      |
|                                                                                                    | < >          | RELAGS             | 222222222222222222222222222222222222222 |             |        |
|                                                                                                    |              |                    |                                         |             |        |
|                                                                                                    |              |                    |                                         |             | _      |
| Command                                                                                                    |              |                    |                                         |             |        |
| Configuring Devices                                                                                                    |              |                    |                                         |             | ^      |
| Connecting                                                                                                    |              |                    |                                         |             |        |
| Loading Command Language Extensions: C:\Users\alans\Documents\Arium\SourcePoint-IA_7.12.15\Macros\aa\aaextend.mac                   |              |                    |                                         |             |        |
| P0>                                                                                                    |              |                    |                                         |             |        |
|                                                                                                    |              |                    |                                         |             |        |
|                                                                                                    |              |                    |                                         |             |        |
|                                                                                                    |              |                    |                                         |             | ~      |
| The In Fisher Fisher State Into Firsten Over Shift+Fi2Reset                                                                         | P0 15- D     | upping             |                                         | Halt Mode   |        |
| rinely, 1330, anteriality, reality more more over, anterialitiese                                                                   | IF: KI       | unnind             |                                         | Inter Mode  |        |

**Power Tip**: the window layout can be saved as a separate file. That way, when you create a new Project, you can just Load the layout file separately, without having to create and move the windows around again. Choose File > Layout > Save Layout... to create a .lyt file, and then do a Load Layout... to save yourself time every time you create a new Project.

Exploring Options > Preferences... and some of the other menu items may give you some more labor-saving ideas. For instance, your workflow might suggest to disable both Load last project on startup and Save project on. This gives more control on entry and exit from the application:

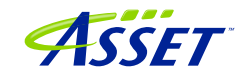

| Preference         | s            |                  |           |             |            |            |         |        | × |
|--------------------|--------------|------------------|-----------|-------------|------------|------------|---------|--------|---|
| General            | Emulator     | Breakpoints      | Code      | Memory      | Program    | IPC        | Colors  |        |   |
| Project            |              |                  |           |             |            |            |         |        |   |
| Lo                 | ad last pro  | ject on startup  | )         |             |            |            |         |        |   |
| Pr                 | ompt befor   | e automaticall   | y saving  | project     |            |            |         |        |   |
| Sa                 | ive project  | on exit          |           |             |            |            |         |        |   |
|                    | ad target o  | configuration fi | le when   | project loa | ded        |            |         |        |   |
| Fi                 | le name:     | C:\Users\alar    | is\Docun  | nents\Ariur | m\SourcePo | oint-IA_7  | .12.1   | Browse |   |
| Llaan in           | h <b>(</b>   |                  |           |             |            |            |         |        |   |
| User ir            | iterrace     |                  |           |             |            |            |         |        | _ |
| ⊡ Sr               | now advanc   | ced configurati  | on settin | igs         | Preferre   | ed editor: | notepad | d `    | ~ |
| <mark>⊠ S</mark> ł | now tooltips | 5                |           |             |            |            |         |        |   |
| Ti                 | med windo    | w refresh        |           |             |            |            |         |        |   |
| int                | erval: 10    | second           | S         |             |            |            |         |        |   |
|                    |              |                  |           |             |            |            |         |        |   |
|                    |              |                  |           | Γ           | OK         |            | Cancel  | Heli   | p |
|                    |              |                  |           |             |            |            |         |        |   |

Another suggestion is to check Save project on exit. It's a matter of preference.

This is a good point to do a Project > Save Project... That way, you don't have to start all over, if for some reason your project gets messed up.

At this point, you are ready to fully begin your debug session. Many of the operations can be accessed via the toolbar at the top of the screen. You can issue a Stop on the target, Step Into, Reset and halt at the reset vector, set some breakpoints, Go to the breakpoint, and so on. Use the buttons at the top, in the SourcePoint Icon toolbar section, to initiate these actions. Use the function keys (i.e. F8 for Step Into) as you gain experience.

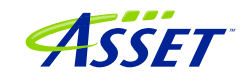

| SourcePoint v7.12.0 [DCI] - TigerLake - C.\Users\alans\Documents\Arium\SourcePoint-IA.,7.12.15\My Tiger Lake Project.prj |                |                     |                                         |             |         |
|----------------------------------------------------------------------------------------------------|----------------|---------------------|-----------------------------------------|-------------|---------|
| File Edit View Processor Options Code Window Help                                                                        |                |                     |                                         |             |         |
| 👺 🎬 🔚 🖆 🔛 🎼 🚱 🗰 🥵 🐝 🐝 📾 📾 🖬 🖬 🖬 🖬 👘 🖬 👘 👘 👘 👘 👘 👘 👘 👘 👘 👘 👘 👘 👘                                                          | og 🎹 Memory    | <b>IP</b> Registers | Symbols Irace                           | 0 Viewpoint | Q Watch |
|                                                                                                    | , ,            | 3                   | - / -                                   |             | Ý 💡     |
|                                                                                                    |                |                     |                                         |             |         |
| GCode (P0*): (64-bit) Tracking IP 00000000000000 - FFFFFFFFFFFEL                                                         | COViewpoint    |                     |                                         |             | - 23    |
| 0000000640D200FL 498B80C0000000 MOV RAX,QWORD PTR [R8]+000000c0 A                                                        | Name           | D                   | escription                              | a. 1        | Status  |
| 0000000640D2016L BBCA MOV ECX, EDX                                                                                       | * P0           | TigerLake           |                                         | Stopped     |         |
| 0000000640D201BL CIFI02 SAL ECA, 2<br>0000000640D201BL SB0001 MOV EX DWORD PTP [PCV1[Day]                                | • P1           | TigerLake           |                                         | Stopped     |         |
|                                                                                                    | 0 23           | TigerLake           |                                         | Stopped     |         |
| 00000000640D2023L 3C02 CMP AL,02                                                                                         | - 15           | TIGGIDAKO           |                                         | bcopped     |         |
| 0000000640D2025L 499B80C0000000 MOV RAX,QWORD PTR [R8]+000000c0                                                          | ٢              |                     |                                         |             | >       |
| 00000006401202CL /50C JNE short ptr 0000000640d205aL                                                                     | (100)          |                     |                                         |             | ]       |
| 000000066022031L OFB70401 MOVZX EAX.WORD PTR [RCA][RCA]                                                                  | IP General Reg | gisters (PO*)       |                                         |             |         |
| 0000000640D2035L E9C4000000 JMP 000000640d20feL                                                                          | ■IA-32         | Name                | Value                                   |             |         |
| 0000000640D203AL 8BCA MOV ECX,EDX                                                                                        | Intel 64       | RAX                 | 000000000000000000000000000000000000000 | 0           |         |
| 0000000640D203CL 8A0401 MOV AL, BYTE PTR [RCX] [RAX]                                                                     | General        | RBX                 | 00000000606BF75                         | 0           |         |
| 0000000640D203FL 535A000000 JMP 000000640201eL                                                                           | Floating F     | PDY                 | 000000000000000000000000000000000000000 | 8           |         |
| 00000006401204BL 485C0 TEST RAX, RAX                                                                                     | Segment        | RBP                 | 0000000061DD699                         | 8           | _       |
| 00000000640D204EL 74A5 JE short ptr 0000000640d1ff5L                                                                     | Control        | RSI                 | 0000000061CF214                         | 4           |         |
|                                                                                                    | Debug          | RDI                 | 0000000061DD699                         | 8           |         |
| UUUUUUUUHUUZUIEL V V Disassembiy V Go Cursor Set Break V Track IP View IP Refresh                                        | VMM - SI       | RSP                 | 00000000606BF69                         | 0           |         |
|                                                                                                    | YMM - D        | R8                  | 0000000061DD699                         | 8           |         |
| 🐨 Breakpoints 👘 🔛                                                                                                    | YMM - In       | R9                  | 0000000061CF101                         | 8           |         |
| Identifier Address Attributes                                                                                            | • MSR          | P11                 | 000000601D34203                         | 0           |         |
|                                                                                                    | User           | R12                 | 000000000000000000000000000000000000000 | 0           |         |
|                                                                                                    |                | R13                 | 00000000000003E                         | 8           |         |
|                                                                                                    |                | R14                 | 0000000061CF214                         | 4           |         |
| Edit Add Remove Remove All Enable Disable All                                                                            |                | R15                 | 0000000061DD699                         | 8           |         |
|                                                                                                    |                | CS                  | 0038                                    |             |         |
| 🔄 Log                                                                                                    |                | DS                  | 0030                                    |             |         |
| Date Time Component Message                                                                                              |                | 55                  | 0030                                    |             |         |
| 1/17/2021 14:04:20.282 Exception Handling Exception: Translation error in 00000000640D201EL                              |                | FS                  | 0030                                    |             | _       |
|                                                                                                    |                | GS                  | 0030                                    |             |         |
|                                                                                                    |                | RIP                 | 00000000640D201                         | E           |         |
|                                                                                                    | < >            | RFLAGS              | 000000000001020                         | 6           |         |
|                                                                                                    |                |                     |                                         |             |         |
|                                                                                                    |                |                     |                                         |             | _       |
| Command                                                                                                    |                |                     |                                         |             | 1       |
| Scanning Uncore                                                                                                    |                |                     |                                         |             | ^       |
| Configuring Uncore                                                                                                    |                |                     |                                         |             |         |
| Configuring Devices                                                                                                    |                |                     |                                         |             | - 10    |
| Connecting                                                                                                    |                |                     |                                         |             |         |
| Loading Command Language Extensions: C:\Users\alans\Documents\Arium\SourcePoint-IA_7.12.15\Macros\aa\aaextend.mac        |                |                     |                                         |             |         |
| Po>                                                                                                    |                |                     |                                         |             |         |
| 502                                                                                                    |                |                     |                                         |             | ~       |
| F1:Help, F5:Go, Shift+F5:Stop, F8:Step Into, F10:Step Over, Shift+F12:Reset                                              | P0 18: St      | topped              | 64 Bit                                  | Halt Mode   |         |

Hit the Refresh button in the Code window after the first Stop. This is only necessary once, to get out of Safe Mode; the Code window will automatically refresh with all run-control operations (stop, go, single-step, etc.) afterwards.

Refer to the <u>SourcePoint User Guide</u> in your install directory for detailed instructions on using all of the tool's features.

The board will halt automatically at the reset vector when you hit the SourcePoint Reset button (don't do this yet!):

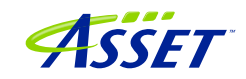

| 🕒 Code (P0*): (1                    | 6-bit) Tracking I  | P 00000000L - FFFFFFFL |                                                  |   |
|-------------------------------------|--------------------|------------------------|--------------------------------------------------|---|
| FFFFFFEBL<br>FFFFFFEDL<br>FFFFFFEFL | 0000<br>0000<br>00 | ADD<br>ADD<br>DB       | BYTE PTR [BX+SI],AL<br>BYTE PTR [BX+SI],AL<br>00 | ^ |
| FFFFFFF0L                           | 90                 | NOP                    |                                                  |   |
| FFFFFFF1L                           | 90                 | NOP                    |                                                  |   |
| FFFFFFF2L                           | E923C0             | JMP                    | near16 ptr ffffc018L                             |   |
| FFFFFFF5L                           | 0000               | ADD                    | BYTE PTR [BX+SI],AL                              |   |
| FFFFFFF7L                           | OOFB               | ADD                    | BL,BH                                            |   |
| FFFFFFF9L                           | 0000               | ADD                    | BYTE PTR [BX+SI], AL                             |   |
| FFFFFFBL                            | 0000               | ADD                    | BYTE PTR [BX+SI],AL                              |   |
| FFFFFFDL                            | OOFC               | ADD                    | АН, ВН                                           |   |
| FFFFFFFL                            | FF                 | DB                     | ff                                               |   |
|                                     |                    |                        |                                                  |   |
|                                     |                    |                        |                                                  |   |
| FFFFFFOL                            | ~ 🔎                | Disassembly ~ Go       | Cursor Set Break Track IP View IP Refresh        |   |

This is NOT desirable, because some of the AAEON Tiger Lake boards have issues recovering from the reset vector. It is recommended that you disable the default halt at the reset vector by going to the Options > Emulator Configuration > Target Reset and click on "Run the target" in the "After SourcePoint reset" box:

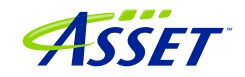

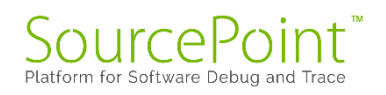

| Emulator Configuration                                                                                                    | × |
|----------------------------------------------------------------------------------------------------|---|
| General JTAG Target Reset Switches                                                                                                    |   |
| Target reset signal is:     O Bidirectional     O Output only (driven by emulator)                                                                                                    |   |
| <ul> <li>Input only (sensed by emulator)</li> </ul>                                                                                                    |   |
| SourcePoint reset causes the emulator to: After SourcePoint reset:   Action: Wait on manual (external) target reset   Reset time: 60   60 ms   After target reset, emulator will wait   5500 ms to ensure stability   Description Target reset signal input only |   |
| OK Cancel Defaults Help                                                                                                    |   |

Congratulations, you have mastered SourcePoint's basic capabilities, and are using run-control. Many users are content to just use these basic operations, because run-control by itself is very powerful. However, if you wish to master the product and use some of its more advanced features, read on.

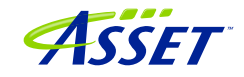

### Advanced Topics: Using Trace

Trace is by far one of the most useful debugging utilities for triaging the most difficult, hard-to-reproduce bugs. Fortunately, the Tiger Lake CPU is equipped with all the latest-and-greatest Intel trace logic, and SourcePoint supports them all.

Let's look at a few of them, and how to configure their use in SourcePoint.

### Configuring the Intel Trace Hub

Event tracing on the TGL platform is accomplished by the Intel Trace Hub. Fortunately, using DCI, events supported by the Intel Trace Hub can be streamed directly out of the system, well before Windows boots.

Boot to the UEFI shell. This is accomplished by powering on the target, and pressing the F7 key until you come to the password entry screen. Note the <u>Power Tip</u> above that references the newer Celeron boards, and the workaround necessary to get the target to power up.

Click on the Trace button in the toolbar at the top, to open the Trace window; then click on the Configure... button; then click on the Trace Hub tab. Set the settings as below:

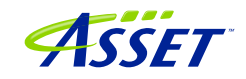

|                               | Trace Hub AET Intel PT Intel PT Memory |
|-------------------------------|----------------------------------------|
| Masters to                    | trace                                  |
| ONone                         |                                        |
| () All                        |                                        |
| List:                         | 18                                     |
| Trace rout                    | ing                                    |
| Trace Hul                     | DbC V                                  |
| Intel DT.                     | System Mamon                           |
| incer r 1.                    | System Herrory                         |
| AET:                          | Trace Hub                              |
| System me                     | emory trace buffer                     |
| O Use BIC                     | )S settings                            |
| 🖲 Use Sou                     | urcePoint settings                     |
| Base add                      | iress: 01000000P                       |
| Lonath                        | 16k ~                                  |
| Lengen                        |                                        |
| Timestamp                     |                                        |
| Timestamp                     | nt packets Frequency; CTC 16 ~         |
| Timestamp                     | ent packets Frequency; CTC 16 ~        |
| Timestamp Alignme Master / Cl | nt packets Frequency; CTC 16 ~         |

Once you've configured the Trace Hub this time, you don't have to set it up anymore. You can now take advantage of one of the main capabilities of the Trace Hub, Architectural Event Trace (AET).

Using Architectural Event Trace (AET)

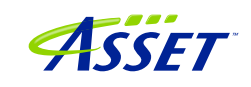

Once the Trace Hub has been enabled for the features you need, click on the AET tab, select All as Processors to trace, and select RDMSR/WRMSR and Port In/Out as events to trace:

| BR I     | BTS    | Trace Hub           | AET    | Intel PT   | Intel PT Me | mory  |
|----------|--------|---------------------|--------|------------|-------------|-------|
| Proce    | essors | to trace            |        |            |             |       |
| ON       | nne    |                     |        |            |             |       |
| 0        | one    |                     |        |            |             |       |
| Al       | 1      |                     |        |            |             |       |
| OL       | st:    | PO                  |        |            |             |       |
| 0        |        |                     | - 1    |            |             |       |
|          | 1      | e.g., P0, P4-       | ·/)    |            |             |       |
| Even     | t sha  | ring                |        |            |             |       |
| <b>A</b> | only a | -<br>wents to all n | ncosse | ALC .      |             |       |
| O A      |        | venus to all p      | UCE550 | <i>n</i> 5 |             |       |
| OA       | oply e | events to:          |        | (v)        |             |       |
|          |        |                     |        |            |             |       |
| Even     | ŧ      |                     |        | Enable     | d IBR       |       |
| HW/9     | SW I   | nterrupt            |        |            |             |       |
| IRET     |        |                     |        | Ē          | П           |       |
| Exce     | epti   | on                  |        |            |             |       |
| RDMS     | SR/W   | RMSR                |        | •          |             |       |
| Port     | In     | /Out                |        | <b>I</b>   |             |       |
| Code     | e br   | eakpoint            |        |            |             |       |
| Data     | a br   | eakpoint            |        |            |             |       |
| BTM      |        |                     |        |            |             |       |
| SMI      | NMI    | /RSM                |        |            |             |       |
| MONI     | TOR    | MWAIT               |        |            |             |       |
|          | IVD    |                     |        |            |             | -     |
| WBIN     |        |                     |        |            |             | ~     |
| SGX      |        |                     | 1000   | dunnand    | Clear       | all   |
| SGX      |        |                     | F      | Annencen   |             |       |
| SGX      |        |                     | F      | AUVANCEU   |             |       |
| SGX      |        |                     | F      | AUVBIICEU  |             |       |
| SGX      |        |                     | 4      | AUVAIICEU  |             | (140) |

Now, you can simply do a Go/Stop to capture the event trace data. Below shows using the Command window to simulate a break on any read/write of port x'CF8', the PCI CONFIG\_ADDRESS. This is done by typing the following into the Command window:

go til cf8io

©2024 ASSET InterTech, Inc.

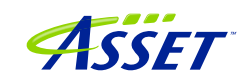

This will run the target until the next IN or OUT to CF8.

After issuing the command, you'll see something like this:

| SourcePoint v7.12.0 [DCI] - TigerLake  | - C:\Users\alans\D | locuments\/Arium\S | ourcePoint-IA_/ | .12.15\My Liger | Lake Project.prj   |              |                       |                                       | - U ×                    |
|----------------------------------------|--------------------|--------------------|-----------------|-----------------|--------------------|--------------|-----------------------|---------------------------------------|--------------------------|
| File Edit View Processor Options Trace | Window Help        | -                  |                 |                 |                    |              |                       |                                       |                          |
|                                        |                    | Load UEFI Mac      | ros 🖏 🖏 🖏       |                 | , 🖳 🔟 e 🛎 🕾        | Breakpoin    | ts 🕒 Code 💙 Command 📓 | Log 🛄 Memory IP Registers 🔍 Symbols   | Frace OViewpoint Q Watch |
|                                        |                    |                    |                 |                 |                    |              |                       |                                       | 8                        |
| Trace Hub - SW/FW Trace                |                    |                    |                 |                 |                    |              |                       |                                       |                          |
| STATE ADDR                             | Event Trace        |                    |                 |                 |                    |              |                       |                                       | Status                   |
| No data available - Unable             | STATE              | Pn ADDR            |                 | INSTRUCTIO      | ON                 |              |                       | TIMESTAMP                             | Stopped (hit bre         |
|                                        |                    | Event              | : Port Out:     | Port=0021,      | Data=000000FF      |              |                       |                                       | Stopped (hit br          |
|                                        | -000000586         | P0 000000          | 00067EE16D1     | OUT             | DX, AL             |              |                       | -72.813 us                            | Stopped (hit br          |
|                                        | 000000550          | Event              | : Port Out:     | Port=UUAI,      | Data=000000FF      |              |                       | CC 40C                                | Stopped (hit bre         |
|                                        | -000000550         | P0 000000          | DUUG/EE16D/     | Dout-1820       | DX,AL              |              |                       | -66.406 US                            |                          |
|                                        | -000000514         | po ocooo           | DODE7FF16DF     | POPL=1850       | FAX DX             |              |                       | -66 276 up                            | >                        |
|                                        | 000000314          | Event              | Port In:        | Port=1830.      | Data=80002033      |              |                       | 001210 00                             |                          |
|                                        | -000000478         | P0 000000          | 00067EE16DE     | IN IN           | EAX. DX            |              |                       | -64.036 us                            |                          |
|                                        |                    | Event:             | : Port Out:     | Port=1830,      | Data=80002030      |              |                       |                                       |                          |
|                                        | -000000442         | P0 000000          | 00067EE16E1     | OUT             | DX, EAX            |              |                       | -62.240 us                            | 000008                   |
|                                        |                    | Event              | : Port In:      | Port=1830       |                    |              |                       |                                       | 000000                   |
|                                        | -000000406         | P0 000000          | 00067EE179E     | 8 IN            | EAX, DX            |              |                       | -51.406 us                            | 000000                   |
|                                        |                    | Event:             | : Port In:      | Port=1830,      | Data=80002033      |              |                       |                                       | 000CF8                   |
|                                        | -000000370         | P0 000000          | 00067EE179E     | 3 IN            | EAX, DX            |              |                       | -48.281 us                            | 0A3CC0                   |
|                                        | 000000000          | Event              | : Port Out:     | Port=1830,      | Data=80002033      |              |                       | 45 404                                | 0CD000                   |
|                                        | -000000334         | P0 000000          | DOUG/EEI/9F     | Dort-1920       | DX, EAX            |              |                       | -46.484 US                            | B81C00                   |
|                                        | -000000298         | P0 000000          | 00067FF17A0     | POIL-1030       | FAX DY             |              |                       | =46 354 119                           | 0A3C40                   |
|                                        | 000002.00          | Event              | : Port In:      | Port=1830.      | Data=80002033      |              |                       | 40.004 48                             | E9D3B0                   |
|                                        | -000000262         | P0 000000          | 00067EE17A0     | ) IN            | EAX, DX            |              |                       | -44,115 us                            | 00000E                   |
|                                        |                    | Event:             | : Port Out:     | Port=1830,      | Data=80002033      |              |                       |                                       | 000000                   |
|                                        | -000000226         | P0 000000          | 00067EE17A4     | OUT             | DX, EAX            |              |                       | -42.318 us                            | 0A3AF0                   |
|                                        |                    | Event:             | : Port Out:     | Port=0021,      | Data=000000FF      |              |                       |                                       | A23018                   |
|                                        | -000000190         | D0 00000           | 00067EE17DD     | ) OUT           | DX,AL              |              |                       | -24.922 us                            | 000002                   |
| -000000375 Disassembly ~               |                    | Event:             | : Port Out:     | Port=00A1,      | , Data=000000FF    |              |                       |                                       | 000001                   |
| and see a                              | -000000154         | P0 000000          | 00067EE17E7     | OUT             | DX, AL             |              |                       | -17.161 us                            |                          |
| Date Time (                            | 000000110          | Event              | : Port Out:     | Port=00/0,      | Data=000000B2      |              |                       | 0.000                                 |                          |
| @11/17/2021 16:35:39.976 r             | -000000118         | P0 000000          | Post Out        | Dort=0076       | Data=00000005      |              |                       | =0.099 us                             |                          |
| 11/17/2021 16:35:49.222                | -000000082         | P0 000000          | DOD640CE1CE     | OUT             | DY AL              |              |                       | -494 791 nc                           |                          |
| -                                      | 00000002           | Event              | : Port Out:     | Port=0CF8.      | Data=80000008      |              |                       | 434.732 115                           |                          |
|                                        | -000000046         | P0 000000          | 000640CE1E4     | OUT             | DX, EAX            |              |                       | +0 ns                                 |                          |
|                                        |                    |                    |                 |                 |                    |              |                       |                                       |                          |
|                                        | -000000550         | Disassembly        | Configure       | Dicolau         | Filtor             | Calibrata    | Defrech               |                                       |                          |
|                                        |                    | Siddaderritory 4   | comgare         | Dispidy         | 11001              | Calibrate    | Nerreall              |                                       |                          |
|                                        |                    |                    |                 |                 |                    |              |                       |                                       |                          |
|                                        |                    |                    |                 |                 |                    |              |                       |                                       | 10                       |
| Londing Poset (after), Cill            | Icorc) al anc) l   | Dogumontalari      | um) Source D    | oint-TA 7 1     | 2 15\Magrog\To     | allant TCO   | Timor Dicable mag     |                                       |                          |
| ROappkEnableForce("cpcie=1"            | "teact=1"          | Documents (ALL     | un (Sourcer)    | offic-in_/.1    | 2.13 (PidC105 (11) | Ter (ADD_1CO | Timer_Disable.mac     | · · · · · · · · · · · · · · · · · · · | ^                        |
| P0>go til cf8io                        | , couce-1          | ,                  |                 |                 |                    |              |                       |                                       |                          |
| P0>go til cf8io                        |                    |                    |                 |                 |                    |              |                       |                                       |                          |
| P0>go til cf8io                        |                    |                    |                 |                 |                    |              |                       |                                       |                          |
| P0>go til cf8io                        |                    |                    |                 |                 |                    |              |                       |                                       |                          |
| P0>                                    |                    |                    |                 |                 |                    |              |                       |                                       |                          |
|                                        |                    |                    |                 |                 |                    |              |                       |                                       |                          |
|                                        |                    |                    |                 |                 |                    |              |                       |                                       |                          |
| F1:Help F5:Go Shift+F5:Stop F8:Step In | to F10-Step Over   | r Shift+F12-Reset  |                 |                 |                    |              |                       | PD 18: Stopped 64 Bit                 | Halt Mode                |

Scrolling up a little, you'll see a mix of Port In/Out and RDMSR/WRMSR, all timestamped.

**Power tip**: The Last Branch Record (LBR) stack associated with each event can be captured as well. This is a very powerful debugging utility, especially when troubleshooting code execution leading up to events before system memory is initialized and Intel Processor Trace is available. Note: If you try to collect too many events and their associated LBR instruction tracebacks, you will overflow the capacity of the DbC2 connection. Scale these back until the Trace Overflows are eliminated.

| ce Configuration    |            |            |              | ×    |
|---------------------|------------|------------|--------------|------|
| BR BTS Trace H      | lub AET    | Intel PT I | ntel PT Memo | ry   |
| Processors to trace |            |            |              |      |
|                     |            |            |              |      |
|                     |            |            |              |      |
|                     |            |            |              |      |
| List: p0            |            |            |              |      |
|                     | 1 (70)     |            |              |      |
| (e.g., P0, P        | +-P7)      |            |              |      |
| Event sharing       |            |            |              |      |
| Apply events to all | processor  | _          |              |      |
|                     | processors | >          |              |      |
| ○ Apply events to:  |            | $\sim$     |              |      |
|                     |            |            |              |      |
|                     |            |            |              | _    |
| Event               |            | Enabled    | LBR          |      |
| HW/SW Interrupt     |            |            |              |      |
| IRET                |            |            |              |      |
| Exception           |            |            |              |      |
| RDMSR/WRMSR         |            | Y          | 1<br>1       |      |
| Port In/Out         |            | Y          | 1<br>1       |      |
| Code breakpoint     |            |            |              |      |
| Data breakpoint     |            |            |              |      |
| ВТМ                 |            |            |              |      |
| SMI/NMI/RSM         |            |            |              |      |
| MONITOR/MWAIT       |            |            |              |      |
| WBINVD              |            |            |              |      |
| SGX                 |            |            |              |      |
| 1                   |            |            |              |      |
|                     | A          | dvanced    | Clear all    |      |
|                     |            |            |              |      |
|                     |            |            |              |      |
|                     | ОК         | Canc       | el           | Help |
|                     |            |            |              | •    |

©2024 ASSET InterTech, Inc.

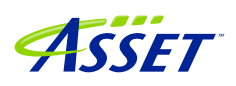

### Intel Processor Trace

Intel Processor Trace (Intel PT) is available only after system memory is initialized.

It's easy to set up. Click on the Trace button in the top toolbar, click the Configure... button, click on the Intel PT tab, put p0 in Processors to trace, and be sure that TSC and Cycle accurate under the Timestamp heading are enabled:

| Trace Configuration                                                   | × |  |  |  |  |  |  |  |
|-----------------------------------------------------------------------|---|--|--|--|--|--|--|--|
| LBR BTS Trace Hub AET Intel PT Intel PT Memory                        |   |  |  |  |  |  |  |  |
| Processors to trace                                                   |   |  |  |  |  |  |  |  |
| ○ None                                                                |   |  |  |  |  |  |  |  |
|                                                                       |   |  |  |  |  |  |  |  |
| ● List: p0                                                            |   |  |  |  |  |  |  |  |
| Share filter / timestamp settings<br>Apply settings to all processors |   |  |  |  |  |  |  |  |
| ○ Apply settings to: P0                                               |   |  |  |  |  |  |  |  |
| Filters                                                               |   |  |  |  |  |  |  |  |
| Range 1: Enter symbol or start-end                                    |   |  |  |  |  |  |  |  |
| Range 2: Enter symbol or start-end                                    |   |  |  |  |  |  |  |  |
| CPL: User V                                                           |   |  |  |  |  |  |  |  |
| □ CR3:                                                                |   |  |  |  |  |  |  |  |
| Timestamp                                                             |   |  |  |  |  |  |  |  |
| ⊡ TSC                                                                 |   |  |  |  |  |  |  |  |
| Trequency: CTC 6                                                      |   |  |  |  |  |  |  |  |
| Cycle accurate Threshold: 0 (fine) ~                                  |   |  |  |  |  |  |  |  |
| OK Cancel Help                                                        |   |  |  |  |  |  |  |  |

That's all. Then use the go til cf8io trick to capture some instruction trace data:

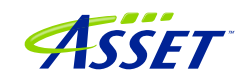

| 🔛 🔁 🔛 🥔 🐨 🖓          | ace window help                                                                                                    | Load       | UEFI Macros | <b>4</b> | 5 45 <del>6</del> 15 | 00 0 U        | 🕸 🌲 🌋 💿 Br   | eakpoints 🖸 | Code   | > Comman   | l 🔝 Log 🎹 M | Aemory IP Re | gisters 🔍 Symb | ools 🧨 Tra | ace 🖲 Viewpoint 🤇 |
|----------------------|----------------------------------------------------------------------------------------------------|------------|-------------|----------|----------------------|---------------|--------------|-------------|--------|------------|-------------|--------------|----------------|------------|-------------------|
|                      |                                                                                                    |            |             |          |                      |               |              |             | _      |            |             |              |                |            |                   |
|                      |                                                                                                    |            |             |          |                      |               |              |             |        | -          |             | in all a l   |                |            |                   |
| TE ADDR              | Event Trace                                                                                                    |            |             |          |                      |               |              |             |        |            |             |              |                | ×          |                   |
| ata available - Unab | 1e STATE                                                                                                    | Pn         | ADDR        | _        | INSTR                | JCTION        |              |             |        |            |             | TIMES        | TAMP           | ^          | Stopped (h        |
|                      | -000000658                                                                                                    | PĤ         | Event: P    | or<br>67 | Intel Processo       | r Trace (PO*) |              |             |        |            |             |              |                |            |                   |
|                      |                                                                                                    |            | Event: P    | or       | STATE Pn             | ADDR          | INSTR        | UCTION      |        |            |             |              |                |            | TIMESTAMP         |
|                      | -000000622                                                                                                    | PO         | 00000000    | 67 -     | 00415 P0             | 000000005     | F0B14C2 MOV  | RJ          | X, RE  | BX         |             |              |                |            | -267.970 us       |
|                      |                                                                                                    |            | Event: P    | or       | PO                   | 000000005     | FOB14C5 MOV  | [(          | 00000  | 00005f0bb0 | b8],RDI     |              |                |            |                   |
|                      | -000000586                                                                                                    | PO         | 00000000    | 67       | PO                   | 000000005     | FOB14CC MOV  | RI          | 3X, [F | RSP]+30    |             |              |                |            |                   |
|                      |                                                                                                    |            | Event: P    | or       | PO                   | 000000005     | FOB14D1 ADD  | R           | SP,00  | 0000020    |             |              |                |            |                   |
|                      | -000000550                                                                                                    | PO         | 00000000    | 67       | PO                   | 000000005     | FOB14D5 POP  | RI          | IC     |            |             |              |                |            |                   |
|                      |                                                                                                    |            | Event: P    | or       | PO                   | 000000005     | FOB14D6 RETN |             |        |            |             |              |                |            |                   |
|                      | -000000514                                                                                                    | PO         | 00000000    | 67 -     | -00409 P0            | 00000006      | 40CD67D XOR  | E           | CX, EC | X:         |             |              |                |            | -267.969 us       |
|                      | 101050200000000000000000000000000000000                                                                                                    |            | Event: P    | or       | PO                   | 00000006      | 40CD67F MOV  | RI          | BX, RA | X          |             |              |                |            |                   |
|                      | -000000478                                                                                                    | PO         | 00000000    | 67       | PO                   | 00000006      | 40CD682 CALL | 00          | 00000  | 000640ce02 | OL          |              |                |            |                   |
|                      |                                                                                                    |            | Event: P    | or       | PO                   | 00000006      | 40CE020 MOV  | []          | RSP]+  | 08,RBX     |             |              |                |            |                   |
|                      | -000000442                                                                                                    | PO         | 00000000    | 67       | P0                   | 00000006      | 40CE025 MOV  | []          | RSP]+  | 10,RSI     |             |              |                |            |                   |
|                      |                                                                                                    |            | Event: P    | or       | PO                   | 00000006      | 40CE02A PUSH | RI          | DI     |            |             |              |                |            |                   |
|                      | -000000406                                                                                                    | P0         | 00000000    | 67       | P0                   | 00000006      | 40CE02B SUB  | R           | SP,00  | 0000020    |             |              |                |            |                   |
|                      | and the second second sec |            | Event: P    | or       | PO                   | 00000006      | 40CE02F LEA  | R           | SI,[0  | 000000064  | 0cd000]     |              |                |            |                   |
|                      | -000000370                                                                                                    | P0         | 00000000    | 67       | PO                   | 00000006      | 40CE036 MOV  | D           | LL, CI | à          |             |              |                |            |                   |
|                      |                                                                                                    |            | Event: P    | or       | P0                   | 00000006      | 40CE039 TEST | CI          | L,CL   |            |             |              |                |            |                   |
|                      | -000000334                                                                                                    | P0         | 00000000    | 67       | PO                   | 000000006     | 40CE03B JE   | 00          | 00000  | 000640ce12 | dL          |              |                |            |                   |
|                      |                                                                                                    |            | Event: P    | or       | PO                   | 00000006      | 40CE12D MOV  | RI          | AX, [[ | 000000064  | 0ce338]     |              |                |            |                   |
|                      | -000000298                                                                                                    | PO         | 00000000    | 67       | PO                   | 00000006      | 40CE134 XOR  | EI          | BX, EE | зх         |             |              |                |            |                   |
|                      |                                                                                                    |            | Event: P    | or       | P0                   | 000000006     | 40CE136 JMP  | 00          | 00000  | 000640ce14 | 8L          |              |                |            |                   |
|                      | -000000262                                                                                                    | PO         | 00000000    | 67       | PO                   | 000000006     | 40CE148 TEST | RJ          | AX,R#  | ١X         |             |              |                |            |                   |
| 000375 Disassembly ~ |                                                                                                    |            | Event: P    | or       | PO                   | 00000006      | 40CE14B JNE  | 00          |        | 000640ce13 | 8L          |              |                |            |                   |
|                      | -000000226                                                                                                    | P0         | 00000000    | 67       | P0                   | 000000006     | 40CE14D TEST | D           | LL,DI  | L          |             |              |                |            |                   |
| e Mime               |                                                                                                    |            | Event: P    | or       | P0                   | 000000006     | 40CE150 JNE  | 00          |        | 000640ce21 | 1L          |              |                |            |                   |
| 17/2021 16:35:49 222 | -000000190                                                                                                    | PO         | 00000000    | 61       | PO                   | 000000006     | 40CE156 DEC  | 10          |        | 0000640ce3 | 58 J        |              |                |            |                   |
| 17/2021 16:51:03 122 | H                                                                                                    |            | Event: P    | or       | PO                   | 00000006      | 40CE15C MOV  | Ež          | AX, [[ | 000000064  | 0ce3b8]     |              |                |            |                   |
| 1772021 10.51.05.122 | -000000154                                                                                                    | <b>P</b> 0 | 00000000    | 67       | PO                   | 00000006      | 40CE162 CMP  | E           | X,00   | 000000a    | 220         |              |                |            |                   |
|                      | 000000110                                                                                                    | -          | Event: P    | OT       | P0                   | 000000006     | 40CE165 JNC  | 00          | 10000  | 000640ce21 | 11          |              |                |            |                   |
|                      | -000000118                                                                                                    | PU         | 00000000    | 64       | PO                   | 000000006     | 40CE16B MOV  | EA          | X, [[  | 000000064  | UCe3D81     |              |                |            |                   |
|                      | -                                                                                                    |            | Event: P    | 00       | PU                   | 00000000      | AOCEI/I LEA  | R/          | w. 11  | MATTRAA~2  |             |              |                |            |                   |
|                      | -000000586                                                                                                    | Disass     | embly ~     | Co       | -00409               | Disassembly   | Configure    | Display     |        | Fliter     | Calibrate   | Refresh      |                |            |                   |
|                      | -000000586                                                                                                    | Disass     | embly ~     | Co       | -00409               | Disassembly   | Configure    | Display     |        | Filter     | Calibrate   | Refresh      |                |            |                   |
|                      |                                                                                                    |            |             |          |                      |               |              |             |        |            |             |              |                |            |                   |
| til cf8io            |                                                                                                    |            |             |          |                      |               |              |             |        |            |             |              |                |            |                   |
| til cf8io            |                                                                                                    |            |             |          |                      |               |              |             |        |            |             |              |                |            |                   |
| til ofgio            |                                                                                                    |            |             |          |                      |               |              |             |        |            |             |              |                |            |                   |
| til cisio            |                                                                                                    |            |             |          |                      |               |              |             |        |            |             |              |                |            |                   |
| til afgie            |                                                                                                    |            |             |          |                      |               |              |             |        |            |             |              |                |            |                   |
| CIT CI010            |                                                                                                    |            |             |          |                      |               |              |             |        |            |             |              |                |            |                   |
|                      |                                                                                                    |            |             |          |                      |               |              |             |        |            |             |              |                |            |                   |
|                      |                                                                                                    |            |             |          |                      |               |              |             |        |            |             |              |                |            |                   |

There's a lot more that you can see and do with these Trace utilities. SourcePoint can use Intel PT to display a Call Chart and Call Tree. You can open up Code Tracking windows that update dynamically as you walk through the code, showing you exactly where you are and the interaction between code and events. When you have source and symbols available, the firmware flow becomes much more intuitive and visual. Indulge your curiosity and imagination.

The video at <u>https://www.asset-intertech.com/wp-content/uploads/2021/11/UP-Xtreme-i11-Getting-Started.mp4</u> shows some of these capabilities. The <u>SourcePoint User Guide</u> also provides a very thorough, comprehensive review of the tool. And visit our <u>SourcePoint Academy</u> for helpful "How To" content.

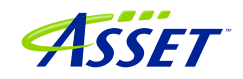

### Basic SourcePoint Troubleshooting Tips

At some point, you'll run into something strange. We're the first to admit that JTAGbased run-control and trace are not always deterministic. JTAG is a 30-year hardware protocol, and when something goes astray at a very low level, SourcePoint tries to (but sometimes doesn't) recover gracefully. There will be times that the board will power cycle on its own. Or the firmware thinks that a thread is running but gets out of sync with the SourcePoint software, which thinks it's halted. Or the DbCStatus.exe ball stays red instead of turning green, while you swear you have a good DbC connection. Sometimes you have no choice but to quit SourcePoint and power cycle the target. That usually clears up the one-of's. But if the issue is repeatable, we ask that you collect as much information as you can, and open a ticket with us at <u>https://www.assetintertech.com/support/</u>. We'll respond as soon as possible.

In the meantime, here are a few errata that we've noticed on the UP Xtreme i11, and the steps needed to mitigate.

### Trace buffer overflows

DCI traffic processing has its limitations. When you try to collect too much trace data, the trace buffer overflows, causing aberrant behavior.

Although the trace data is highly compressed, some trace sources, specifically with AET, running through the Trace Hub can exceed the capacity of the USB 2.0 connection. In theory running at 480Mbps, in practicality SourcePoint can only process trace data at approximately 100Mbps. Beyond that, we collect ~ 20kB of trace data before a buffer in SourcePoint overflows, and we don't recovery gracefully.

You'll see these symptoms of this occurrence in the SW/FW Trace window:

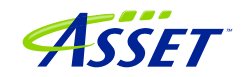

| Image: State         Image: State         Image: State< |              |
|----------------------------------------------------------------------------------------------------|--------------|
| Image: Trace Hub - SW/FW Trace         Image: Trace Hub - SW/FW Trace           STATE         ADDR         INSTRUCTION         TIMESTAMP         Description           STATE         ADDR         INSTRUCTION         TIMESTAMP         Description         Description           00000067         -024348339         AET-18:03-000000007EF94B1         Lake         Lake         Lake           00000067         -024348320         AET-18:03-0000345000047ADE         Lake         Lake         Lake           00000067         -024348321         AET-18:03-0000345000047ADE         Lake         Lake         Lake           00000067         -024348322         AET-18:03-0000000007F99621         Lake         Lake         Lake           00000067         -024348755         AET-18:001-000000000001800         Description         Lake         Lake           00000067         -024348756         AET-18:001-00000000000000000000000000000000                                                                                                    |              |
| der@PD/LG         STATE         ADDR         INSTRUCTION         TIMESTAMP         Description           00000067         -024348849         GLOBAL-0249700000         TIMESTAMP         Description           00000067         -024348849         GLOBAL-0249700000         TIMESTAMP         Description           00000067         -024348830         AET-18:001-0000180800EFD2C1         Lake         Lake           00000067         -024348831         AET-18:001-0000000067EF94B1         Lake         Lake           00000067         -024348812         AET-18:001-0000000067EF94B1         Lake         Lake           00000067         -024348743         AET-18:001-0000000067EF94B1         Understamp         Lake           00000067         -024348745         AET-18:001-00000000000000001808         Understamp         Understamp           00000007         -024348776         AET-18:001-00000000000000000000000000000000                                                                                                    |              |
| JALE         RUX         LIAS INCLING         Description           10000067         024448349         GLOBAL-0249900000         Description           00000067         024448389         AET-18:C01-000000007EFF4B1         Lake           10000067         024448380         AET-18:C01-0000140800EFF2C1         Lake           10000067         024448380         AET-18:C01-0000140800EFF2C1         Lake           10000067         024448380         AET-18:C01-0000140800EFF2C1         Lake           10000067         024448725         AET-18:C01-0000000007EFF4B1         Lake           10000067         024448725         AET-18:C01-0000000007EFF4B1         Lake           10000067         024448775         AET-18:C01-00000000000000000000000000000000000                                                                                                    |              |
| 0000067         -02393830         AET-18:C01-0000000067EF94B1         Lake           0000067         -023948830         AET-18:C01-00001000067EF94B1         Lake           0000067         -023948821         AET-18:C01-000000007EF94B1         Lake           0000067         -023948821         AET-18:C01-00000000FFE94B1         Lake           0000067         -023948821         AET-18:C01-00000000FFE94B1         Lake           0000067         -024948735         AET-18:C01-00000000FFE94B1         Lake           0000067         -024948776         AET-18:C01-000000000FFE94B1         POT           0000067         -024948776         AET-18:C01-0000000000FFE94B1         POT           0000067         -024948776         AET-18:C01-0000000000FFE94B1         POT           0000067         -024948776         AET-18:C01-000000000FFE94B1         POT           0000067         -024948776         AET-18:C01-000000000FFE94B1         POT           0000076         -024948776         AET-18:C01-000000000000FFE94B1         POT           0000076         -024948776         AET-18:C01-00000000000000000000000000000000000                                                                                                    | tion State   |
| D000000000000000000000000000000000000                                                                                                    | Stopped      |
| 0000000     -024948821     AET-18:C01-000345000047ADE     Lake       000000     -024948812     AET-18:C01-00000000067999621     Lake       000000     -024948803     AET-18:C01-00000000067999621     Lake       000000     -024948735     AET-18:C01-00000000067199621     Lake       000000     -024948735     AET-18:C01-000000000001808     P01       000000     -024948735     AET-18:C01-00000000001808     P01       000000     -024948766     AET-18:C01-00000000007EF94B1     P01       000000     -024948767     AET-18:C01-00001000000FFE94B1     P01       000000     -024948769     AET-18:C01-0000100000FFE94B1     P01       000000     -024948769     AET-18:C01-0000000000FFE94B1     0000       000000     -024948749     AET-18:C01-000000000000FFE94B1     0000       000000     -024948740     AET-18:C01-00000000000FFE94B1     0000       -024948731     AET-18:C01-000000000000FFE94B1     0000       -024948731     AET-18:C01-0000000000000FFE94B1     00000       -024948731     AET-18:C01-00000000000001     +333.522 sec     0000       0000000     -024948709     GLOBAL-01     0000       000000000000000000000000000000000000                                                                                                    | Stopped      |
| 100006         -024948912         AFT-18:C01-000000C0A7999C1         Lake           100006         -024948912         AFT-18:C01-000000C0A7999C1         Lake           100006         -024948913         AFT-18:C01-000000C0A79940C1         P000000000000000000000000000000000000                                                                                                    | Stopped      |
| 0000007         -023948903         AET-18:C01-0000000067EF94811           0000007         -023948734         AET-18:C01-00000000000000000000000000000000000                                                                                                    | Stopped      |
| 000006        024948794         AET-18:C01-000000000001008           000006        024948785         AET-18:C01-000000000478           000006        024948785         AET-18:C01-00000000478           000006        024948786         AET-18:C01-00000000078           000006        024948786         AET-18:C01-0000000078           000006        024948785         AET-18:C01-00001600007878           000006        024948789         AET-18:C01-0000000007878           000006        024948749         AET-18:C01-0000000007878         00000           000006        024948743         AET-18:C01-00000000007878         00000           000006        024948743         AET-18:C01-00000000007878         00000           000006        024948743         AET-18:C01-0000000000001         +333.522 sec         00000           000006        024948707         GLOBAL-00000000000001         +333.522 sec         00000           000006        024948707         GLOBAL-01         00000         00000           000006        024948707         GLOBAL-01         00000         00000           000006        024948707         GLOBAL-01         00000         00000         00000           000006         -024                                                                                                    | beopped      |
| -024948785         AFT-18:C01-000325000047ADE           0000067         -024948776         AET-18:C01-000000007930105           0000067         -024948767         AET-18:C01-000000007930105           0000067         -024948767         AET-18:C01-000000007930105           0000067         -024948769         AET-18:C01-00001000000000000000000000000000000                                                                                                    |              |
| 000006         -024948776         ABT-18:C01-00000000787834015         PC*           000006         -024948776         ABT-18:C01-00000000787854015         B         Value           000006         -024948776         ABT-18:C01-000010000787854015         B         Value           000006         -024948778         ABT-18:C01-0000180000078785401         0000         0000           000006         -024948738         ABT-18:C01-0000000000787854315         00000         0000           000006         -024948731         ABT-18:C01-00000000000001         +333.522 sec         0000           000006         -024948731         GLOBAL-0000000000001         +333.522 sec         0000           000006         -024948709         GLOBAL-00000000000001         +333.522 sec         0000           000007         -024948707         GLOBAL-000000000000000000000000000000000000                                                                                                    |              |
| -022448767         AFT-18:C01-000000007EF94B1         POI           000006         -022448758         AFT-18:C01-00000000F7EF94B1         B         Walue           00006         -024948758         AFT-18:C01-00001000EF1202C         B         00000           00006         -024948749         AFT-18:C01-00000000F1E94B1         0000         00000           00006         -024948731         GLOBAL=00000000000001         +333.522 sec         0000           00006         -024948739         GLOBAL=000000000000001         +333.522 sec         0000           00006         -024948709         GLOBAL=0000000000000492         +333.522 sec         0000           00007         -024948707         GLOBAL=0000000000000492         +333.522 sec         0000           00006         -024948707         GLOBAL=000000000000000000000000000000000000                                                                                                    |              |
| -024948758         AFT-18:CO1-0000180800ET22C         P         Value           000006         -024948749         AFT-18:CO1-0004500004FADE         0000           000006         -024948740         AFT-18:CO1-0004500004FADE         0000           000006         -024948740         AFT-18:CO1-0004500004FADE         0000           000006         -024948731         AFT-18:CO1-00040000001FFF94B1         0000           000006         -024948721         GLOBAL-0000000000001         +333.522 sec         0000           000006         -024948720         GLOBAL-0100000000000000000000000000000000000                                                                                                    |              |
| 000006         -024948749         AFT-18:C01-00034500004FADE         0000           000006         -024948740         AET-18:C01-0000000007933C49         0000           000067         -024948731         AET-18:C01-0000000000001         +333.522 sec         0000           000067         -024948720         GLOBAL=00000000000001         +333.522 sec         0000           000067         -024948709         GLOBAL=0100000000000000000000000000000000000                                                                                                    |              |
| 000067         -024948740         ABT-18:C01-000000000A79A3C49         00000           000067         -024948731         ABT-18:C01-0000000000001         +333.522 sec         00000           000067         -024948721         GLOBAL-0000000000001         +333.522 sec         00000           000067         -024948721         GLOBAL-0000000000001         +333.522 sec         0000           000067         -024948707         GLOBAL-000000000000000000000000000000000000                                                                                                    | 000FED000FF  |
| 000000000000000000000000000000000000                                                                                                    | 0005F0A4C60  |
| 000067         -024948721         GLOBAL=0000000000000001         +333.522 sec         0000           000067         -024948707         GLOBAL=01         0000         0000           00067         -024948707         GLOBAL=01         0000         0000           00567E11         -024948707         GLOBAL=01         0000         0000           00567E11         -024948707         GLOBAL=000000000000000000000000000000000000                                                                                                    | /0000000001  |
| 000067 **** Overflow - multiple masters ***<br>000067 -024948709 GLOBAL=01<br>0007671 -024948707 GLOBAL=000000000000492 +333.522 sec<br>0024948707 GLOBAL=000000000000492 +333.522 sec<br>0000<br>0024948696 AFT=18:C01=00000CA3115F 000000                                                                                                    | 000000000A1  |
| 0000761 -024948709 GLOBAL-01<br>00077617 -024948707 GLOBAL-000000000000492 +333.522 sec 0000<br>-024948766 AFT-18:C01-000025000047ADE +333.522 sec 00000                                                                                                    | 00063A335D0  |
| -024948707 GLOBAL=0000000000492 +333.522 sec 0000<br>-024948596 AET=18:C01=000025000047ADE 000000000000000000000000000000000000                                                                                                    | 0005F0A4C68  |
| 006/EEII -024948696 AET-18:C01-00032500004FADE 00000                                                                                                    | 0005F0A4CA8  |
| -024948687 AFT-18+C01=000000C0A7A11F1F                                                                                                    | 0005F0A4BE8  |
|                                                                                                    | 00000000000  |
| -024948678 AET-18:C01=000000067EF94B1 8000                                                                                                    | 0000000000E  |
| -024948669 AET-18:C01=0000180800EFD31E 0000                                                                                                    | 000000000000 |
| -024948660 AET-18:C01=000345000004FADE 00000                                                                                                    | 10005F0A4B80 |
| -024948651 AET-18:C01=00000C0A7A12C09 0000                                                                                                    | 0000000000   |
| -024948642 AET-18:C01=000000067EF94B1                                                                                                    | 00000000000  |
| -024948633 AET-18:C01=00000000001808 0000                                                                                                    | 000633308F0  |
| -024948624 AET-18:C01=000325000004FADE                                                                                                    |              |
| -024948615 AET-18:C01=00000C0A7A1D005                                                                                                    |              |
| -024948606 AET-18:C01=000000067EF94B1                                                                                                    |              |
| 7/2021 024948597 AET-18:C01=0000180800EFD324                                                                                                    |              |
| 7/2021 024948588 AET-18:C01=000345000004FADE                                                                                                    |              |
| -024948579 AET-18:C01=000000C0ATAIDC3D                                                                                                    |              |
| -024946570 RE1-161C01=000000067E94B1                                                                                                    |              |
| -024949259 Disassembly v Configure Display Filter Calibrate Refresh                                                                                                    |              |
|                                                                                                    |              |
|                                                                                                    |              |
|                                                                                                    |              |
|                                                                                                    |              |
| til cfRio                                                                                                    |              |
|                                                                                                    |              |
| til cf8io                                                                                                    |              |
| til cf8io                                                                                                    |              |
|                                                                                                    |              |
| g Reset (after): C:\Users\alans\Documents\Arium\SourcePoint-IA 7.12.15\Macros\Intel\ADL TCO Timer Disable.mac                                                                                                    |              |
| EnableForce("cpcie=1", "tsact=1")                                                                                                    |              |
|                                                                                                    |              |
|                                                                                                    |              |
| FSGo. Shift+E5:Stop. F8:Step Into. F10:Step Over. Shift+F12:Reset P0 18: Stopped 64.8                                                                                                    |              |

A few of these overflows are no big deal. But, if you're tracing a huge amount of data, SourcePoint may spin, as it tries to process all that data, and deal with the mess. Sometimes, after maybe a few minutes, it recovers. Sometimes, you end up in limbo.

The only solution at this point is to quit SourcePoint, do an End task on the AssetDCI Background process, power cycle the target, and start over:

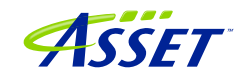

| 💐 Task Manager                                                   | _   | •       | × |  |  |  |  |  |
|------------------------------------------------------------------|-----|---------|---|--|--|--|--|--|
| File Options View                                                |     |         |   |  |  |  |  |  |
| Processes Performance App history Startup Users Details Services |     |         |   |  |  |  |  |  |
| ^                                                                | 31% | 84%     |   |  |  |  |  |  |
| Name Status                                                      | CPU | Memory  |   |  |  |  |  |  |
| Adobe Collaboration Synchronizer 21.7 (32 bit)                   | 0%  | 1.2 MB  | ^ |  |  |  |  |  |
| 😂 Adobe Collaboration Synchronizer 21.7 (32 bit)                 | 0%  | 1.1 MB  |   |  |  |  |  |  |
| 🚔 Adobe Collaboration Synchronizer 21.7 (32 bit)                 | 0%  | 2.0 MB  |   |  |  |  |  |  |
| 🚔 Adobe Collaboration Synchronizer 21.7 (32 bit)                 | 0%  | 2.2 MB  |   |  |  |  |  |  |
| >      Adobe Genuine Software Integrity Service                  | 0%  | 1.2 MB  |   |  |  |  |  |  |
| > III Adobe Genuine Software Service                             | 0%  | 1.7 MB  |   |  |  |  |  |  |
| Adobe Installer                                                  | 0%  | 0.9 MB  |   |  |  |  |  |  |
| 🗐 Adobe IPC Broker (32 bit)                                      | 0%  | 2.8 MB  |   |  |  |  |  |  |
| > 💿 Adobe Update Service                                         | 0%  | 1.1 MB  |   |  |  |  |  |  |
| Application Frame Host                                           | 0%  | 8.3 MB  |   |  |  |  |  |  |
| 🔳 ariumImd daemon                                                | 0%  | 1.4 MB  |   |  |  |  |  |  |
| 🍇 AssetDCI (32 bit)                                              | 0%  | 51.5 MB |   |  |  |  |  |  |
| CCLibraries                                                      | 0%  | 0.1 MB  |   |  |  |  |  |  |
| CCXProcess                                                       | 0%  | 0.1 MB  | v |  |  |  |  |  |
| <                                                                |     |         | > |  |  |  |  |  |
| ○ Fewer details                                                  |     |         |   |  |  |  |  |  |

Ultimately, we're working on improving the performing of the AssetDCI driver, and behaving more graciously when an overflow is encountered. But, in the interim, it is key to ensure that the trace data collected is relatively "sparse". Focus your debugging in the specific area of interest. Don't try to collect all Port IN/OUT from the reset vector all the way through to the UEFI shell. At 750K I/Os per second, you'll swamp the host debugger processing, and you can't deal with all that data anyway.

Note that this only happens with AET – that is, you can only overflow by collecting too much AET data. It does not apply to LBR, SW/FW Trace, SVEN, or Intel PT. It may take some trial and error to limit the scope of your event data collection.

### Intel Processor Trace can be slow

When you configure Intel PT, you can specify the size of the buffer in system memory to collect trace data:

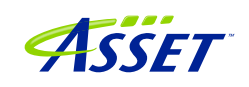

| Trace Configuration           |                    | ×               |  |  |  |  |  |  |
|-------------------------------|--------------------|-----------------|--|--|--|--|--|--|
| LBR BTS Trace                 | Hub AET Intel PT   | Intel PT Memory |  |  |  |  |  |  |
| Trace buffer                  |                    |                 |  |  |  |  |  |  |
| ○ Use processor settings      |                    |                 |  |  |  |  |  |  |
| • Use SourcePoint settings:   |                    |                 |  |  |  |  |  |  |
| Base address:                 | 10000000P          | P               |  |  |  |  |  |  |
| Length per core:              | 16k ~              |                 |  |  |  |  |  |  |
| Trace capture mode            | 32k<br>64k<br>128k |                 |  |  |  |  |  |  |
| <ul> <li>Overwrite</li> </ul> | 256k<br>512k       |                 |  |  |  |  |  |  |
| ○ Append                      | 1M<br>2M<br>4M     |                 |  |  |  |  |  |  |
|                               | 8M<br>16M          |                 |  |  |  |  |  |  |
|                               | 32M<br>64M<br>128M |                 |  |  |  |  |  |  |
|                               | 256M<br>512M       |                 |  |  |  |  |  |  |
|                               | 1G<br>2G           |                 |  |  |  |  |  |  |
|                               | 20                 |                 |  |  |  |  |  |  |
|                               |                    |                 |  |  |  |  |  |  |
|                               |                    |                 |  |  |  |  |  |  |
|                               |                    |                 |  |  |  |  |  |  |
|                               |                    |                 |  |  |  |  |  |  |
|                               |                    |                 |  |  |  |  |  |  |
| [                             | OK Ca              | ancel Help      |  |  |  |  |  |  |

Note that Intel PT directs instruction trace data to system memory. Although highly compact and efficient, we are not streaming over DCI to the host in this case; we buffer the code execution data until the platform is halted, at which point SourcePoint uses JTAG over DCI to collect the trace data out of system memory, reconstruct and display

©2024 ASSET InterTech, Inc.

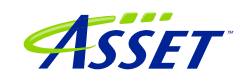
it. JTAG operates at fairly low speeds, and for large buffer sizes the transfer of all that data can be slow. It starts to become noticeable beyond a buffer size of 64kB.

SourcePoint compensates for that by only pulling in the trace data that's local to the code display you are in. Scrolling up in the Intel PT window will prompt SourcePoint to pull in more trace data, and display it. Be patient when this happens. If you try to collect 1GB of data from system memory over JTAG, it will take a long while for this all to be available. Displaying the Call Chart for this much data will take a while. You'll see this after initial trace data collection (that only takes a few seconds), but scrolling to the top of the Intel PT window with a 1MB trace buffer (which gives you ~ 300ms of execution trace data) takes ~30 seconds, and then doing a Call Chart takes much longer. Be patient.

| Building tra | ice display                                   |
|--------------|-----------------------------------------------|
| Status:      | Analyzing Trace                               |
| Progress:    |                                               |
|              | Processing trace This may take a few moments. |
|              | Cancel                                        |
|              |                                               |

| Analyzing t | race data |         |
|-------------|-----------|---------|
| Calls:      | 3048      |         |
| Progress:   |           | 4.0%    |
|             |           | Suspend |

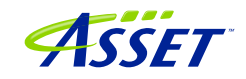

#### My board is not booting – what now?

Once in a while, especially during an intense debug session, we have found that the target goes into la-la land. You get to the UP splash screen, and then it just stops. Or the screen stays black. SourcePoint run-control continues to work, but it won't boot all the way up to the UEFI shell. Quitting SourcePoint, unplugging the DCI cable, killing the AssetDCI process, knocking out the AssetDCI process – all are good steps in this instance, when you need to recover.

But then, once in a while, you wait the needed 20 seconds; and it doesn't boot. The screen stays blank or frozen. We know that happens with the newest Celerons, and there's a <u>workaround</u> that involves unplugging and reconnecting the DCI cable, but this might not be the issue.

Don't panic! For reasons we're not sure of just yet, after about 60 seconds, the board "wakes up" and should boot all the way to the UEFI shell.

Clearing the CMOS on the target has also been known to help when it still won't boot up. There's only one thing: it has gone back to the factory settings, so you'll need to reset the WDT timer, and perform the other steps, as per <u>BIOS Settings</u> section in this manual.

Then, you'll be back in business.

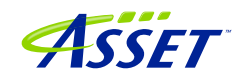

# SOURCEPOINT DEBUGGING FOR WINDOWS

Once you've configured the target and become familiar with the use of SourcePoint for basic UEFI debugging as described above, you can begin debugging Windows in earnest.

This section describes the use of SourcePoint WinDbg on a target with Hyper-V disabled. For debugging of Hyper-V, skip ahead to the section on <u>SourcePoint</u> <u>Debugging for Hyper-V</u>.

SourcePoint has implemented a connection to Microsoft's WinDbg application by using a public interface known as EXDI. A block diagram of how WinDbg is integrated with our SourcePoint debugger is as below:

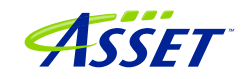

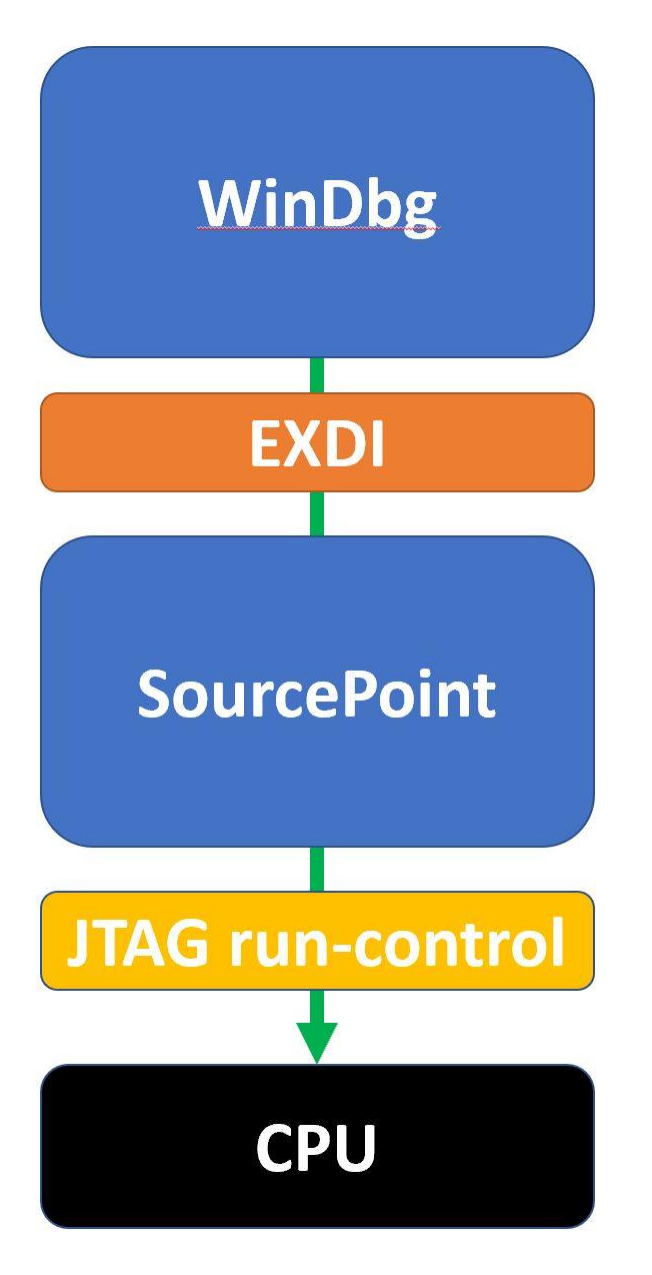

The EXtended Debug Interface (EXDI) is used to connect a WinDbg debugging session to an existing SourcePoint JTAG-based connection to a target.

WinDbg is the controller in all transactions over EXDI, and SourcePoint is the worker. That is, the solution is most stable when run-control based operations (that is, Break, Go, single-step, etc.) are initiated via WinDbg. There are exceptions, particularly in the cases of using enhanced breakpoints for Hyper-V debug and Intel Trace features, that we will discuss later. But, in general, WinDbg issues debug primitive commands down to SourcePoint, which in turn uses JTAG-based run-control to perform operations on the target. Then, SourcePoint presents the results data back to WinDbg over the EXDI connection.

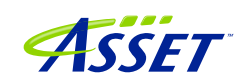

**Power Tip:** The UP Xtreme i11 boots to the UEFI shell when initially purchased. It is necessary to install Windows on the target. There are numerous references online on how to do this: it is recommended to go to the AAEON <a href="https://github.com/up-board/up-community/wiki/Windows-GSG">https://github.com/up-board/up-community/wiki/Windows-GSG</a> site for helpful tips. In terms of driver installation, in most cases all that's needed is to install the Intel Graphics (igxpin.exe) – to improve the monitor resolution – and, optionally, the Intel LAN.

**Power Tip**: Be sure that your target has sufficient memory and storage to accommodate your Windows debugging needs. We typically recommend 16GB RAM, and a 256GB SSD.

Before we get started, the target needs to be configured to not interfere overmuch with JTAG-based run-control. Then, the steps needed to set up a debugging session will be covered.

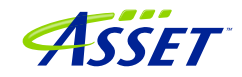

### Configuring the target and setting up pre-requisites – Getting Started

We first need to prevent Windows from changing power states from disrupting runcontrol prematurely, and VMX and VBS need to be disabled.

These steps are highly recommended (as of the time of writing) to have a successful initial debugging session, especially for newcomers to SourcePoint WinDbg. **Once** experience with SourcePoint is gained, Hyper-V can be turned back on again.

To adjust the power settings in Windows, open the Control Panel > Hardware and Sound > Power Options > Change plan settings > Change advanced power settings and set these per the below (use High performance dropdown). It also helps to set "Turn off the display" and "Put the computer to sleep" both to "Never":

| 🗃 Edit Plan Settings                                                          |                                                               |                                                                  |        | -                                                                                                    | - ×   |
|-------------------------------------------------------------------------------|---------------------------------------------------------------|------------------------------------------------------------------|--------|----------------------------------------------------------------------------------------------------|-------|
| $\leftarrow$ $\rightarrow$ $\checkmark$ $\uparrow$ 🦃 $\diamond$ Control Panel | > Hardware and Sound > Powe                                   | r Options > Edit Plan Settings                                   | ~      | C Search Control Panel                                                                                                    | Q     |
|                                                                               | Change settings for the p<br>Choose the sleep and display set | olan: High performance<br>tings that you want your computer to u | se.    |                                                                                                    |       |
|                                                                               | 🕑 Turn off the display:                                       | Never                                                            | 1      | Power Options ?                                                                                                    | ×     |
|                                                                               | Put the computer to sleep:                                    | Never $\checkmark$                                               |        | Advanced settings Select the power plan that you want to customize,                                                                                                    | and   |
|                                                                               | Change advanced power setting                                 | s                                                                |        | <ul> <li>then choose settings that reflect how you want you computer to manage power.</li> <li>Change settings that are currently unavailable</li> </ul>                                                                                           | IT    |
|                                                                               | Restore default settings for this p                           | blan                                                             |        | High performance [Active]                                                                                                    | _     |
|                                                                               |                                                               |                                                                  | Save c | <ul> <li>Sieep</li> <li>Sleep after</li> <li>Setting: Never</li> <li>Allow hybrid sleep</li> <li>Setting: Off</li> <li>Hibemate after</li> <li>Setting: Never</li> <li>Allow wake timers</li> <li>Setting: Enable</li> <li>USR settings</li> </ul> | llts  |
|                                                                               |                                                               |                                                                  |        | OK Cancel                                                                                                    | Apply |

For Windows VBS, go into Windows Security > Device security > Core isolation details, and ensure that Memory Integrity is off:

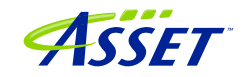

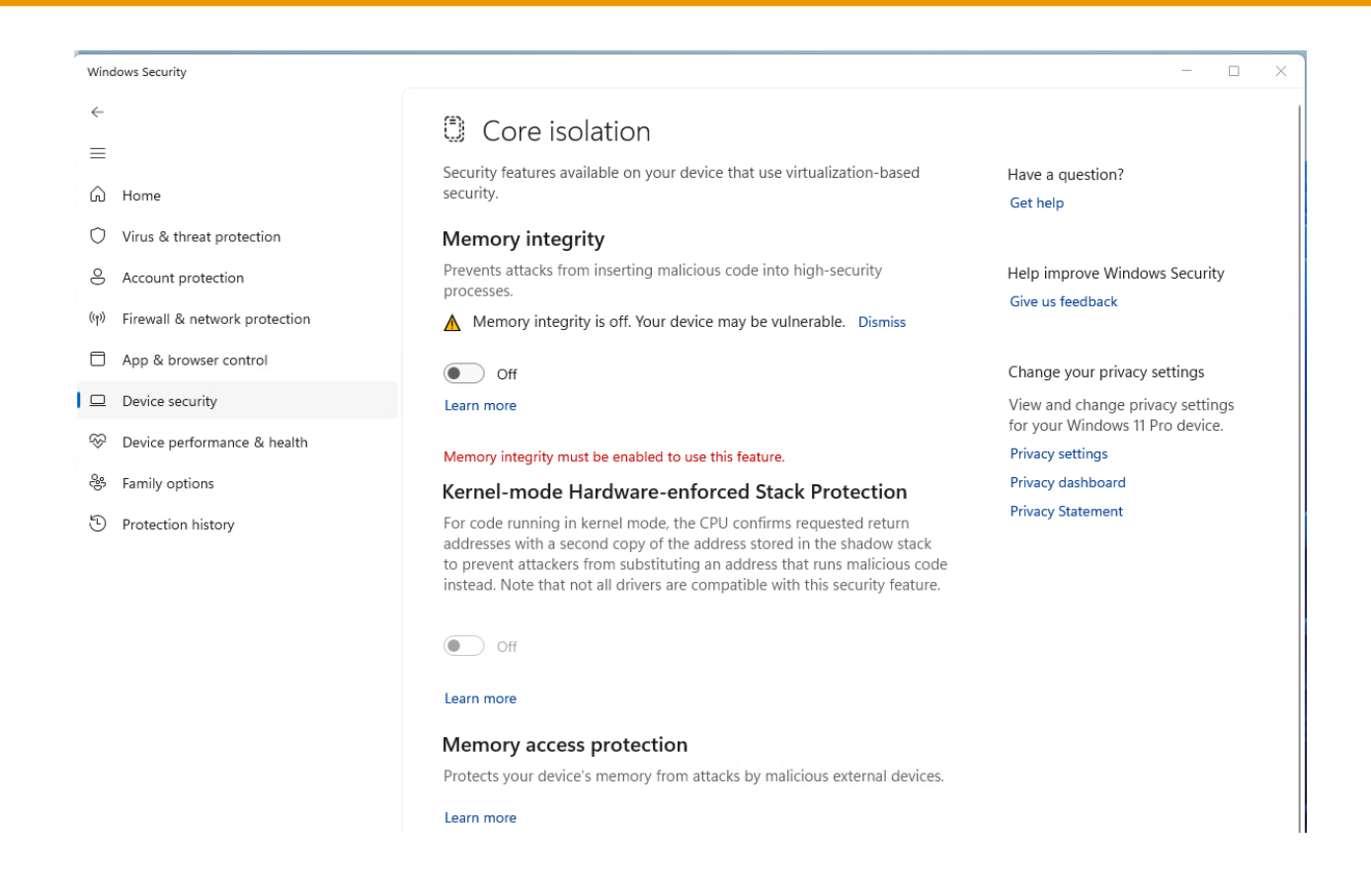

For VMX, boot the Tiger Lake board to BIOS settings menu (pressing the F7 key when restarting), enter the Advanced BIOS Setup (by entering the password upassw0rd) and follow the menu path CRB Setup > CRB Advanced > CPU Configuration and change "Intel (VMX) Virtualization Technology" to **Disabled**. Save and exit (pressing F4) and the target will reset.

**Power Tip:** Go to CRB Setup > CRB Advanced > Platform Settings > VTIO and make sure it is set to **Disabled**. This is the default in the AAEON Tiger Lake Debug BIOS, but it's worthwhile checking.

One last thing: To avoid the WinDbg error message "Unable to read debugger data block header" that indicates kernel debugging is not enabled, execute the command:

>bcdedit /debug on

on the target from an Administrator command prompt, then reboot the target. Note that this is not absolutely necessary if you're solely going to be using SourcePoint (with no WinDbg connection) for your debugging.

Now you're ready to set up a debugging session.

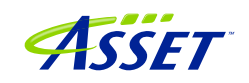

## How to Establish a SourcePoint WinDbg Session

NOTE: With SourcePoint WinDbg, there is no need for the kdnet Ethernet connection, as all the traffic is over EXDI and the specialty USB cable.

Three steps are needed to begin a debugging session with SourcePoint WinDbg:

- 1. Connect SourcePoint to the target
- 2. Start WinDbg via a SourcePoint macro
- 3. Load symbols with the LoadCurrent macro.

### Step 1: Connect SourcePoint to the target

Boot the target to Windows. Log into the Windows desktop.

Follow the steps as described in the <u>Getting Started with SourcePoint</u> section above.

Halt the target by hitting the Stop button in the SourcePoint Icon Toolbar at the top:

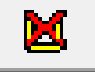

You will have to hit the Refresh button to see code displayed in the Code window. This transitions the Code view out of Safe Mode.

Your screen should then look something like this:

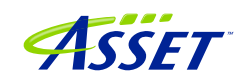

Now, you have a choice to set up your environment for Windows or UEFI debugging in this session.

Click on the Load WinDbg Macros button at the top of the screen. This will enable a number of new "Windows debugging friendly" macros available for later use. The screen should look like this:

|                                                                                                    | File Edit View Processor Options Code Window Help                                                                                                    |                                                                                                    |                                                                                                    |                                                                                                    |
|----------------------------------------------------------------------------------------------------|----------------------------------------------------------------------------------------------------|----------------------------------------------------------------------------------------------------|----------------------------------------------------------------------------------------------------|----------------------------------------------------------------------------------------------------|
| Outcome: Bit is a Lower Bit Newsy Farme Symper Line:       Image: Symper Line:       Image: Symper Line:         Outcome: Bit is a Lower Line:       Image: Symper Line:       Image: Symper Line:       Image: Symper Line:         Outcome: Symper Line:       Image: Symper Line:       Image: Symper Line:       Image: Symper Line:       Image: Symper Line:         Image: Symper Line:       Image: Symper Line:       Image: Sympe Line:       Image: Symper Line:                                                                                                    | 8 8 9 8 9 6 8 6 6                                                                                                    | 🏶 StartWinDbgC 🖷 StartWinDbgX 📽 LoadCurrent 📽 Load/                                                                         | 📲 🌇 LoadedModuleList 🖷 CachedModuleList 📽 Enabl                                                                                                    | eTraceHub 🍪 🥵 📽 😁 🖻 🖬 🗊 🗊 🕸 🕸 🖉                                                                                                    |
|                                                                                                    | 🐵 Breakpoints 🤁 Code > Command 📔 Log 📕 Memory IP Registers 🎕 Symbols 💉 Trace 👀 Viewpoint 🔍 Watch                                                                                                    |                                                                                                    |                                                                                                    | 🔋 📃 A 🛱 🐕 💁                                                                                                    |
| Image: control of the control of the control of th                        | GH Code (P0*): (64-bit) Tracking IP 00000000000000000000000000000000000                                                                                                    | 🙀 Symbols (P0") - Globals                                                                                                   | D Uiewpoin                                                                                                    | t 🗆 🖽 🖾                                                                                                    |
| Comment     Contrast     Component     Contrast     Component     Contrast     Component     Contrast     Contrast | Construct         Construct         <                                                                                                    | Image: Symbolic (Phys.: Goldale       Name       Address       C       C       Image: Symbolic (Locales) (Stack ) Classes / | Control Control C | Control Control C |
| Component       Message         05-03-2024 17:00:56.557 BuildBassalines       Message         Command       Edit         Command       Component         Constraint Party       Component         Constraint Party       Component         Constraint Party       Command         Constraint Party       Component         Constraint Party       Component         Constraint Party       Component         Constraint Party       Component         Constraint Party       Component         Constraint Party       Component         Constraint Party       Component         Constraint Party       Component         Constraint Party       Component         Constraint Party       Component         Constraint Party       Component         Constraint Party       Component         Constraint Party       Component         Constraint Party       Constraints         Constraint Party       Constraints         Constraints       Constraints         Constraints       Constraints         Constraints       Constraints         Constraints       Constraints         Constreations       Constraints                                                                                                    | had a second second sec                                                                                                    |                                                                                                    |                                                                                                    |                                                                                                    |
| Consecting<br>Londing Command Language Extensions: C:\Users\alans\Documents\Arius\SourcePoint-IA_7.12.5}\Macros\aa\aaextend mac<br>P) v                                                                                                    | Deter Time Component Message Description Translation error in FFFF70     Deter 2024 171.00.56.557 BuildDasamlines     Description Component     Command     Scanning Moore     Configuring Moore     Configuring Moore     Configuring Moore     Configuring Moore     Configuring Moore     Configuring Moore     Configuring Moore     Configuring Moore     Configuring Moore     Configuring Moore     Configuring Moore     Configuring Moore     Configuring Moore                                                                                                    | 902482 <b>F44A2I</b>                                                                                                    | Edt                                                                                                    | Add Ramove Ramove Al Enable                                                                                                    |
|                                                                                                    | Longering<br>Longering<br>Longer | s∖aa\aaestend.nac                                                                                                    |                                                                                                    |                                                                                                    |

You now have extra buttons showing up, including:

StartWinDbgC StartWinDbgX LoadCurrent LoadAll LoadedModuleList CachedModuleList This initiates a debug session with WinDbg Classic This initiates a debug session with WinDbgX This load symbols into SourcePoint at the current RIP Loads all current context symbols into SourcePoint Displays all loaded modules Shows the module list that is currently cached

# Step 2: Start WinDbg via a SourcePoint macro

Next, it is time to run the SourcePoint macro that launches WinDbg and establishes the EXDI connection. For simplicity, click on either StartWinDbgC (Classic) or the StartWinDbgX macro button at the top of the screen. After about 30 seconds, WinDbg will open:

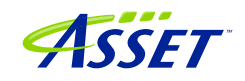

| 20 eUUI eddCLSUU(SYA1522-8847-4822-3.697-183.07-59725).kds.VerAddr-87050999/105,UatabreassExdr - WenDbg-100.22621.2425 AMU04 File Fide View Debug Window Heln |                                          | - 0 ×                                                                                          |
|----------------------------------------------------------------------------------------------------|------------------------------------------|------------------------------------------------------------------------------------------------|
|                                                                                                    |                                          |                                                                                                |
|                                                                                                    |                                          |                                                                                                |
| Disastembly                                                                                                    | Registers 🔤                              | Calls R 🔤                                                                                      |
| Offset (#Sscopeip Previous Next                                                                                                    | Customize                                | Raw args Func info Source Addrs Headings Nonvolatile regs Frame nums                           |
| ffff802'75574/d9 CC int 3<br>ffff802'75574/d9 CC int 3                                                                                                    | Reg Value ^                              | Source args                                                                                    |
| fffff802'755747db oc int 3                                                                                                    | rax fffff8027557dcd0                     | More Less                                                                                      |
| fffff802 755747dd oc int 3                                                                                                    | rcx ffffal8e5e6fdbb0                     |                                                                                                |
| Iffff802 755747de cc int 3<br>fffff802 755747de cn int 3                                                                                                    | rds 0                                    | Child-SP RetAddr Call Site                                                                     |
| fffff802/755747e0 oc int 3                                                                                                    | TDX U                                    | fffff802'4ba74f88 fffff802'7557dcea 0xfffff802'755747f2<br>fffff802'4ba74f90_00000000'00000000 |
| ffff802'75574'PL CC Int 3<br>ffff802'75574'PL CC int 3                                                                                                    | rbp 0                                    |                                                                                                |
| fffff802'755747e3 cc int 3<br>fffff802'755747e3 cc int 3                                                                                                    | rsi ffffal8e5f011520                     |                                                                                                |
| fffff802'755747e5 cc int 3                                                                                                    | rdi 0                                    |                                                                                                |
| ffff802 7557476 bbb011840000000 ncp word pr [rax+rax]                                                                                                    | 18 U                                     |                                                                                                |
| fffff802?755747f1 f4 hlt                                                                                                    | r10 fffff80275571400                     |                                                                                                |
| fffff802 755747f3 cc int 3                                                                                                    | r11 0                                    |                                                                                                |
| ffff802'755747f4 cc int 3<br>ffff802'755747f5 cc int 3                                                                                                    | r12 ffffffff                             |                                                                                                |
| fffff802'75574766 oc int 3                                                                                                    | r13 ttttt80243a4c180                     |                                                                                                |
| ffff802'755747f oc int 3                                                                                                    | r14 15148/81/                            |                                                                                                |
| fffff802'755747f9 0f1f800000000 nop dword ptr [rax]<br>ffff800'7557400 4053                                                                                   | rip fffff802755747f2                     |                                                                                                |
| ffff802 75574802 8bc1 nov eax.ecx                                                                                                    | ef1 50246                                |                                                                                                |
| IfIfI802/75574804 4C8DCa ROV 79.708<br>Iffff802/75574807 33db xor ebx.ebx                                                                                     | cs 10                                    |                                                                                                |
| fffff802'75574809 33c9 xor ecx.ecx                                                                                                    | es 1520                                  |                                                                                                |
| fffff802 7557480d 0fa2 cpuid                                                                                                    | fs 53                                    |                                                                                                |
| IPTPTRI///SSZ2RIF 218901 BAO //BOWLDPY LPTF 244                                                                                                    | gs 2b                                    |                                                                                                |
| Command 2                                                                                                    | ss 18<br>dr0 0                           |                                                                                                |
| EXDI: ExdiMotifyRunChange::Initialize() returned 0x00000000<br>EXDI: tueNerweitIng(:Initialize() returned 0x00000000000000000000000000000000000               | dr1 0                                    |                                                                                                |
| EXDI: Target initialization succeeded                                                                                                    | dr2 0                                    |                                                                                                |
| Connected to Windows 10 19041 x64 target at (Sat Apr 27 12:02:29.051 2024 (UTC - 5:00)), ptr64 TRUE                                                           | dr3 0                                    |                                                                                                |
| Error: Change all symbol paths attempts to access 'C:\mysymbols' failed: 0x2 - The system cannot find the file specified.                                     | dr6 11110110<br>dr7 400                  |                                                                                                |
| FARMANNER Path validation sunnary ************************************                                                                                        | fpow 0                                   |                                                                                                |
| Nesponse Time (as) Location                                                                                                    | fpsw 0                                   |                                                                                                |
| Error C:\wysyabla<br>Deferred CPVE::/www.blattte://aedl.nicrosoft.com/download/crahols                                                                        | fptw 0                                   |                                                                                                |
| OK C:\ProgramLata\dp\sym                                                                                                    | st0 0.0000000000000000000000000000000000 |                                                                                                |
| Symbol search path is: srv*;C:Nysymbols;SNV*c:Nsymbols*https://wsdl.wicrosoft.com/download/symbols;C:NProgramData/dbg/sym<br>Executable search path is:       | st2 0.000000000000e+000                  |                                                                                                |
| Loading symbols for ffff802'48c00000 ntkrnlnp.exe -> ntkrnlap.exe                                                                                             | st3 0.0000000000000e+000                 |                                                                                                |
| Windows 10 Kernel Version 19041 NF (8 procs) Free x64                                                                                                    | st4 0.000000000000e+000                  |                                                                                                |
| Product: WinNt, suite: TerminalServer SingleUserIS<br>Edition build lab: 19041 1 and64fre yb release 191206-1406                                              | st6 0.000000000000000000                 |                                                                                                |
| Hachine Name:                                                                                                    | st7 0.00000000000e+000                   |                                                                                                |
| Debug session time: Sat Apr 27 11:159 90 2024 (UTC - 5:00)                                                                                                    | nm0 0:0:0:0                              |                                                                                                |
| System Uptime: 0 days 0:11:36.618<br>Laaded Usbelp extension DLL                                                                                              | na1 0:0:0:0<br>na2 0:0:0:0               |                                                                                                |
| Loaded exts extension DLL                                                                                                    | na3 0:0:0:0                              |                                                                                                |
| Loaded Kext extension DLL                                                                                                    | na.4 0:0:0:0                             |                                                                                                |
| fffff802'755747f2 c3 ret                                                                                                    | na5 0:0:0:0                              |                                                                                                |
| < >                                                                                                    | nat5 0:0:0:0<br>na7 0:0:0:0              |                                                                                                |
| 0: kd>                                                                                                    | < · · · · · · · · · · · · · · · · · · ·  | Calls Locals Processes and Threads                                                             |
|                                                                                                    | 1                                        |                                                                                                |
|                                                                                                    |                                          | Ln 11, Col 43 Sys 0:eXDI KD Proc 000:0 Thrd 000:0 ASM OVR CAPS NUM                             |

**Power Tip**: You have a choice of launching WinDbg Classic or WinDbgX via the macro buttons at the top. With this release of SourcePoint, *WinDbg Classic is more stable and higher performance*. See our <u>Troubleshooting</u> section. Alternatively, at the SourcePoint Command line, you can type in StartWinDbg(true) to start a WinDbg Classic session, or StartWinDbg(false) to start a WinDbgX session.

**Power Tip**: Ensure an environment variable \_NT\_WINDBG\_VBS has been created, and set it to FALSE.

The target will be halted as part of this process, assuming the VBS override environment variable (\_NT\_WINDBG\_VBS) has not been set:

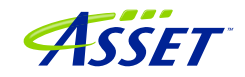

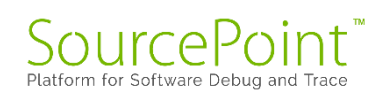

| Variable                                                                                                    | Value                                                                                                    | ^ |
|----------------------------------------------------------------------------------------------------|----------------------------------------------------------------------------------------------------|---|
| GPU_FORCE_64BIT_PTR                                                                                                    | 0                                                                                                    |   |
| GPU_MAX_ALLOC_PERCENT                                                                                                    | 100                                                                                                    |   |
| GPU_MAX_HEAP_SIZE                                                                                                    | 100                                                                                                    |   |
| GPU_SINGLE_ALLOC_PERCE                                                                                                    | 100                                                                                                    |   |
| GPU_USE_SYNC_OBJECTS                                                                                                    | 1                                                                                                    |   |
| OneDrive                                                                                                    | C:\Users\alans\OneDrive - Volaris Group                                                                                                    |   |
| OneDriveCommercial                                                                                                    | C:\Users\alans\OneDrive - Volaris Group                                                                                                    | 1 |
|                                                                                                    |                                                                                                    |   |
|                                                                                                    | New Edit Delete                                                                                                    |   |
| stem variables                                                                                                    | New Edit Delete                                                                                                    |   |
| stem variables<br>Variable                                                                                                    | Value                                                                                                    |   |
| stem variables<br>Variable<br>_NT_WINDBG_VBS                                                                                               | Value<br>FALSE                                                                                                    |   |
| stem variables<br>Variable<br>_NT_WINDBG_VBS<br>_NT_WINDBG_WORKSPACE                                                                       | Value<br>FALSE<br>EXDI                                                                                                    |   |
| stem variables<br>Variable<br>_NT_WINDBG_VBS<br>_NT_WINDBG_WORKSPACE<br>ASSET                                                              | New     Edit     Delete       Value     FALSE       EXDI     C:\ScanWorks                                                                                                    |   |
| stem variables<br>Variable<br><u>NT_WINDBG_VBS</u><br>_NT_WINDBG_WORKSPACE<br>ASSET<br>ComSpec                                             | New     Edit     Delete       Value       FALSE       EXDI       C:\ScanWorks       C:\WINDOWS\system32\cmd.exe                                                                                                    |   |
| stem variables<br>Variable<br><u>_NT_WINDBG_VBS</u><br>_NT_WINDBG_WORKSPACE<br>ASSET<br>ComSpec<br>DALINSTALLDIR                           | New     Edit     Delete       Value       FALSE       EXDI       C:\ScanWorks       C:\WINDOWS\system32\cmd.exe       C:\UIntelSWTools\system_studio_2019_nda_1945\tools\DAL_1.1942.10                                                                                                    |   |
| stem variables<br>Variable<br><u>NT_WINDBG_VBS</u><br>_NT_WINDBG_WORKSPACE<br>ASSET<br>ComSpec<br>DALINSTALLDIR<br>DriverData              | New     Edit     Delete       Value       FALSE       EXDI       C:\ScanWorks       C:\WINDOWS\system32\cmd.exe       C:\WINDOWS\system_studio_2019_nda_1945\tools\DAL_1.1942.10       C:\Windows\System32\Drivers\DriverData                                                                                                    |   |
| stem variables<br>Variable<br><u>NT_WINDBG_VBS</u><br>_NT_WINDBG_WORKSPACE<br>ASSET<br>ComSpec<br>DALINSTALLDIR<br>DriverData<br>DXSDK_DIR | New     Edit     Delete       Value       FALSE       EXDI       C:\ScanWorks       C:\WINDOWS\system32\cmd.exe       C:\UINDOWS\system32\cmd.exe       C:\UIntelSWTools\system_studio_2019_nda_1945\tools\DAL_1.1942.10       C:\Windows\System32\Drivers\DriverData       C:\Program Files (x86)\Microsoft DirectX SDK (June 2010)\ |   |

SourcePoint will then look for the KdVersionBlock structure, read the kernel memory and retrieve all the symbol information needed to match what WinDbg has (in terms of the Microsoft symbol server, or a local symbol cache). If you have the SourcePoint Log window open, you may see the symbol information being uploaded, but only for WinDbgX:

|                                                                                                    | 1 |  |
|----------------------------------------------------------------------------------------------------|---|--|
| Tiae Component Message<br>00000606 69652855 6412535 2013255 52726557 *ianedBob.CcDireg*<br>0000050 69752844 2557259 2557257 *iateExternalCase<br>0000050 6975641 2557259 2557257 *iateExternalCase<br>0000050 657745 125725 255745 724525 *iateExternalCase<br>0000050 6976674 7904363 |   |  |

If you don't have the Log window open, you will nonetheless see the SourcePoint "Dashboard Lights" at the bottom right lighting up as the JTAG-based memory reads are done:

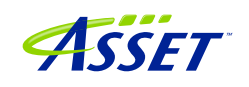

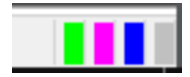

When the symbol load is complete, you will see that WinDbg and SourcePoint break at the same place.

The SourcePoint Code and WinDbg Disassembly window show the same location. Both are typically (but not necessarily) halted on logical processor 0, at a RET instruction, as can be seen in the above image.

## Step 3: Load symbols with the LoadCurrent macro

Symbols that are visible to WinDbg have to be made visible to SourcePoint as well, if we're going to get the most out of the joint solution.

SourcePoint has the ability to view Windows' symbols on its own, with no connection to WinDbg. To see what this looks like, just launch SourcePoint and load your Project, and follow the following steps:

Ensure that the target is in a Stopped state.

Click on the LoadCurrent macro button in the SourcePoint Icon toolbar at the top. After about 20 seconds, the SourcePoint Symbols window will display the module that the current instruction is in (skip to the next section, <u>What happens if the symbols don't</u> <u>show up?</u> if it does not):

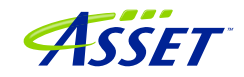

| 🗣 Symbols (P0*) - Globals |           |    |
|---------------------------|-----------|----|
| Name                      | Address   | Va |
|                           |           |    |
|                           |           |    |
|                           |           |    |
|                           |           |    |
|                           |           |    |
|                           |           |    |
|                           |           |    |
|                           |           |    |
|                           |           |    |
|                           |           |    |
|                           |           |    |
|                           |           |    |
|                           |           |    |
|                           |           |    |
| <                         |           | >  |
| Globals Locals A Stack A  | Classes / |    |

Interestingly, SourcePoint will display the symbols associated with intelppm.pdb (sometimes). WinDbg does not generally display those symbols.

Expand the Labels within the Symbols window, and then you will see it populated with all functions that are in the current module, for example:

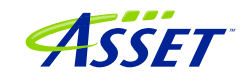

| 😪 Symbols (P0*) - Globals                    |                   | × |
|----------------------------------------------|-------------------|---|
| Name                                         | Address           | ^ |
|                                              | FFFFF8075F1A7F58L |   |
|                                              | FFFFF8075F0C54C0L |   |
|                                              | FFFFF8075F0C280CL |   |
|                                              | FFFFF8075F3BBE74L |   |
|                                              | FFFFF8075F3BBF94L |   |
|                                              | FFFFF8075F3B74C8L |   |
| f PspSysAppIdClaim                           | FFFFF8075F4779A0L |   |
|                                              | FFFFF8075F3B8FFCL |   |
| f PspSyscallProviderServiceDispatch          | FFFFF8075EE38BD0L |   |
| f. PspSyscallProviderServiceDispatchGeneric  | FFFFF8075F3B91A8L |   |
|                                              | FFFFF8075F4771E8L |   |
|                                              | FFFFF8075F59E4E0L |   |
|                                              | FFFFF8075F477208L |   |
|                                              | FFFFF8075F477218L |   |
| ■ fx PspSystemRootSymlinkName                | FFFFF8075F4779C0L |   |
|                                              | FFFFF8075F4771D8L |   |
| —                                            | FFFFF8075ED569A0L |   |
|                                              | FFFFF8075F3BA740L |   |
| ── f. PspTerminateAllProcessesInJobHierarchy | FFFFF8075F0A56F8L |   |
|                                              | FFFFF8075F1B3830L |   |
|                                              | FFFFF8075F3B9CF0L |   |
| PenTarminataProcase                          | FFFFF8075F047624T | × |
|                                              | >                 |   |
| GIODAIS ALOCAIS AStack Aclasses /            |                   |   |

**Power Tip:** If WinDbg accesses symbols outside of intelppm.pdb (which it will during any typical debugging session), you'll need to run another LoadCurrent to additionally access these new symbols within SourcePoint.

**Power Tip:** If you want to load the symbols for an address outside of the current module or context, say at address 0xFFFF80643C46000, in the SourcePoint Command window type in LoadCurrentWinDbg(FFFF80643C46000).

**Power tip:** Right-click on a function name within the SourcePoint Symbols window, and you'll see a rich number of capabilities that can be applied to that function, such as setting breakpoints, opening the function's Code window, etc.

All the Windows kernel function name symbols are displayed in the SourcePoint symbols window, under the Globals tab. You can right-click in the window to see the function addresses as well as function names. Right-clicking on a function name gives you the context-sensitive options to work with these functions:

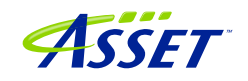

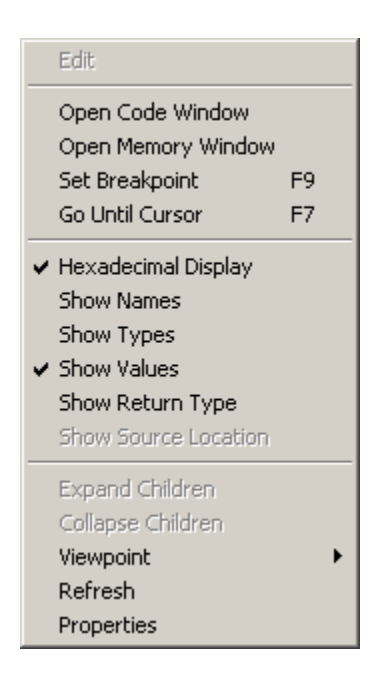

Now, it is possible to see the power of the two applications applied together. As an example, go into WinDbg and set a breakpoint on the entry point to the function MmCreateProcessAddressSpace:

bp nt!MmCreateProcessAddressSpace

Then hit Go within WinDbg.

Sometimes the breakpoint is hit right away. You might need to move the target's mouse around, or open a window on the target, before the breakpoint is hit.

You can then see the break in both applications. Do a LoadCurrent from within SourcePoint. You can see that the Code windows between the two applications are symmetrical:

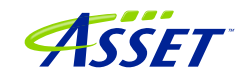

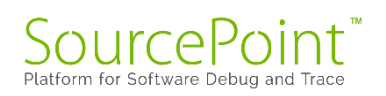

| 😎 eXDI 'exdi:CLSID=(B5FA1822-6847-4A22-A369-216370F58F2B],Kd=VerAddr-8786269899768,DataBreaks=Exdi' - WinDbg:10.0.22621.2428 AMD64                                                                                                    |                   |                                                                                                    |                                                                                                    |                                                                                                    |                                                                                                    | – a ×                                                                                                    |
|----------------------------------------------------------------------------------------------------|-------------------|----------------------------------------------------------------------------------------------------|----------------------------------------------------------------------------------------------------|----------------------------------------------------------------------------------------------------|----------------------------------------------------------------------------------------------------|----------------------------------------------------------------------------------------------------|
| File Edit View Debug Window Help                                                                                                    |                   |                                                                                                    |                                                                                                    |                                                                                                    |                                                                                                    |                                                                                                    |
|                                                                                                    |                   |                                                                                                    |                                                                                                    |                                                                                                    |                                                                                                    |                                                                                                    |
| Disassembly                                                                                                    |                   |                                                                                                    |                                                                                                    | Calls                                                                                                    |                                                                                                    | <b>2</b> -                                                                                                    |
| Offset @\$scopeip                                                                                                    | Previous Next     | Customia                                                                                                    | £                                                                                                    | Raw arc                                                                                                    | gs Func info Source Addrs Headings Nonvolat                                                                                                    | ile regs Frame nums                                                                                                    |
| fif(f2)         47.54 fba         32.60         xor         ext.ext           fif(f2)         47.54 fba         32.60         xord         ptr         [rmp+6h]           fif(f2)         47.54 fba         42.60         xord         ptr         [rmp+6h]           fif(f2)         47.54 fba         42.60         xord         ptr         [rmp+6h]           fif(f2)         47.54 fba         add         rmp         ptr         fba           fif(f2)         47.54 fba         add         ptr         fba         fba           fif(f2)         47.54 fba         add         ptr         fba         fba           fif(f2)         47.54 fba         add         ptr         fba         fba           fif(f2)         47.54 fba         add         add         fba         fba           fif(f2)         47.54 fba         add         add         fba         fba           fif(f2)         47.54 fba         add         add         fba         fba           fif(f2)         47.54 fba         add         add         fba         fba           fif(f2)         47.54 fba         add         add         fba         fba <td< td=""><td></td><td>Reg<br/>rax<br/>rcx<br/>rdx<br/>rbx<br/>rsp<br/>rbp<br/>rsi<br/>rdi<br/>rfi<br/>r10<br/>r11<br/>r12<br/>r13<br/>r14<br/>r15<br/>rip<br/>ef1<br/>cs<br/>fs</td><td>- Value<br/>1 (ff:1865%bbes)<br/>0 0:59%<br/>0 0:59%<br/>1 (ff:199417648)<br/>0 (ff:199417648)<br/>0 (ff:199417648)<br/>0 (ff:199417648)<br/>0 (ff:199417648)<br/>1 (ff:199417648)<br/>1 (</td><td>Child<br/>Griff<br/>Child<br/>Child</td><td>Provide 2007 ADD Parage Notes<br/>1-20 Provide 2007 ADD Parage<br/>1-20 Provide 2007 ADD Parage<br/>1-20</td><td>Call Bits<br/>Call Bits<br/>1 Papel LocateProceeds<br/>1 Papel LocateProceed<br/>1 BitCreateDesrProce<br/>0x00007ffe 37ede8f4</td></td<> |                   | Reg<br>rax<br>rcx<br>rdx<br>rbx<br>rsp<br>rbp<br>rsi<br>rdi<br>rfi<br>r10<br>r11<br>r12<br>r13<br>r14<br>r15<br>rip<br>ef1<br>cs<br>fs | - Value<br>1 (ff:1865%bbes)<br>0 0:59%<br>0 0:59%<br>1 (ff:199417648)<br>0 (ff:199417648)<br>0 (ff:199417648)<br>0 (ff:199417648)<br>0 (ff:199417648)<br>1 (ff:199417648)<br>1 ( | Child<br>Griff<br>Child<br>Child | Provide 2007 ADD Parage Notes<br>1-20 Provide 2007 ADD Parage<br>1-20 Provide 2007 ADD Parage<br>1-20 | Call Bits<br>Call Bits<br>1 Papel LocateProceeds<br>1 Papel LocateProceed<br>1 BitCreateDesrProce<br>0x00007ffe 37ede8f4 |
| Ifffff802'492a9206.498he8 and Phn n8                                                                                                    |                   | gs                                                                                                    | 2b                                                                                                    |                                                                                                    |                                                                                                    |                                                                                                    |
| Command                                                                                                    | 2. 1              | ss<br>dr0                                                                                                    | 18                                                                                                    |                                                                                                    |                                                                                                    |                                                                                                    |
| Connected to Windows 10 19041 x64 target at (Sat Apr 27 12:15:20.311 2024 (UTC - 5:00)), ptr64 TRUE<br>Error: Change all symbol paths attempts to access 'C:\maysymbols' failed: 0x2 - The system cannot find the                                                                                                    | file specified. ^ | dr1                                                                                                    | 0                                                                                                    |                                                                                                    |                                                                                                    |                                                                                                    |
| Path validation summary ************                                                                                                    |                   | dr2                                                                                                    | 0                                                                                                    |                                                                                                    |                                                                                                    |                                                                                                    |
| Response Time (as) Location                                                                                                    |                   | dr6                                                                                                    | 11110110                                                                                                    |                                                                                                    |                                                                                                    |                                                                                                    |
| Error C. nysyabols                                                                                                    |                   | dr7                                                                                                    | 400                                                                                                    |                                                                                                    |                                                                                                    |                                                                                                    |
| Deterred SNV*C: %syabols*https://nsdi.microsoft.com/download/syabols<br>OK C:\ProgramData/dbg\sya                                                                                                    |                   | fpcw                                                                                                    | 0                                                                                                    |                                                                                                    |                                                                                                    |                                                                                                    |
| Symbol search path is: srv*;C:\nysymbols;SRV*c:\symbols*https://wsdl.wicrosoft.com/download/symbols;C:\Pr<br>Evenutable_search_path_is:                                                                                                    | ogramData\dbg\syr | fpty                                                                                                    | 0                                                                                                    |                                                                                                    |                                                                                                    |                                                                                                    |
| Loading syabols for ffff802'48c00000 ntkrnlap.exe -> ntkrnlap.exe                                                                                                    |                   | st0                                                                                                    | 0.000000000000e+000                                                                                                    |                                                                                                    |                                                                                                    |                                                                                                    |
| NodLosd: ffff802 48c00000 ffff802 49c40000 ntkrninp.exe<br>Windows 10 Kernel Version 19041 MP (8 procs) Free x64                                                                                                    |                   | st1                                                                                                    | 0.0000000000000 <del>c+</del> 000                                                                                                    |                                                                                                    |                                                                                                    |                                                                                                    |
| Product: WinMt. suite: TerninalServer Single/SerTS<br>Edition build lab: 19041 1 and/dfre vb release 191206-1406                                                                                                    |                   | st2                                                                                                    | 0.0000000000000000000000000000000000000                                                                                                    |                                                                                                    |                                                                                                    |                                                                                                    |
| Machine Name:                                                                                                    |                   | st4                                                                                                    | 0.0000000000000000000000000000000000000                                                                                                    |                                                                                                    |                                                                                                    |                                                                                                    |
| Debug session time: Sat Apr 27 12:15:16:200 2024 (UTC - 5:00)                                                                                                    |                   | st5                                                                                                    | 0.000000000000 <del>c+</del> 000                                                                                                    |                                                                                                    |                                                                                                    |                                                                                                    |
| System Uptime: 0 days 1:04:52.822<br>Loaded dobable extension DLL                                                                                                    |                   | st6                                                                                                    | 0.0000000000000000000000000000000000000                                                                                                    |                                                                                                    |                                                                                                    |                                                                                                    |
| Loaded exts extension DIL                                                                                                    |                   | BB0                                                                                                    | 0:0:0:0                                                                                                    |                                                                                                    |                                                                                                    |                                                                                                    |
| Loaded Kext extension DLL                                                                                                    |                   | na1                                                                                                    | 0:0:0:0                                                                                                    |                                                                                                    |                                                                                                    |                                                                                                    |
| ffff802'755747f2 c3 ret<br>0: kd> bn ntlMcFreateProcessAddressSace                                                                                                    |                   | nn2                                                                                                    | 0:0:0:0                                                                                                    |                                                                                                    |                                                                                                    |                                                                                                    |
|                                                                                                    |                   | nx3                                                                                                    | 0:0:0:0                                                                                                    |                                                                                                    |                                                                                                    |                                                                                                    |
| ffff802 492a918 488bc nov rex.rsp                                                                                                    |                   | na5                                                                                                    | 0:0:0:0                                                                                                    |                                                                                                    |                                                                                                    |                                                                                                    |
|                                                                                                    | ×                 | na6                                                                                                    | 0:0:0:0                                                                                                    | 1                                                                                                    |                                                                                                    |                                                                                                    |
| 6 · kd>                                                                                                    |                   | na7                                                                                                    | 0:0:0:0                                                                                                    | 1 Car                                                                                                    | Louis Downwood Townsh                                                                                                    | ,                                                                                                    |
| 1                                                                                                    |                   | <u> </u>                                                                                                    |                                                                                                    | - Cars                                                                                                    | Locals Processes and Threads                                                                                                    |                                                                                                    |
|                                                                                                    |                   |                                                                                                    |                                                                                                    |                                                                                                    | Ln 11, Col 43 Sys 0:eXDI KD Proc 000:0 Thrd 00                                                                                                    | 6:0 ASM OVR CAPS NUM                                                                                                    |

| SourcePoint v7.12.0 [DCI] - TigerLake - C:\Users\ala                   | ns\Documents\A    | rium\SourcePoint-IA_7.12.53\Tiger_Lake_GSG_7-12-53.prj |                 |                                                                                            |                           |                            |                     | (       | - a x                   |
|------------------------------------------------------------------------|-------------------|--------------------------------------------------------|-----------------|--------------------------------------------------------------------------------------------|---------------------------|----------------------------|---------------------|---------|-------------------------|
| File Edit View Processor Options Window I                              | Help              |                                                        |                 |                                                                                            |                           |                            |                     |         |                         |
| 19 19 19 19 19 19 19 19 19 19 19 19 19 1                               |                   |                                                        |                 | 👹 StartWinDbg 👋 StartWinDbgX 👹 LoadCurrent 👹 Load                                          | dAll 🖏 LoadedModuleList 🍕 | 🖥 CachedModuleList 🛛 📸 Ena | bleTraceHub 🍪 🍯 💕 🍪 | 🛛 🐿 🖬 🖬 | <b>∭ 0</b> 0 <b>0 0</b> |
| Breakpoints ( Code ) Command 🔛 Log                                     | Memory            | IP Registers 🔍 Symbols 🥒 Trace 👀 Viewpoint 🔍 W         | latch           |                                                                                            |                           |                            |                     | . 4     | 1 LA D 7                |
| G Code (P6*): (64-bit) Tracking IP 00000000000000000000000000000000000 | FFFFFFFFFFFFFF    | FFEL                                                   | - • ×           | G Symbols (₽6") - Globals                                                                  | - • •                     | DD Viewpoi                 | nt                  | 1       |                         |
| FFFFF802492A91D5L CC                                                   | int               | 3                                                      | ^               | Name                                                                                       | Address ^                 | Name                       | Description         |         | Status ^                |
| FFFFF802492A91D6L CC                                                   | int               | 3                                                      |                 |                                                                                            | FFFFF802494DFBA           | C P0                       | TigerLake           | Stopped |                         |
| MmCreateProcessAddressSpace:                                           | X110              |                                                        |                 | - f. NtSetInformationThread                                                                | FFFFF8024924375           | C P1                       | TigerLake           | Stopped |                         |
| FFFFF802492A91D81 488BC4                                               | NOV               | rax, rsp                                               |                 | <ul> <li>– f. NtSetInformationToken</li> </ul>                                             | FFFFF802491E518           | C P2                       | TigerLake           | Stopped |                         |
| FFFFF802492A91DEL 48895808                                             | 807               | gword ptr [rax+08].rbx                                 |                 | - f. NtSetInformationTransaction                                                           | FFFFF80248FD080           | C P3                       | TigerLake           | Stopped | *                       |
| FFFFF802492A91E3L 4C894018                                             | 3107              | qword ptr [ras+18].r8                                  |                 | <ul> <li>– f. NtSetInformationTransactionManager</li> </ul>                                | FFFFF80248FD0CA           | <                          |                     |         | >                       |
| FFFFF802492A91E7L 48895010                                             | 2007              | quord ptr [rax+10].rdx                                 |                 | - £ NtSetInformationVirtualMemory                                                          | FFFFF8024926112           |                            |                     |         |                         |
| FFFFF802492A91ECL 57                                                   | push              | rdi                                                    |                 | <ul> <li>f. NtSetInformationWorkerFactory</li> </ul>                                       | FFFFF80248EB5A8           | IP General Registers (P6*) |                     |         |                         |
| FFFFF802492A91EDL 4155                                                 | push              | r13                                                    |                 | - f. NtSetintervalProfile                                                                  | FFFFF80249334F8           | ⊕ IA-32                    | Name Value          |         |                         |
| FFFFF802492A91EFL 4155<br>FFFFF802492A91F1T 4157                       | push              | r14<br>r15                                             |                 | - f. NtSetloCompletion                                                                     | FFFFF802492FB3C           | intel 64                   | RAX 0000000000      | 00001   |                         |
| FFFFF802492A91F3L 4883EC40                                             | sub               | rsp,00000040                                           |                 | <ul> <li>– f. NtSetloCompletionEx</li> </ul>                                               | FFFFF802492E14A           | General                    | RBX 0000000001      | 06295   |                         |
| FFFFF802492A91F7L 4883601000                                           | and               | gword ptr [rax+10].00000000                            |                 | - f. NtSetIRTimer                                                                          | FFFFF80248F6355           | - Floating Point           | PDY 0000000000      | 00000   |                         |
| FFFFF802492A91FFL 488B359A406800                                       | 807               | rsi.gvord ptr [PspMiniauaVorkingSet]                   |                 | - f. NtSetLdtEntries                                                                       | FFFFF80248FD012           | - Segment                  | RBP FFFFF589441     | 76C40   |                         |
| FFFFF802492A9206L 498BE8                                               | 31077             | rbp.r8                                                 |                 | - f. NtSetLowEventPair                                                                     | FFFFF80249326B3           | - Control                  | RSI 0000000000      | 00000   |                         |
| FFFFF802492A92091 488HBC2498000000                                     | 307               | rdi, qword ptr [rsp+00000098]                          |                 | <ul> <li>– f. NtSetLowWaitHighEventPair</li> </ul>                                         | FFFFF80249326B3           | Debug                      | RDI 0000000000      | 00001   |                         |
| FFFFF802492A9215L 4885C9                                               | test              | TON.TON                                                |                 | — f. NtSetQuotaInformationFile                                                             | FFFFF8024949920           | - MMX                      | RSP FFFF589441      | 76448   |                         |
| FFFFF802492A9218L 0F84500C1700                                         | je                | fffff80249419e6eL                                      |                 | - f. NtSetSecurityObject                                                                   | FFFFF802492FC44           | - YMM - SP                 | 89 00000000000      | 00000   |                         |
| FFFFF802492A92251 488B87D8090000                                       | 807               | rbs. gword ptr [rax]                                   |                 | <ul> <li></li></ul>                                                                        | FFFFF8024955828           | - YMM - DP                 | R10 7FFFFFFFFFF     | FFFFC   |                         |
| FFFFF802492A9228L 488BCB                                               | 3107              | rcs.rbs                                                |                 | — f. NtSetSystemEnvironmentValueEx                                                         | FFFFF802495585A           | - YMM - Int                | R11 0000000000      | 0044E   |                         |
| FFFFF802492A922BL E858ACC5FF<br>FFFFF802492A9230T 85C0                 | call              | MiMakePartitionActive                                  |                 | - f. NtSetSystemInformation                                                                | FFFFF8024928874           | MSR                        | R12 FFFFA18E620     | 0D300   |                         |
| FFFFF802492A9232L 0F84EC010000                                         | je                | MaCreateFrocessAddressSpace+24c                        |                 | <ul> <li>f. NtSetSystemPowerState</li> </ul>                                               | FFFFF8024959BF4           | User                       | P14 00000000000     | 76DE0   |                         |
| FFFFF802492A9238L 0FB713                                               | ROWZX             | edx, word ptr [rbx]                                    |                 | - f. NtSetSystemTime                                                                       | FFFFF8024954EC5           |                            | R15 FFFFA18E62F     | 1D080   |                         |
| FFFFF802492A923EL E835ACC5FF                                           | call              | MiSetProcessPartitionId                                |                 | - f. NtSetThreadExecutionState                                                             | FFFFF802492F964           |                            | CS 0010             |         |                         |
| FFFFF802492A9243L 4533C0                                               | xor               | r8d.r8d                                                |                 | - £ NtSetTimer                                                                             | FFFFF80248F7914           |                            | DS 002B             |         |                         |
| FFFFF802492492492491 4888008                                           | nov<br>les        | edx dword ptr [r8+04]                                  |                 | - f. NtSetTimer2                                                                           | FFFFF80248EAF65           |                            | 55 0018             |         |                         |
| FFFFF802492A924DL E80E8FB8FF                                           | call              | MiChargeConnit                                         |                 | - f. NtSetTimerEx                                                                          | FFFFF80248EBF63           |                            | FS 0053             |         |                         |
| FFFFF802492A9252L 85C0                                                 | test              | eax.eax<br>MnCreateProcessiddrensCrace+24c             |                 | - f. NtSetTimerResolution                                                                  | FFFFF802493104C           |                            | GS 002B             |         |                         |
| FFFFF802492A925AL 488D0DF7495A00                                       | lea               | rcx, qword ptr [MiState+1558]                          |                 | - f. NtSetUuidSeed                                                                         | FFFFF802493C773           |                            | RIP FFFFF802492     | A91D8   |                         |
| FFFFF802492A9261L 4C8DB780060000                                       | lea               | r14, qword ptr [rdi+00000680]                          | ~               | - f. NtSetValueKey                                                                         | FFFFF8024923385           |                            | RFLAGS 0000000000   | 50202   |                         |
| EEEEBaa40240108                                                        | Co Ouror          | Cat Break Tradition View 10 Pafes                      | da .            | - t NtSetVolumeinformationFile                                                             | FFFFF8024936D/E           |                            |                     |         |                         |
| Disassembly V                                                          | Go Consor         | Ser break 🖂 track the Alem the Kelle                   | H1              | NtSetvynti-rocessivotincationEvent                                                         | FFFFF8024730A78           |                            |                     |         |                         |
|                                                                        |                   |                                                        |                 | In Chutdown System                                                                         | FFFFF002471D325           |                            |                     |         |                         |
|                                                                        |                   |                                                        |                 | <ul> <li>International Applications and Applications</li> </ul>                            | FFFFF00240F5C76           |                            |                     |         |                         |
|                                                                        |                   |                                                        |                 | <ul> <li>Intoignal/Antiviate or Single Object</li> <li>McSingle Disease Disease</li> </ul> | FFFFF002491002F           |                            |                     |         |                         |
|                                                                        |                   |                                                        |                 | A MiStart Profile                                                                          | FFFFF0024955DC6           |                            |                     |         |                         |
|                                                                        |                   |                                                        |                 | Int StarDrofile                                                                            | FFFFF0024955DC0           |                            |                     |         |                         |
|                                                                        |                   |                                                        |                 | NtSubscribeWofStateChange                                                                  | FFFFF802491F002           |                            |                     |         |                         |
|                                                                        |                   |                                                        |                 | NtSuspandDocese                                                                            | FFFFF8024950F6F Y         |                            |                     |         |                         |
|                                                                        |                   |                                                        |                 | د                                                                                          | >                         |                            |                     |         |                         |
|                                                                        |                   |                                                        |                 | Globals (Locals ) Stack Classes /                                                          |                           |                            |                     |         |                         |
|                                                                        |                   |                                                        |                 |                                                                                            |                           |                            |                     |         |                         |
|                                                                        |                   |                                                        |                 |                                                                                            |                           |                            |                     |         | X                       |
| (P0)StartWinDbg(false);                                                |                   |                                                        |                 |                                                                                            |                           |                            |                     |         | 0                       |
| P0>                                                                    |                   |                                                        |                 |                                                                                            |                           |                            |                     |         |                         |
| Loading User Defined Macro #2: C:NU:<br>PhyLoadCurrentWinDbg():        | sers\alans\l      | Documents\Arium\SourcePoint-IA_7.12.53\Me              | cros\WinDbg\but | ton/WinDbgBtnl_Chk.asc                                                                     |                           |                            |                     |         |                         |
| P6>                                                                    |                   |                                                        |                 |                                                                                            |                           |                            |                     |         |                         |
|                                                                        |                   |                                                        |                 |                                                                                            |                           |                            |                     |         |                         |
|                                                                        |                   |                                                        |                 |                                                                                            |                           |                            |                     |         | ~                       |
| P                                                                      |                   |                                                        |                 |                                                                                            |                           |                            |                     |         |                         |
| F1:Help, F5:Go, Shift+F5:Stop, F8:Step Into, F10:Step C                | Over, Shift+F12:R | eset                                                   |                 |                                                                                            |                           | P6                         | 18: Stopped         | 64 Bi   | t 📕                     |

**Power Tip**: between individual "Go" commands and breaks, the context of the code will often change (i.e. the value of CR3 changes). Even though the module name will still appear in the SourcePoint Symbols window, the needed symbols will no longer appear in its Code window. Hit the LoadCurrent button again to re-display the symbols.

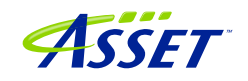

**Power Tip**: Alternatively, take the following steps to ensure the Code window context is updated upon each break:

Under the File menu, select Macro > Configure Macros...

Click on the Event Macros tab.

Select Event: Breakpoint (any)

Then browse in the main folder, and select Events.mac.

This will slow down breakpoints ever so slightly, but it will ensure the code context is refreshed without manual intervention.

**Power Tip**: Once the PDB file is identified, SourcePoint will search for the symbol file in WinDbg's stored Symbol path, and then if not found, its Cache path. The symbol path in most WinDbg installations is something similar to:

srv\*C:\Symbols\*http://msdl.microsoft.com/download/symbols

and **SourcePoint has no knowledge of HTTP access**, so it will extrapolate only the C:\Symbols portion, and next go to, and include, the cache path.

### What happens if the symbols don't show up?

In some instances, there are no symbols available for the module that SourcePoint is halted in, or the specified path to the symbols is invalid. You will see the following:

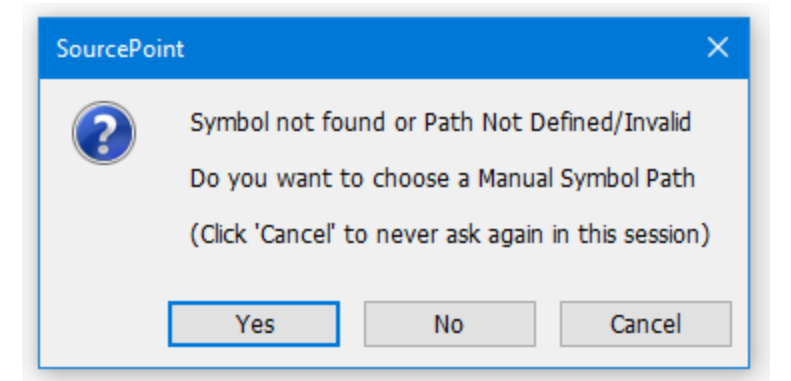

Check to ensure that your cached symbol path is correct by issuing the sympath command from the SourcePoint Command window. If it is correct, then the symbols are not local; fetch them from the Microsoft symbols server, presuming that they are available.

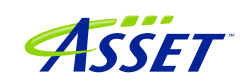

Another possibility is that SourcePoint's heuristic search for the PE32 header in system memory misses it, because the code is too small and it overshoots, or too large and exceeds the timeout period. There are two commands available from the SourcePoint Command line that can help:

timeout("nn") in seconds will change the timeout from default 30 seconds to 'nn' seconds

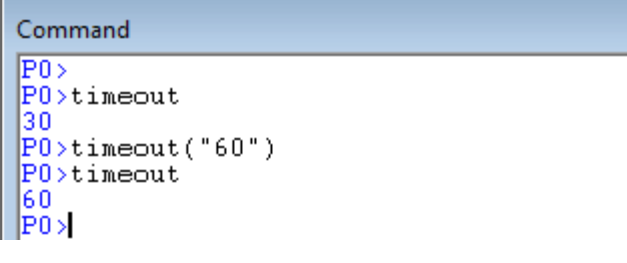

SearchPageSize(nnnnn) in hex will change the search decrement for detecting modules (base).

Command

```
P0>
P0>searchpagesize
00001000H
P0>searchpagesize(0x200)
P0>searchpagesize
00000200H
P0>
```

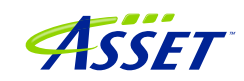

## Getting SourcePoint to display module names as well as function names

WinDbg displays the fully qualified symbol name, including the module name, in its windows, as in nt!MmCreateProcessAddressSpace. SourcePoint truncates them by default to solely the function name, as in MmCreateProcessAddressSpace.

The module name prefix can be displayed by enabling SourcePoint's Qualified Symbol Name (QSN) format. In the Options menu, select Preferences, and click on "Use QSN in disassembler".

| Preferences                                                                                                    | ×                                                                                 |  |  |  |  |
|----------------------------------------------------------------------------------------------------|-----------------------------------------------------------------------------------|--|--|--|--|
| General Emulator Breakpoints C                                                                                          | ode Memory Program IPC Colors                                                     |  |  |  |  |
| Source code                                                                                                    | C++ symbol name demangler<br>☑ Demangled symbol names<br>Compiler: GCC Standard ∨ |  |  |  |  |
| <ul> <li>☐ Hide C++ internal symbols</li> <li>✓ Smart symbol analysis</li> <li>✓ Load from temporary copy of</li> </ul> | Use QSN in disassembler                                                           |  |  |  |  |
| Share source file path map ar Internal globals are public                                                               | nong all programs Source Path                                                     |  |  |  |  |
| Show individual inline functions<br>Array expansion limit: 10000                                                        |                                                                                   |  |  |  |  |
|                                                                                                    | OK Cancel Help                                                                    |  |  |  |  |

The Code window display will now look something like this:

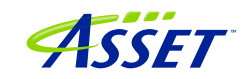

| 🕒 Code (P0*): (64-bit) Tracki | ng IP 00000000000000000 | · FFFFFFFFFFFFFF | EL                                       | - • × |
|-------------------------------|-------------------------|------------------|------------------------------------------|-------|
| FFFFF80274682E07L             | B948000000              | MOV              | ecx,00000048                             |       |
| FFFFF80274682E0CL             | 0FB6D0                  | MOVZX            | edx,al                                   | 1     |
| FFFFF80274682E0FL             | 418895FA000000          | MOV              | byte ptr [r13+00000fa],dl                | 1     |
| FFFFF80274682E16L             | 8BC2                    | mov              | eax,edx                                  |       |
| FFFFF80274682E18L             | 48C1EA20                | shr              | rdx,20                                   |       |
| FFFFF80274682EICL             | UF30                    | wrmsr            |                                          |       |
| FFFFF80274682EIEL             | 4180A5F8000000FE        | and              | Dyte ptr [rl3+0000018],Ie                |       |
| FFFFF80274682E26L             | 41BAU1000000            | MOV              | riud,uuuuuuui<br>hata ata [aaa:50] a155  |       |
| FFFFF00274602E2CL             | 4430702430              | cmp<br>io        | byte ptr [rsp+su],risb<br>               |       |
| FFFFF00274602E31L             | /4/0                    | Je               | and bute ptp [p12+00007e9a]              |       |
| FFFF80274682F3BI              | 4488702450              | MOVZA            | bute ptr [rep+50] r15b                   |       |
| ⇒FFFFF80274682E40L            | 84C0                    | test             | al.al                                    |       |
| FFFFF80274682E42L             | 7465                    | ie               | ::ntkrnlmp.PpmIdleExecuteTransition+11b9 |       |
| FFFFF80274682E44L             | 65488B04252000+         | mov              | rax,qword ptr gs:[00000000000000000]     |       |
| FFFFF80274682E4DL             | 4C8D05ACD1D7FF          | lea              | r8,qword ptr [fffff80274400000]          |       |
| FFFFF80274682E54L             | 418BDA                  | MOV              | ebx,r10d                                 |       |
| FFFFF80274682E57L             | 8B4824                  | MOV              | ecx,dword ptr [rax+24]                   |       |
| FFFFF80274682E5AL             | 4488B89A7E0000          | MOV              | byte ptr [rax+00007e9a],r15b             |       |
| FFFFF80274682E61L             | 418B9488D024D000        | MOV              | edx,dword ptr [r8][rcx*4+00d024d0]       |       |
| FFFFF80274682E69L             | 8BCA                    | MOV              | ecx, edx                                 |       |
| FFFFF80274682E6BL             | 8BC2                    | mov              | eax,edx                                  |       |
| FFFFF80274682E6DL             | 83E13F                  | and              | ecx,000003f                              |       |
| FFFFF80274682E70L             | 48D3E3                  | sal              | rbx,cl                                   |       |
| FFFFF80274682E73L             | 48F7D3                  | not              | rdx                                      |       |
| FFFFF80274682E1CL ~           | 🔎 Disassembly 🗸         | Go Cursor        | Set Break 🗹 Track IP View IP Refresh     |       |

### **Power Tip:** Note that SourcePoint's syntax is slightly different from WinDbg's:

| WinDbg:      | ntkrnlmp!PpmIdleExecuteTransition+11b9   |
|--------------|------------------------------------------|
| SourcePoint: | ::ntkrnlmp.PpmIdleExecuteTransition+11b9 |

Do a Project Save to save these settings into your Project, so they'll automatically load for your next session.

In an upcoming release, we'll make QSN the default in the disassembly for Windows debugging.

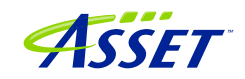

# Troubleshooting Tips and Errata

Chances are, you'll run into something strange during your testing. We're the first to admit that JTAG-based run-control and trace are not always deterministic. JTAG is a 30-year hardware protocol, and when something goes astray at a very low level within the chip, SourcePoint tries to (but sometimes doesn't) recover gracefully. There will be times that the board will power cycle on its own. Or the firmware thinks that a thread is running but gets out of sync with the SourcePoint software, which thinks it's halted. Or the DbCStatus.exe ball stays red instead of turning green, while you swear you have a good DbC connection. Sometimes you have no choice but to quit SourcePoint and power cycle the target. That usually clears up the one-of's. But, of course, that means quitting out of WinDbg (preferably first), then quitting out of SourcePoint, power-cycling the target, and then re-establishing the connections from scratch. Tedious.

And, we all know that WinDbg has its quirks as well. And Windows sometimes objects to the presence of JTAG-assisted debuggers. Combine the three, and, well, you're bound to run into some bugs and misbehaviors.

Hopefully you don't run into this too many times. But, on the other hand, if you didn't, we'd have nothing to fix.

In the meantime, here are errata for the UP Xtreme i11, and the steps needed to mitigate where possible.

### Windows crashes

If you work with SourcePoint WinDbg long enough, you'll likely crash Windows at some point. The vast majority of time, quitting out of SourcePoint and power cycling the target restores things to normal. But, in all of our testing, we've each had to reinstall Windows at least once. Really, it's no different from reinstalling Windows in a VM, only more onerous. But we've not ever been able to reproduce this type of failure.

Drop us a note on our <u>Support</u> line, or call us, if you can reproduce this.

### WinDbg Classic is better than WinDbgX

WinDbgX, in intermittent circumstances, directs SourcePoint to do numerous memory reads at low memory. In which case, if you have the Log window open, will display messages like:

Page table is not present

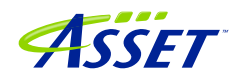

#### Page table is not present. Linear address: 000000000001800L

Most of the time, these error messages are just informative. But they do occur much more frequently with WinDbgX than WinDbg Classic. In general, they can be ignored.

#### Pause in Initial Symbol Load

Intermittently, after issuing the first Break in WinDbgX, in the middle of the memory reads associated with the symbol loading, WinDbg stops sending commands to SourcePoint, and the transactions stop. The SourcePoint Dashboard Lights stop flashing, and a look at the Log window shows no traffic.

This issue seems to be very host and target specific. On some, it does not occur at all. In others, we see more frequent failures.

The only option at this point is to quit out of WinDbg and SourcePoint, power cycle the target, and start over. It is currently under investigation.

This issue only manifests itself with WinDbgX. **WinDbg Classic does not have this issue, so we recommend its use, instead of WinDbgX.** 

#### LoadCurrent versus LoadAll

The LoadCurrent macro makes the symbols available within the module at the current instruction pointer visible to SourcePoint. LoadAll will retrieve all symbols for what's in the addressable context. It takes a long time.

#### COM(32) Surrogate

After a crash, when you restart SourcePoint, once in a blue moon it will misbehave. Run-control will not work properly.

Open Task Manager, and look for a COM(32) Surrogate task. If you see one, kill it.

#### Viewing the Stack

SourcePoint's Stack display in its Symbols window has been improved in the most recent release, but needs further enhancement. You will find that it gives different results from what will be seen in the WinDbg "k" command, and which may further differ from what you may see in an Intel Processor Trace traceback. Here is an example:

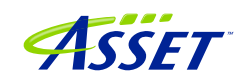

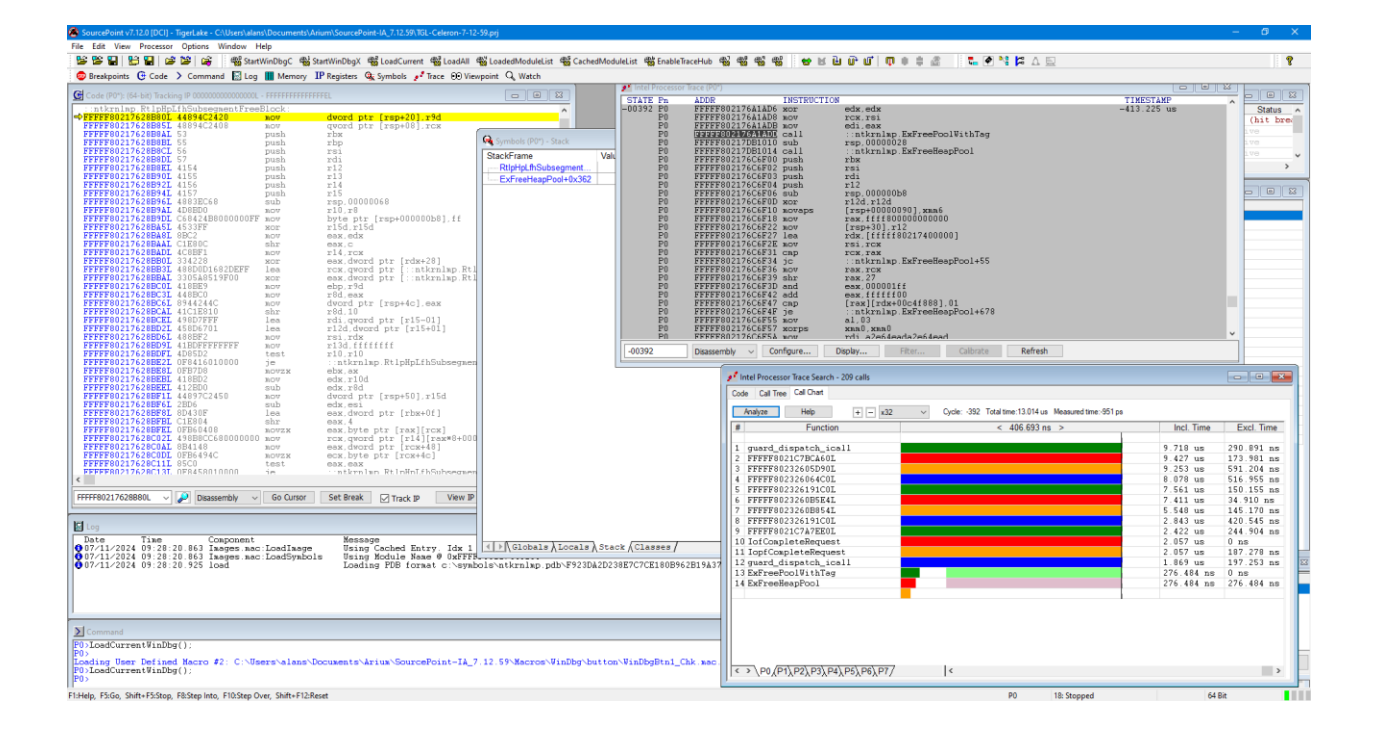

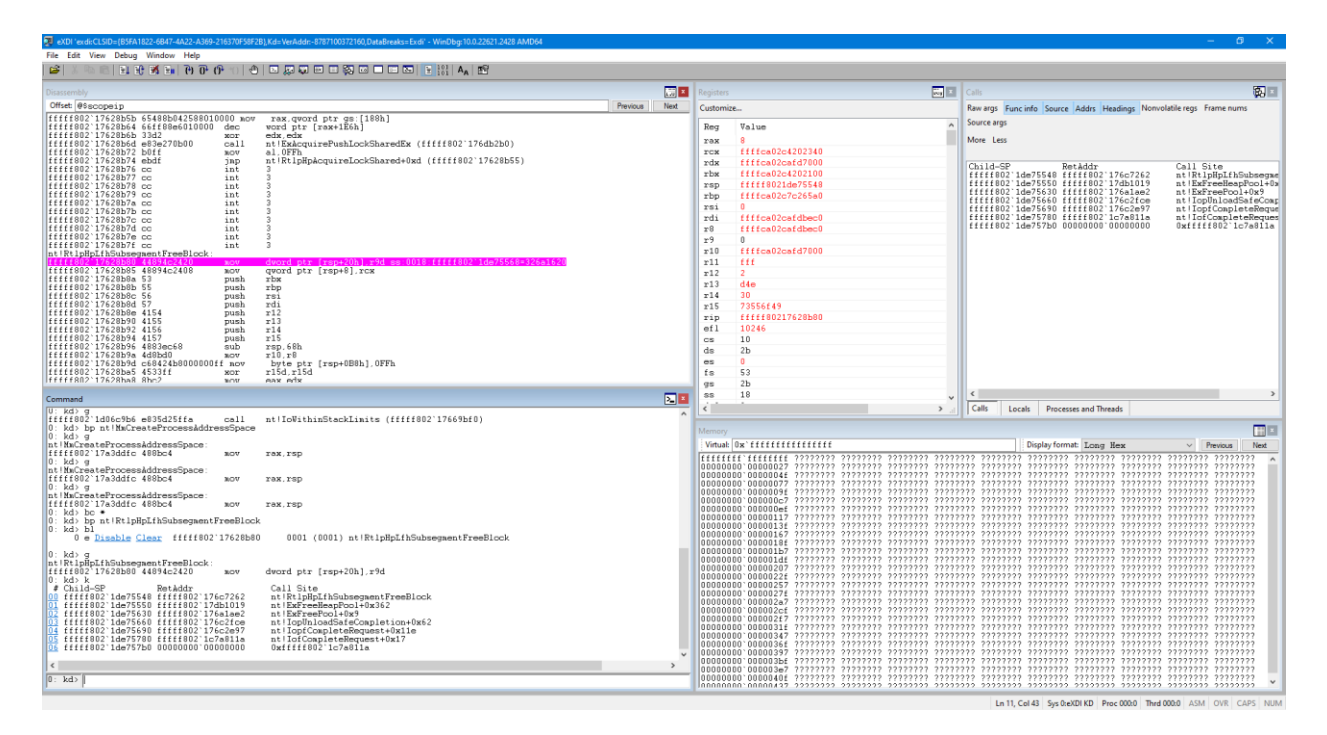

If you look carefully, you'll see that "guard\_dispatch\_icall" does not display in the Stack tab of the SourcePoint Symbols window. It has a special call frame/sequence that our Stack traceback does not display. But it does show up in Intel Processor Trace.

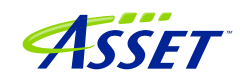

### LoadCurrent intermittently fails in User code

When hitting a breakpoint set in user code, about 50% of the time a LoadCurrent will not successfully display the symbols within the SourcePoint Code window. WinDbg correctly displays the symbols. If you have a SourcePoint Log window open, you may see:

File doesn't exist -> \000000000000000000000000000000000

We are working on this.

#### Breaks are not process-aware

Setting breakpoints in WinDbg to break within a specific process, such as with:

bp /p <address> nt!NtReadFile explorer.exe

does not work properly. Instead of halting in the instance of nt!NtReadFile associated with explorer.exe, it will halt at the first instance of the shared code, likely in a different process. This is because EXDI does not provide process/thread information down to SourcePoint, unlike the standard WinDbg kdnet interface.

#### Mangled function names

SourcePoint has a built-in name demangler.

Some of the Windows kernel is written in C++ code, such as in win32kbase.sys, and the demangler comes in handy for this.

You may see this in action for example by looking at some of the win32kbase code here:

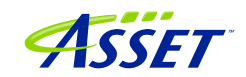

|                                                                                                    |                                                                                                    | (B)(B)                                                                                                    | 0                                                                                                    |                                                                                                    | 1 m 1 m                                                                                                    |                                                                                                    | Concernant.                                                                                                    | 0.000                                                                                                    |
|----------------------------------------------------------------------------------------------------|----------------------------------------------------------------------------------------------------|----------------------------------------------------------------------------------------------------|----------------------------------------------------------------------------------------------------|----------------------------------------------------------------------------------------------------|----------------------------------------------------------------------------------------------------|----------------------------------------------------------------------------------------------------|----------------------------------------------------------------------------------------------------|----------------------------------------------------------------------------------------------------|
| A Construction of the second second s | International and a second second sec | ()     ()     ()     ()     ()     ()     ()     ()     ()     ()     ()     ()     ()     ()     ()     ()     ()     ()     ()     ()     ()     ()     ()     ()     ()     ()     ()     ()     ()     ()     ()     ()     ()     ()     ()     ()     ()     ()     ()     ()     ()     ()     ()     ()     ()     ()     ()     ()     ()     ()     ()     ()     ()     ()     ()     ()     ()     ()     ()     ()     ()     ()     ()     ()     ()     ()     ()     ()     ()     ()     ()     ()     ()     ()     ()     ()     ()     ()     ()     ()     ()     ()     ()     ()     ()     ()     ()     ()     ()     ()     ()     ()     ()     ()     ()     ()     ()     ()     ()     ()     ()     ()     ()     ()     ()     ()     ()     ()     ()     ()     ()     ()     ()     ()     ()     ()     ()     ()     ()     ()     ()     ()     ()     ()     ()     ()     ()     ()     ()     ()     ()     ()     ()     ()     ()     ()     ()     ()     ()     ()     ()     ()     ()     ()     ()     ()     ()     ()     ()     ()     ()     ()     ()     ()     ()     ()     ()     ()     ()     ()     ()     ()     ()     ()     ()     ()     ()     ()     ()     ()     ()     ()     ()     ()     ()     ()     ()     ()     ()     ()     ()     ()     ()     ()     ()     ()     ()     ()     ()     ()     ()     ()     ()     ()     ()     ()     ()     ()     ()     ()     ()     ()     ()     ()     ()     ()     ()     ()     ()     ()     ()     ()     ()     ()     ()     ()     ()     ()     ()     ()     ()     ()     ()     ()     ()     ()     ()     ()     ()     ()     ()     ()     ()     ()     ()     ()     ()     ()     ()     ()     ()     ()     ()     ()     ()     ()     ()     ()     ()     ()     ()     ()     ()     ()     ()     ()     ()     ()     ()     ()     ()     ()     ()     ()     ()     ()     ()     ()     ()     ()     ()     ()     ()     ()     ()     ()     ()     ()     ()     ()     ()     ()     ()     ()     ()     ()     ()     ()     ()     ()     ()     ()        | Construction     Construction     C                                                                                                    | Amp Previ Wash Hogod<br>Amp Previ Wash Hogod<br>mer Park Hose States<br>Previ Amp and States<br>Previ Amp And States<br>Previ Amp And States<br>Previ Amp And Amp And<br>Previ Amp And Amp And<br>Previ Amp And Amp And<br>Previ Amp And<br>Previ Amp And | Image:         Image:         Image:           Address:         Image:         Image:           Address:         Image:         Image:           Amage:         Image:         Image:           TPTFC:         Image:         Image:           TPTFC:                                                                                                    | IP         Consent Register BY           IP         Up As 22         To           IP         Consent Register BY         IP           IP         Consent         IP           - Obset         IP         Consent           - Obset         IP         IP           - Obset         IP         Consent           - Obset         IP         IP           - WAR         IP         IP           - WAR         I                                                                                                    | View         Control           1         Type Lange           1         Type Lange <td>Control School School S</td> | Control School School S |
| Compared     Compared           | Across and a second second sec | In the second second se | 4. odd _cdecif<br>4. odd _cdecif<br>4. odd _cdecif<br>4. odd _cdecif<br>5. odd _cdecif<br>5. odd _cdecif | 4028                                                                                                    | 106 c506 ≈ 00° 1<br>106 c506 ≈ 00° 1<br>106 c507 ≈ 00° 1<br>106 c507 ≈ | rear [resi]<br>(Trivel devolut.<br>rear [reset]<br>(Trivel devolut.<br>rear [reset]<br>(Trivel devolut.<br>rear [reset]<br>(Trivel devolut.<br>rear [reset]<br>(Trivel devolut.<br>rear [reset]<br>(Trivel devolut.<br>rear [reset]<br>(Trivel devolut.<br>(Trivel devolut.<br>(Triv | s mayers 2015 Asset fil i miser an<br>s Bahan                                                                                                    |                                                                                                    |

Note that to see the demangled name in the SourcePoint Code window, you need to turn "Use QSN in disassembler" off under Disassembly in menu Options > Preferences > Program.

### WinDbg FP register display is not working

WinDbg does not display the floating point registers contents when using EXDI. SourcePoint displays the register values correctly.

### Problems with symbol loading from local cache

When symbols are loaded solely with SourcePoint (WinDbg is not launched), SourcePoint will refer to the WinDbg path local to your debugging PC. Type:

#### sympath

in the SourcePoint Command window, and you'll see where SourcePoint will look. For example:

c:\symbols;C:\ProgramData\dbg\sym

You can explicitly set the symbol path to be that of WinDbg Classic's, by typing in the Command line:

windbgc

```
©2024 ASSET InterTech, Inc.
```

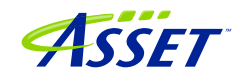

Alternatively, typing:

windbgx

sets up the symbol path as defined within WinDbgX. Note that with WinDbgX, SourcePoint will automatically set its own sympath.

But, symbol and cache paths are a little trickier with WinDbg Classic. WinDbgX allows for an explicit description of the cache path:

| Debugging paths |                                                                      |
|-----------------|----------------------------------------------------------------------|
| Source path:    |                                                                      |
| Symbol path:    | Browse<br>SRV*c:\symbols*https://msdl.microsoft.com/download/symbols |
|                 | Browse                                                               |
| Default cache:  | %PROGRAMDATA%\Dbg                                                    |

Whereas WinDbg Classic does not; you have to embed it in the Symbol path, and that is squirrelled away in the registry:

| Symbol path:                                                                          |        |              |
|---------------------------------------------------------------------------------------|--------|--------------|
| SRV*c:\symbols*https://msdl.microsoft.com/download/symbols;C:<br>\ProgramData\dbg\sym | ^      | OK<br>Cancel |
|                                                                                       |        | Help         |
|                                                                                       | $\vee$ | Browse       |

It is important to be aware of Workspaces. SourcePoint will use the settings detected for default Workspaces (Default, AMD64 etc), but best practice is to create a separate Workspace; in this case, we name it EXDI:

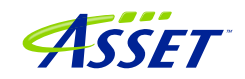

| Open Workspace | × |
|----------------|---|
| Workspaces:    |   |
| EXDI           |   |
|                |   |
|                |   |
|                |   |
| Workspace:     |   |
| EXDI           |   |
| OK Cancel Help |   |

Be sure to load the Workspace after you launch WinDbg, and use the SourcePoint windbgc and sympath commands to ensure the path is latched in. Once a Workspace is decided on, you can force the specific Workspace by setting an environment variable (\_NT\_WINDBG\_WORKSPACE):

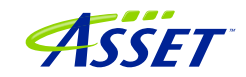

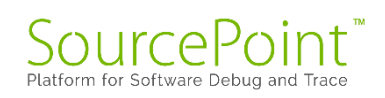

| ironment variables                                                                   |                                                                                                    |   |
|--------------------------------------------------------------------------------------|----------------------------------------------------------------------------------------------------|---|
|                                                                                      |                                                                                                    |   |
| ser variables for alans                                                              |                                                                                                    |   |
| Variable                                                                             | Value                                                                                                    | ^ |
| GPU_FORCE_64BIT_PTR                                                                  | 0                                                                                                    |   |
| GPU_MAX_ALLOC_PERCENT                                                                | 100                                                                                                    |   |
| GPU_MAX_HEAP_SIZE                                                                    | 100                                                                                                    |   |
| GPU_SINGLE_ALLOC_PERCE                                                               | 100                                                                                                    |   |
| GPU_USE_SYNC_OBJECTS                                                                 | 1                                                                                                    |   |
| OneDrive                                                                             | C:\Users\alans\OneDrive - Volaris Group                                                                                                    |   |
| OneDriveCommercial                                                                   | C:\Users\alans\OneDrive - Volaris Group                                                                                                    | ۷ |
|                                                                                      | New Edit Delete                                                                                                    |   |
|                                                                                      | New Edit Delete                                                                                                    |   |
| ystem variables                                                                      |                                                                                                    |   |
| Variable                                                                             | Value                                                                                                    | ^ |
| _NT_WINDBG_VBS                                                                       | FALSE                                                                                                    |   |
|                                                                                      | EVDI                                                                                                    |   |
| _NT_WINDBG_WORKSPACE                                                                 | EXDI                                                                                                    |   |
| _NT_WINDBG_WORKSPACE<br>ASSET                                                        | C:\ScanWorks                                                                                                    |   |
| ASSET<br>ComSpec                                                                     | C:\ScanWorks<br>C:\WINDOWS\system32\cmd.exe                                                                                                    |   |
| ASSET<br>ComSpec<br>DALINSTALLDIR                                                    | C:\ScanWorks<br>C:\WINDOWS\system32\cmd.exe<br>C:\IntelSWTools\system_studio_2019_nda_1945\tools\DAL_1.1942.10                                                                                                    |   |
| ASSET<br>ComSpec<br>DALINSTALLDIR<br>DriverData                                      | C:\ScanWorks<br>C:\WINDOWS\system32\cmd.exe<br>C:\IntelSWTools\system_studio_2019_nda_1945\tools\DAL_1.1942.10<br>C:\Windows\System32\Drivers\DriverData                                                                                 |   |
| _NT_WINDBG_WORKSPACE<br>ASSET<br>ComSpec<br>DALINSTALLDIR<br>DriverData<br>DXSDK_DIR | C:\ScanWorks<br>C:\WINDOWS\system32\cmd.exe<br>C:\IntelSWTools\system_studio_2019_nda_1945\tools\DAL_1.1942.10<br>C:\Windows\System32\Drivers\DriverData<br>C:\Program Files (x86)\Microsoft DirectX SDK (June 2010)\                    | ¥ |
| NT_WINDBG_WORKSPACE<br>ASSET<br>ComSpec<br>DALINSTALLDIR<br>DriverData<br>DXSDK DIR  | C:\ScanWorks<br>C:\WINDOWS\system32\cmd.exe<br>C:\IntelSWTools\system_studio_2019_nda_1945\tools\DAL_1.1942.10<br>C:\Windows\System32\Drivers\DriverData<br>C:\Program Files (x86)\Microsoft DirectX SDK (June 2010)\<br>New Edit Delete | ~ |

Note: WinDbg tends to store an extraneous "\sym" in the cache path that needs to be worked around. You'll see that SourcePoint handles that properly.

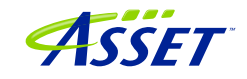

**Power Tip**: If you're using SourcePoint by itself, it may be helpful to store as many symbol files locally as possible. Use this following command (on the target PC) to download them, and then copy them over to your cache path on your host debug PC:

"C:\Program Files (x86)\Windows Kits\10\Debuggers\x86\symchk.exe" /r c:\windows /s SRV\*c:\symbols\\*http://msdl.microsoft.com/download/symbols

**Power Tip:** It's a good idea to disable Ethernet on the target for your debugging, to avoid Windows Update changing the modules and their GUIDs, requiring a reload to update the cached symbol files.

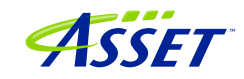

# SOURCEPOINT DEBUGGING FOR HYPER-V

Debugging with Hyper-V and Virtualization-Based Security (VBS) is supported in the SourcePoint 7.12.59 and later releases. Visualization of the virtualization environment, and probe mode access to it, provide an unprecedented level of capabilities.

### **Getting Started**

Let's get started. We'll walk through a subset of the capabilities. There are a multitude of areas to explore here.

Ensure that the target has Hyper-V and VBS enabled.

Then, change the Environment Variable \_NT\_WINDBG\_VBS to TRUE, so that SourcePoint doesn't go scanning for the KdVersionBlock (it can't find it in a hypervisorenabled target anyways):

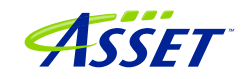

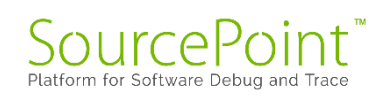

| er variables for alans                                                                                                    |                                                                                                    |   |
|----------------------------------------------------------------------------------------------------|----------------------------------------------------------------------------------------------------|---|
| Variable                                                                                                    | Value                                                                                                    | ^ |
| GPU_FORCE_64BIT_PTR                                                                                                    | 0                                                                                                    |   |
| GPU_MAX_ALLOC_PERCENT                                                                                                    | 100                                                                                                    |   |
| GPU_MAX_HEAP_SIZE                                                                                                    | 100                                                                                                    |   |
| GPU_SINGLE_ALLOC_PERCE                                                                                                    | 100                                                                                                    |   |
| GPU_USE_SYNC_OBJECTS                                                                                                    | 1                                                                                                    |   |
| OneDrive                                                                                                    | C:\Users\alans\OneDrive - Volaris Group                                                                                                    |   |
| OneDriveCommercial                                                                                                    | C:\Users\alans\OneDrive - Volaris Group                                                                                                    | ~ |
|                                                                                                    | New Edit Delete                                                                                                    |   |
|                                                                                                    |                                                                                                    |   |
| stem variables                                                                                                    | Value                                                                                                    | ~ |
| vstem variables<br>Variable                                                                                                    | Value                                                                                                    | ^ |
| stem variables<br>Variable<br>_NT_WINDBG_VBS<br>NT WINDBG WORKSPACE                                                                   | Value<br>TRUE<br>EXDI                                                                                                    | ^ |
| vstem variables<br>Variable<br>_NT_WINDBG_VBS<br>_NT_WINDBG_WORKSPACE<br>ASSET                                                        | Value<br>TRUE<br>EXDI<br>C:\ScanWorks                                                                                                    |   |
| stem variables<br>Variable<br>_NT_WINDBG_VBS<br>_NT_WINDBG_WORKSPACE<br>ASSET<br>ComSpec                                              | Value<br>TRUE<br>EXDI<br>C:\ScanWorks<br>C:\WINDOWS\system32\cmd.exe                                                                                                    |   |
| vstem variables<br>Variable<br><u>NT_WINDBG_VBS</u><br>_NT_WINDBG_WORKSPACE<br>ASSET<br>ComSpec<br>DALINSTALLDIR                      | Value<br>TRUE<br>EXDI<br>C:\ScanWorks<br>C:\WINDOWS\system32\cmd.exe<br>C:\IntelSWTools\system_studio_2019_nda_1945\tools\DAL_1.1942.10                                                                                                    |   |
| vstem variables<br>Variable<br>_NT_WINDBG_VBS<br>_NT_WINDBG_WORKSPACE<br>ASSET<br>ComSpec<br>DALINSTALLDIR<br>DriverData              | Value<br>TRUE<br>EXDI<br>C:\ScanWorks<br>C:\WINDOWS\system32\cmd.exe<br>C:\UINDOWS\system_studio_2019_nda_1945\tools\DAL_1.1942.10<br>C:\Windows\System32\Drivers\DriverData                                                                   |   |
| vstem variables<br>Variable<br>_NT_WINDBG_VBS<br>_NT_WINDBG_WORKSPACE<br>ASSET<br>ComSpec<br>DALINSTALLDIR<br>DriverData<br>DXSDK_DIR | Value<br>TRUE<br>EXDI<br>C:\ScanWorks<br>C:\WINDOWS\system32\cmd.exe<br>C:\IntelSWTools\system_studio_2019_nda_1945\tools\DAL_1.1942.10<br>C:\Windows\System32\Drivers\DriverData<br>C:\Program Files (x86)\Microsoft DirectX SDK (June 2010)\ |   |
| vstem variables<br>Variable<br>_NT_WINDBG_VBS<br>_NT_WINDBG_WORKSPACE<br>ASSET<br>ComSpec<br>DALINSTALLDIR<br>DriverData<br>DXSDK_DIR | Value TRUE EXDI C:\ScanWorks C:\WINDOWS\system32\cmd.exe C:\IntelSWTools\system_studio_2019_nda_1945\tools\DAL_1.1942.10 C:\Windows\System32\Drivers\DriverData C:\Program Files (x86)\Microsoft DirectX SDK (June 2010)\ New Edit Delete      |   |

It is so much easier to see VM transitions if only one processor is made active on the target:

Via the advanced BIOS settings (with the upassw0rd password – see the <u>SourcePoint</u> <u>UEFI Getting Started Guide</u>), go to CRB Setup > CRB Advanced > CPU Configuration, disable Hyper-Threading (if you're on a target that supports it – the Celeron board does not), and set Active Processor Cores to 1:

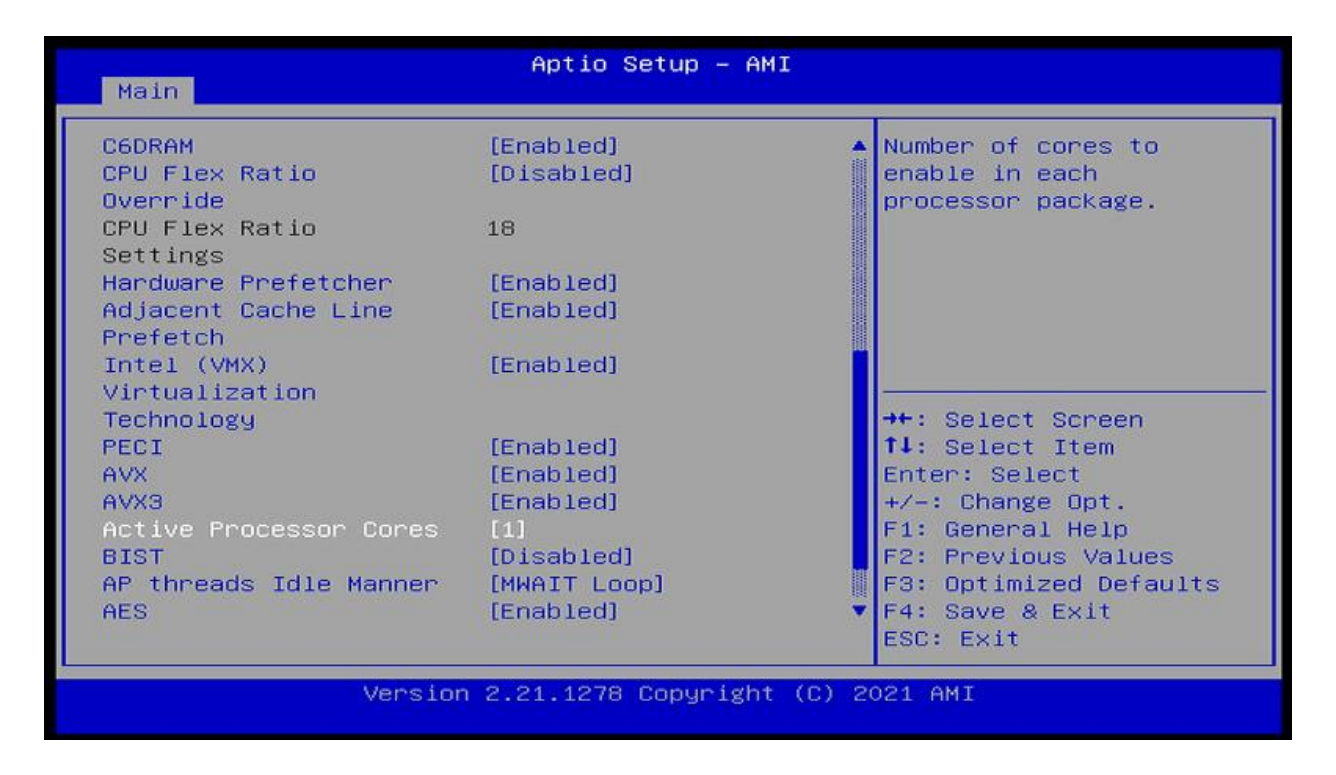

Disable the synthetic watchdog on the target to ensure that the target does not autonomously reset itself in probe mode: >bcdedit /set {default} loadoptions "systemwatchdogpolicy=disabled"

**Power Tip**: After crashing the target, which you will do periodically when you go "off the fairway" with VMM debug, you will need to power-cycle, and Windows will launch Automatic Repair to attempt to "restore" itself. Then you have to Restart again. This is not really necessary, and is inconvenient, so to save time, you can disable recovery boot from an Administrator CMD window using the two bcdedit commands: >bcdedit /set recoveryenabled No >NUL >bcdedit /set bootstatuspolicy ignoreallfailures >NUL

Boot the target to the UEFI shell. This is accomplished by power-cycling the target and holding down the F7 key until you see the BIOS login prompt:

| Enter Password — | 1 |
|------------------|---|
|                  | I |
|                  | I |
|                  |   |

# VMM breakpoints, and debugging the Secure Kernel

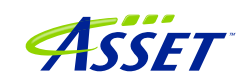

Launch SourcePoint, connect to the target, issue a Stop, Refresh the Code window, and set a VM Launch breakpoint:

| Add Breakpoi | nt          | ×             |
|--------------|-------------|---------------|
| Identifier:  | VMLaunch    |               |
| Break on:    | VM Launch 🗸 | Advanced      |
| Resource:    | Processor ~ |               |
| Processor:   | P0 ~        |               |
| Location:    |             | <i>P</i> 1010 |
| Translate:   | ~ ~         |               |
| Length:      | $\sim$      |               |
| Data;        |             | 1010          |
| External:    |             | 1010          |
| Sequence;    | ~           |               |
| Cmd/macro:   |             | Browse        |
|              | OK Cancel   | Help          |

Hit Go in SourcePoint. Be sure to quit out of the target's UEFI shell password prompt (hit Esc and then accept "Yes") to start the Windows boot process. You will break at the first VM launch, and land in the hypervisor, in VM Guest mode. Click on the LoadCurrent macro button, and say "No" to the "Symbol not found" prompt to see we're in hvix64, for which there are no symbols:

| Log       |                |                        |                                                                                                    | ×     |
|-----------|----------------|------------------------|----------------------------------------------------------------------------------------------------|-------|
| Date      | Time           | Component              | Message                                                                                              | ^     |
| 07/13/202 | 4 11:25:50.823 | Images.mac:LoadImage   | Performing Load Current @ 0xFFFFF86DEA43D314                                                         |       |
| 07/13/202 | 4 11:25:57.358 | Images.mac:FindBase    | MZ Header Found @ 0xFFFFF86DEA200000                                                                 |       |
| 07/13/202 | 4 11:25:57.405 | Images.mac:FindBase    | PE Header Found @ 0xFFFF86DEA2000F8                                                                  |       |
| 07/13/202 | 4 11:25:57.453 | Images.mac:FindBase    | PE32+ Header Found @ 0xFFFFF86DEA200110                                                              |       |
| 07/13/202 | 4 11:25:57.508 | Images.mac:FindBase    | Debug Directory Found @ 0xFFFF86DEA606210                                                            |       |
| 07/13/202 | 4 11:25:57.569 | Images.mac:FindBase    | Found .data Section @ 0xFFFF86DEA200250, Offset @ 0x600000, Size: 0x1EFAC8                           |       |
| 07/13/202 | 4 11:25:57.569 | Images.mac:FindBase    | Detected Module Base @ 0xFFFFF86DEA200000, Size: 0x1600000 [7 secs]                                  |       |
| 07/13/202 | 4 11:25:57.633 | Images.mac:LoadSymbols | Using Module Name @ 0xFFFFF86DEA60AF80                                                               |       |
| 07/13/202 | 4 11:25:57.698 | Images.mac:GetSymEntry | File doesn't exist -> c:\symbols\hvix64.pdb\A1C1E0716D61D004FC934AA4D7CBA9A91\hvix64.pdb             |       |
| 07/13/202 | 4 11:25:57.698 | Images.mac:GetSymEntry | File doesn't exist -> C:\ProgramData\dbg\sym\hvix64.pdb\A1C1E0716D61D004FC934AA4D7CBA9A91\hvix64.pdb | ۰ – د |
| 07/13/202 | 4 11:27:41.504 | Images.mac:LoadCurrent | File doesn't exist -> hvix64.pdb\&1C1E0716D61D004FC934&&4D7CB&9&91\hvix64.pdb                        | ~     |
| <         |                |                        |                                                                                                    | >     |

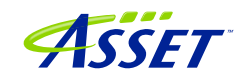

| SourcePoint V12.0 (C) - TigLike - C(Viers) Man SourcePoint-A, 712.97 TU-Ceteron-742-55 pp O × E                                                                                                    |                                                                                                    |                                                                                                    |                                                                                             |                                                                                                    |                                     |                                                                                                    |                                                                                                    |                          |
|----------------------------------------------------------------------------------------------------|----------------------------------------------------------------------------------------------------|----------------------------------------------------------------------------------------------------|---------------------------------------------------------------------------------------------|----------------------------------------------------------------------------------------------------|-------------------------------------|----------------------------------------------------------------------------------------------------|----------------------------------------------------------------------------------------------------|--------------------------|
| 19 19 19 19 19 19 19 19 19 19 19 19 19 1                                                                                                    | tWinDbgC 🚭 S                                                                                                    | tartWinDbgX 📸 LoadCurrent 🧉                                                                                                    | 📓 LoadAll 🛛 📸 LoadedModuleList 👋                                                            | CachedModuleList 👋 EnableTraceHub 🗌 📽                                                                                                    | សូសូ សុខភាព 🖞 🖞 🕯                   | a 🖬 🐔 🗣 🗾 🗈 🕸                                                                                                    | <u>.</u>                                                                                                    | 8                        |
| 🗢 Breakpoints 🕒 Code 🗲 Command 🔝 Log                                                                                                    | Memory 1                                                                                                    | IP Registers 🔍 Symbols 📌 Tr                                                                                                    | ace 👀 Viewpoint 🔍 Watch                                                                     |                                                                                                    |                                     |                                                                                                    |                                                                                                    |                          |
| G Code (P0*): (64-bit) Tracking IP 00000000000000000000000000000000000                                                                                                    |                                                                                                    |                                                                                                    | 2                                                                                           | 😪 Symbols (P0*) - Globals                                                                                                    |                                     |                                                                                                    | 20 Viewpoint                                                                                                    |                          |
| FFFF86DEA43D309L 48C7C010000000<br>FFFF86DEA43D310L 0F01C3<br>FFFF86DEA43D313L CC                                                                                                    | NOV<br>VAROSUNO<br>int                                                                                                    | rax.00000010                                                                                                    | ^                                                                                           | Name                                                                                                    | Address                             |                                                                                                    | Name Description<br>© P0 TigerLake                                                                                                    | Stopped ^                |
|                                                                                                    | xor<br>Vacall<br>int<br>dec<br>jne<br>rdtsc<br>sal<br>or<br>sub<br>shr<br>add<br>retp                                                                                                    | ICK, ICK<br>3<br>Tox<br>ffff86dem43d310L<br>rdx.20<br>rox.rdx<br>rox.rB<br>rox.rB<br>rox,rB<br>rox,rB<br>rox,rB<br>rox,rB                                                             |                                                                                             |                                                                                                    |                                     | IP General Registers (P0*)<br>IP-1A-32<br>IP-1ntel 64                                                                                                    | Ame Value<br>0 P3 TigerLake<br>0 P3 TigerLake<br>0 P3 TigerLake<br>0 P3 TigerLake<br>0 P3 TigerLake                                                                                                    | Not Active<br>Not Active |
| PTFFF6424430342 C3<br>PTFF6424430342 C3<br>PTFF6424430342 C3<br>PTFF6424430342 C3<br>PTFF6424430342 C3<br>PTFF6424430342 C3<br>PTFF6424430342 C3<br>PTFF6424430342 C3<br>PTFF642443042 C3<br>PTFF642443042 C3<br>PTFF642443042 C3<br>PTFF642443042 C3<br>PTFF642443042 C3<br>PTFF642443074 C3<br>PTFF642443074 C3<br>PTFF642443044 C3<br>PTFF642443044 C3<br>PTFF642443044 C3<br>PTFF642443044 C3<br>PTFF642443044 C3<br>PTFF642443044 C3<br>PTFF642443044 C3<br>PTFF642443044 C3<br>PTFF642443044 C3<br>PTFF642443044 C3<br>PTFF642443044 C3<br>PTFF642443044 C3<br>PTFF64443044 C3<br>PTFF64443044 C | retn<br>int<br>int<br>int<br>int<br>int<br>int<br>int<br>buy<br>buy<br>nov<br>nov<br>nov<br>nov<br>nov<br>nov<br>nov<br>nov<br>voresume<br>int<br>int<br>int<br>int<br>int<br>int<br>int<br>int<br>int<br>int | <pre>     [rex][rex]     [rex][rex]     [rex][rex]     [rex][rex]     [rex][rex]     [rex][rex]     [rex][rex]     [rex][rex][rex]     [rex][rex][rex][rex][rex][rex][rex][rex]</pre> | *<br>(6daa43d377]<br>(daa43d36b)<br>)]                                                      | ×                                                                                                    | ,                                   | General     Floating Point     Segment     General     General     Gener | AC         DFFFF0443958400           AC         DFFFF0443958410           BFFFF76443958410         DEFFFF644398410           DEF         FFFF7644398410           DEF         FFFF7644398410           DEF         FFFF7644398410           DEF         FFFF7644398410           DEF         FFFF7644398410           DEF         FFFF76443994410           DE         FFFF76402443994410           DE         FFFF76402443994410           DE         DFFF76402443000           DE         OFF764000000010           DE         OFF7640000000010           DE         OFF764044303441001           DE         OFF76404430314           DE         OFF0764024430314           DE         OFF0000500011902 |                          |
| FFFFF86DEA43D314L V P Disassembly V                                                                                                    | Go Cursor                                                                                                    | Set Break 🗹 Track IP                                                                                                    | View IP Retresh                                                                             | Globals / Locals / Stack / Cla                                                                                                    | sses /                              |                                                                                                    |                                                                                                    |                          |
| Date         Time         Component           017/11/2024         11:25:57         508         Inages.an           017/11/2024         11:25:57         508         Inages.an           017/11/2024         11:25:57         509         Inages.an           017/11/2024         11:25:57         509         Inages.an           017/11/2024         11:25:57         509         Inages.an           017/11/2024         11:25:57         630         Inages.an           017/11/2024         11:25:57         649         Inages.an           017/11/2024         11:25:57         649         Inages.an           017/11/2024         11:25:57         649         Inages.an                                                                                                    | c:FindBase<br>c:FindBase<br>c:LoadSymbol<br>c:GetSymEntr<br>c:GetSymEntr<br>c:LoadCurren                                                                                                    | Message<br>Debug Directory Fr<br>Found data Secti<br>Detected Module Ba<br>Using Module Name<br>y File doesn't exis<br>y File doesn't exis<br>t File doesn't exis                     | <pre>ound @ 0xFFFF86DEA2606210 on @ 0xFFFF86DEA200250. Off ase @ 0xFFFF85DEA20000. 5:</pre> | set @ 0x600000, Size: 0x1EFAC8<br>ze: 0x1600000 [7 secs]<br>1/C120716501004FC94AA407CBA9A91<br>hvist4 pdb/AIC1E0716061D004FC934A<br>D004FC934AA4D7CBA9A91\hvist4.pdb | ivix64.pdb<br>4D7CEA9A91∖hvix64.pdb |                                                                                                    |                                                                                                    | v v                      |
| Command<br>P)<br>P)<br>Confige Deer Defined Hacro #2: Conference Lass Documents Arius SourcePoint-1A.7.12: 59-Macros VinDephatton VinDephat_CAL sac                                                                                                    |                                                                                                    |                                                                                                    |                                                                                             |                                                                                                    |                                     |                                                                                                    |                                                                                                    |                          |
| RVSLoadCurrentWinDbg();<br>RV                                                                                                    |                                                                                                    |                                                                                                    |                                                                                             |                                                                                                    |                                     | Edit Add                                                                                                    | Remove Remove All                                                                                                    | Disable                  |
| Help, F5:Go, Shift+F5:Stop, F8:Step Into, F10:Step Over, Shift+F1:2:Reset PO 18: Stopped VM Guest 64 Bit                                                                                                    |                                                                                                    |                                                                                                    |                                                                                             |                                                                                                    |                                     |                                                                                                    | 64 Bit                                                                                                    |                          |

Hit Go, and then LoadCurrent a second time. Do a LoadCurrent again. You're in hvloader (still no symbols), again in VM Guest mode.

Hit Go a third time, encountering the third VM Launch breakpoint, with the target again in Guest mode. Hit LoadCurrent again, and provided you have the securekernel.pdb file cached, you will see the symbols for the Secure Kernel:

| Structure 1,123 (2001)         Topic Astronomy (11) (2001)         —         0         ×           How Reference Automa (Non-Mone-Mone-Astronomy Astronomy Astron                                                                                      |                                                                     |                     |                            |                                          |            |  |  |
|----------------------------------------------------------------------------------------------------|---------------------------------------------------------------------|---------------------|----------------------------|------------------------------------------|------------|--|--|
| 🔋 🖉 🖓 🕼 🕼 🖓 🖓 🖓 🖓 🖓 🖓 👘 👘 🖓 🖓 🖓 👘 👘 🖓 👘 🖓 👘 🖓 👘 🖓 🎝 👷 👘 🖓 🎝 👷 👘 🖓 🎝 👷 👘 🖓 👘 🖉 👘 🖓 👘 🖉 👘 🖓 👘 🖉 👘 🖓 👘 🖉 👘 🖓 👘 🖉 👘 👘 👘 👘 👘 👘 👘 👘 👘 👘 👘 👘 👘                                                                                                    |                                                                     |                     |                            |                                          |            |  |  |
| 📀 Breakpoints 🕒 Code 📏 Command 🔝 Log 🏢 Memory IP Registers 🎕 Symbols 🖋 Trace 👀 Viewpoint 🔍 Watch                                                                                                    |                                                                     |                     |                            |                                          |            |  |  |
| Code (P0*): (64-bit) Tracking IP 00000000000000000000000000000000000                                                                                                    | Symbols (P0*) - Globals                                             |                     |                            | DD Viewpoint                             |            |  |  |
| FFFFF80339D02EF4L CC int 3                                                                                                    | Name                                                                | Address ^           |                            | Name Description                         | Status ^   |  |  |
| FFFF80339D02EF6L 66660F1F840000+ nop [rax][rax+00000000]                                                                                                    | HvisAnyHypervisonPresent                                            | FFFFF80339CCAEUCL   |                            | O P1 TigerLake                           | Not Active |  |  |
| Securekernel.Shvipttilentry:     fFFFF80339D02F00L33C0 xor eax.eax                                                                                                    | Hulshypervision/icrosoftCompatible     HulSetupl.iveDumpBuffer      | FFFFF80339D3D644L   |                            | O P2 TigerLake                           |            |  |  |
| FFFFF80339D02F02L 4889442420 mov gvord ptr [rsp+20].rax                                                                                                    | - £ input s                                                         | FFFFF80339CE5770L   |                            | O P3 TigerLake                           | Not Active |  |  |
| FFFFF80339D02F0EL 650EF70C25A400+ movzx ecx.vord ptr gs:[00000000000044]                                                                                                    | f invalid parameter                                                 | FFFFF80339D35324L   |                            | <                                        | >          |  |  |
| FFFF80339D02F17L 85C9 test ecx.ecx                                                                                                    | - f isdigit                                                         | FFFFF80339CE39DCL   |                            |                                          |            |  |  |
| FFFFF80339D02F1BL 488D059E360800 lea rax.gword ptr [::securekernel.SkeDefaultNpxSt                                                                                                    | - f. IsEmptyCollaborationId                                         | FFFFF80339D388A8L   | IP General Registers (P0*) |                                          |            |  |  |
| FFFF80339D02F22L 0FAE00 ixsave [rox]<br>FFFF80339D02F22L 0FAE00 ixsave [rox]                                                                                                    | <ul> <li>f. IsTrustletCreateAttributeWellFormed</li> </ul>          | FFFFF80339D2E8E8L   | ⊞-IA-32                    | Name Value                               |            |  |  |
| FFFF80339D02F2AL 85C0 test eax                                                                                                    | - f. lumApi_NtGENERIC                                               | FFFFF80339CC8124L   | ⊜-Intel 64                 | RAX 000000000000000000000000000000000000 |            |  |  |
| FFFFF0339D02FZEL 90059C850600 nov dvord pt [::securekernel.SkPlaseIInitStatus]                                                                                                    | f lumApi_NtTraceEvent                                               | FFFFF80339CE2DICL   | - General                  | RCX 00000000000011                       |            |  |  |
| FFFF80339D02F34L E813240300 call ::securekernel.SkScrubLoaderBlock                                                                                                    | A humbing GENERIC                                                   | FFFFF00239D3FCF0T   | -Floating Point            | RDX 0000000001A7260                      |            |  |  |
| FFFFF80339D02F39L E80E jmp ::securekernel.ShvipVtilEntry+49                                                                                                    | Inning PALPC MESSAGE ATRIBUTES                                      | FFFFF00229CC01FCT   | Segment                    | RBP 0000000001A73B0                      |            |  |  |
| FFFFF00339D02F40L 65488E24253000+ mov rsp.qword ptr gs:[000000000000000]                                                                                                    | A humbre DOBIECT ATTDIBUTES                                         | FFFFF80339CC8814I   | Control                    | PDI FFFFF60339D7F000                     |            |  |  |
| FFFF80339D02F49L B80400000 nov eax,00000004                                                                                                    | Impag PODECT_MINDOTES                                               | FFFFF80339D2FE38L   | Debug                      | RSP FFFFF80339C96ED0                     |            |  |  |
| FFFFF0339D02F52L 65488324250800+ and qword ptr gs:[000000000000000000].00000000                                                                                                    | 4 JumAra PSID                                                       | FFFFF80339D2EF4CL   | - MINA                     | R8 FFFFF803327A0028                      |            |  |  |
| FFFFF03339D02F5CL E925040000 jmp ::securekernel.SkCallNornalMode+196                                                                                                    | - 4 JumArg PSID AND ATTRIBUTES                                      | FFFFF80339D2F080L   | VIM DD                     | R9 00000000000FFF                        |            |  |  |
| FFFFF80339D02F62L CC int 3                                                                                                    | - 4 JumArg PUNICODE STRING                                          | FFFFF80339D2F09CL   | VMM lot                    | P11 000000000000000                      |            |  |  |
| FFFFF0339D02F63LCC int 3                                                                                                    | LumArg PWORKER FACTORY DEFERR.                                      | FFFFF80339CC9138L   | e.MSR                      | R12 000000000000002                      |            |  |  |
| FFFF60339002F65L CC int 3                                                                                                    | - f. lumArg PWSTR                                                   | FFFFF80339D2F080L   | A VMCS                     | R13 0000000000000000                     |            |  |  |
| FFFFF00309D02F63LCC int 3                                                                                                    | - f. lumAssignMemoryToSocDomain                                     | FFFFF80339D149C4L   | User                       | R14 000000000000BB                       |            |  |  |
| ::securekernel ShviDenterVil:                                                                                                    | - f. lumAwaitSmc                                                    | FFFFF80339D149C4L   |                            | CS 0010                                  |            |  |  |
| FFFF60339D02F70L 4881EC38010000 sub rsp.00000138                                                                                                    | - f. lumCreateSecureDevice                                          | FFFFF80339D2D958L   |                            | DS 0018                                  |            |  |  |
| FFFF80339D02F7FL 488D842400010000 lea rax, qword ptr [rsp+00000100]                                                                                                    | - f. lumCreateSecureSection                                         | FFFFF80339D1BC50L   |                            | SS 0000                                  |            |  |  |
| FFFFF00339D02F94L 0F297C2440 movaps maword ptr [rsp+40], max7                                                                                                    | <ul> <li>– f. lumCreateSecureSectionSpecifyPages</li> </ul>         | FFFFF80339D1BDA0L   |                            | ES 0019                                  |            |  |  |
| FFFFF00339D02F89L 440F2942450 movaps wnword ptr [rsp+50].xma8                                                                                                    | - f, lumCrypto                                                      | FFFFF80339CC6AA4L   |                            | GS 0018                                  |            |  |  |
| FFFFF80339D02F95L 440F29542470 movaps maword ptr [rsp+70], mm10                                                                                                    | - f. lumDebugAppendChar                                             | FFFFF80339D2E6E0L   |                            | RIP FFFFF80339D02F00                     |            |  |  |
| FFFFF0339D02F9BL 440F295880 movaps wnword ptr [rax=80] xmall                                                                                                    | f lumDebugNumToString                                               | FFFFF80339D2E708L   |                            | RFLAGS 000000000000000                   |            |  |  |
| FFFFF0339D02FASL 440F2966A0 novaps snavord ptr [cax-6], snal3                                                                                                    | - f lumDebugPrintContext                                            | FFFFF80339D2C8E8L   |                            |                                          |            |  |  |
| FFFFF80339D02FAL 440F2970B0 moveps snaword ptr [rag-50], sna14                                                                                                    | - f. lumDebugPrintNt                                                | FFFFF80339CB2B4CL   |                            |                                          |            |  |  |
| C C C C C C C C C C C C C C C C C C C                                                                                                    | <ul> <li>tumDebugenntivitList</li> <li>tumDmahlaphlamany</li> </ul> | FFFFF00229D1E1701 Y |                            |                                          |            |  |  |
| TTTTTTTTTTTTTTTTTTTTTTTTTTTTTTTTTTTTTT                                                                                                    | <                                                                   | >                   |                            |                                          |            |  |  |
| Internet of the set of the set of | Globals (Locals ) Stack ) Classes /                                 |                     |                            |                                          |            |  |  |
|                                                                                                    |                                                                     |                     |                            |                                          |            |  |  |
| 07/13/2024 11:34:30.215 Images.mac:FindBase Detected Module Base @ 0xFFFFF80339CA3000. S                                                                                                    | ize: 0xFE000 [7 secs]                                               |                     |                            |                                          | ^          |  |  |
| 07/13/2024 11:34:30.337 load using module wake @ UxFFFF80339D4E900<br>Loading PDB format c:\symbols\securekernel.p                                                                                                    | db\3F38482DB080AF7428A6BB2D5374C1AD1\secureke                       | rnel.pdb            |                            |                                          |            |  |  |
|                                                                                                    |                                                                     |                     |                            |                                          |            |  |  |
|                                                                                                    |                                                                     |                     |                            |                                          |            |  |  |
| Identifier Address Attributes                                                                                                    |                                                                     |                     |                            |                                          |            |  |  |
| 13 VR Launch VR Launch (Frodessor P0)                                                                                                    |                                                                     |                     |                            |                                          |            |  |  |
| Command                                                                                                    |                                                                     |                     |                            |                                          |            |  |  |
| (P)LoadCurrentFinDbg();<br>(P)                                                                                                    |                                                                     |                     |                            |                                          |            |  |  |
| coding User Defined Macro #2: C:\Users\slams\Documents\kriux\SourcePoint-IA_7 12:59\Macron\VinUbgPtnl_Ckk.mac<br>(9)LoadcurrentVinUbg();<br>(9)                                                                                                    |                                                                     |                     |                            |                                          |            |  |  |
| 16Help, F5Gp, Shift+F53top, F8Step Into, F10Step Over, Shift+F12Reset                                                                                                    |                                                                     |                     |                            |                                          |            |  |  |

### All of the Secure Kernel functions are available for debug. Enjoy!

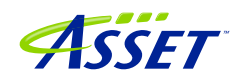

**Power Tip:** The above strategy works for having symbols display within SourcePoint while debugging in a Hyper-V environment. But what if we want the symbols to show up in WinDbg as well, while debugging via EXDI? There are several ways of doing this, but the easiest approach is to get the module base and size from within SourcePoint, and then use the .reload command within WinDbg to load the symbols there.

Example: while in the secure kernel with SourcePoint, click on LoadCurrent, and you'll see something like:

| 07/13/2024 13:57:30.211                                        | <pre>Images.mac:IsKPCR</pre>      | Invalid KPCR Pointer. Check MSR values.                  |
|----------------------------------------------------------------|-----------------------------------|----------------------------------------------------------|
| 07/13/2024 13:57:30.211                                        | <pre>Images.mac:LoadImage</pre>   | Performing Load Current @ 0xFFFFF8021FD48F00             |
| 07/13/2024 13:57:36.020                                        | Images.mac:FindBase               | MZ Header Found @ 0xFFFFF8021FCE9000                     |
| 07/13/2024 13:57:36.066                                        | Images.mac:FindBase               | PE Header Found @ 0xFFFFF8021FCE9108                     |
| 07/13/2024 13:57:36.066                                        | Images.mac:FindBase               | PE32+ Header Found @ 0xFFFFF8021FCE9120                  |
| 07/13/2024 13:57:36.169                                        | Images.mac:FindBase               | Debug Directory Found @ 0xFFFFF8021FD8FED0               |
| 07/13/2024 13:57:36.272<br>Offset @ 0xB9000, Size:             | Images.mac:FindBase<br>0x1A528    | Found .data Section @ 0xFFFFF8021FCE9300,                |
| 07/13/2024 13:57:36.272<br><mark>Size: 0xFE000</mark> [6 secs] | Images.mac:FindBase               | Detected Module Base @ <mark>0xFFFFF8021FCE9000</mark> , |
| 07/13/2024 13:57:36.336                                        | <pre>Images.mac:LoadSymbols</pre> | Using Module Name @ 0xFFFFF8021FD94900                   |
| 07/13/2024 13:57:36.402<br>c:\symbols\securekernel.            | load<br>pdb\3F38482DB080AF7428A6B | Loading PDB format<br>B2D5374C1AD1\securekernel.pdb      |

Note the highlighted sections above. Use these to load the symbols within WinDbg via .reload /f /i module=<address>,<size>:

kd>.reload /f /i securekernel.exe=0xFFFFF8021FCE9000,0xFE000

# VMCS Viewer/Editor

But it gets more interesting. We are in the VTL 1 Secure Kernel, in Guest mode of course. Let's inspect both the Guest mode and Host mode VMCS (yes, it is possible to look at the state of the Host while you are in Guest mode – you can only do that with JTAG!).

In the General Registers window, click on VMCS and select Guest state. Open up a new Registers window, and select Host state, or any of VM-Entry, VM-Exit and VM-Control registers. Have fun.

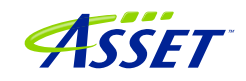

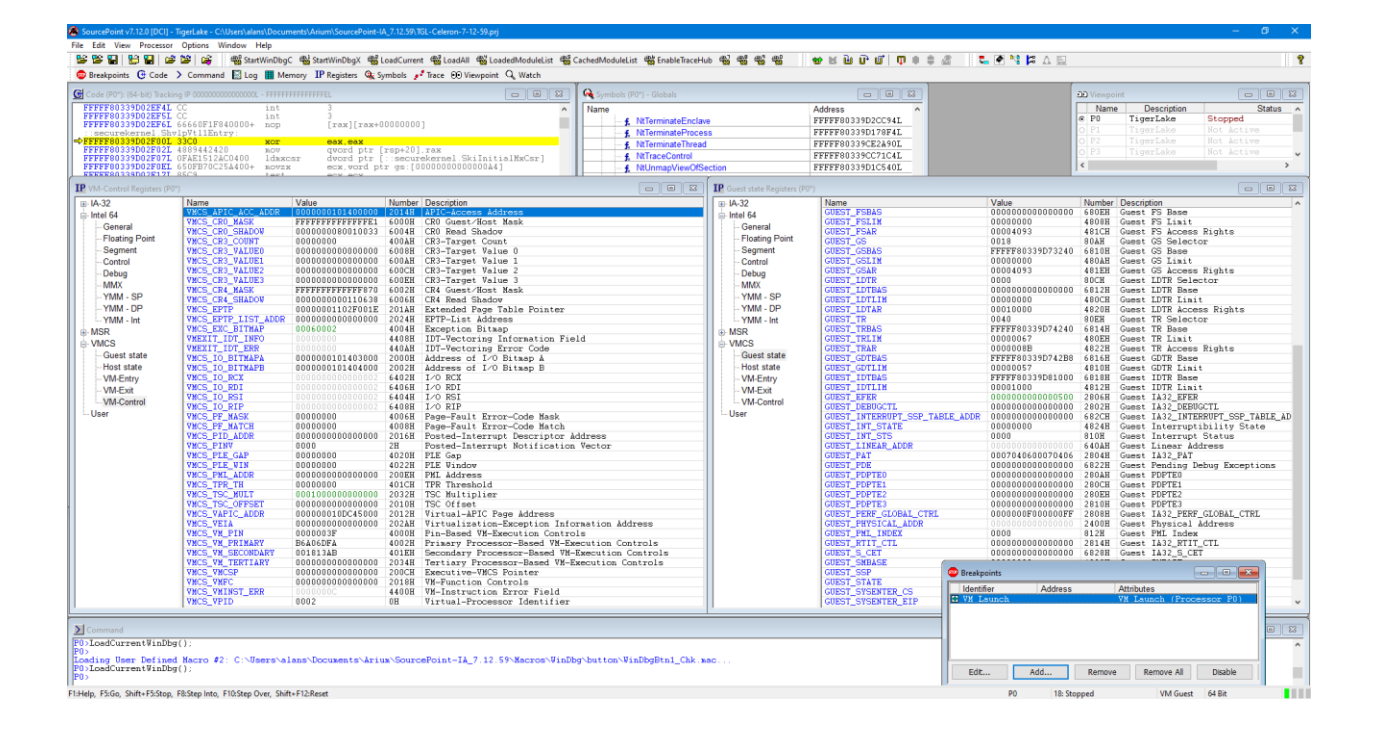

### VM Exit breakpoints and Basic Exit Reasons

For a more advanced topic, let's look at using VM Exit breakpoints to capture Guest to Host transitions.

Turn off the VM Launch breakpoint, and add a VM Exit breakpoint:

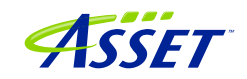
| Add Breakpoir | nt             | ×             |
|---------------|----------------|---------------|
| Identifier:   | VMExit         |               |
| Break on:     | VM Exit ~      | Advanced      |
| Resource:     | Processor ~    |               |
| Processor:    | P0 ~           |               |
| Location;     |                | <i>P</i> 1010 |
| Translate;    | ~              |               |
| Length:       | $\sim$         |               |
| Data:         | FFFFFFFFFFFFFF | 1010          |
| External:     |                | 1010          |
| Sequence;     | ~              |               |
| Cmd/macro:    |                | Browse        |
|               | OK Cancel      | Help          |

Clicking on the 1010... to the right of Data, shows that we can trigger on any single or combination of VM Exit reasons, as detailed in the Intel <u>Software Developer's Manual</u>, Volume 3A, Appendix C, VMX Basic Exit Reasons. For now, let's just leave them as all F's.

Then hit Go. The VM Exit breakpoint will be hit, and this puts us back into hvix64, and this time we're in VM Host mode:

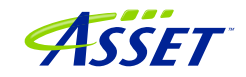

|                                                                                                    |                                                                                                    |                                                                                                    | ymbols (P0") - Globals                                                                                                    |                                                                                                    | D Viewpoint                                                                                                    |
|----------------------------------------------------------------------------------------------------|----------------------------------------------------------------------------------------------------|----------------------------------------------------------------------------------------------------|----------------------------------------------------------------------------------------------------|----------------------------------------------------------------------------------------------------|----------------------------------------------------------------------------------------------------|
| PFFF6DEA43E/FEL E%E600000<br>FFFF6DEA43E303L 0P01C2<br>FFFF6DEA43E305L F5DE00000<br>FFF6DEA43E305L F5DE00000<br>FFF6DEA43E305L 7442424000000<br>FFF6DEA43E31DL 40054C4320<br>FFFF6DEA43E31DL 400540<br>FFFF6DEA43E320L 400503<br>FFFF6DEA43E321L 400503<br>FFFF6DEA43E321L 400503<br>FFFF6DEA43E321L 400503<br>FFFF6DEA43E321L 400503<br>FFFF6DEA43E321L 400503<br>FFFF6DEA43E321 400503<br>FFFF6DEA43E321 400503<br>FFFF6DEA43E320<br>FFFF6DEA43E320<br>FFFFF6DEA43E320<br>FFFFF6DEA43E320<br>FFFFFFFFFFFFFFFFFFFFFFFFFFFFFFFFFFFF                                                                                                    | jnp fffff85dma4382891<br>vnlaunch<br>jnp fffff85dma4382891<br>00 cor dword ptr [rsp+30]<br>00 cor dword ptr [rsp+30]<br>00 cor dword ptr [rsp+31]<br>00 cor dword ptr [rsp]<br>00 cor dword ptr [rsp]<br>00 cor dword | 000000                                                                                                    | te f. NoTerminateEnclave f. NoTerminateProcess f. NoTerminateProces f. NoTercontel f. NoTercontel f. NoTercontel f. Notercontel f. Notercont | Address                                                                                                    | Name Description Status     P0 type:Lake Stopped     P1 Type:Lake Stopped     P2 Type:Lake Rot Act Not     P2     VM Exit breakpoint (P0) - Reason: WRMSR     e                                                                                                    |
| A.2.         ALL         ALL <td>(a) (a) (b) (b) (c) (c) (c) (c) (c) (c) (c) (c) (c) (c</td> <td>All Carl (Jesc) Park<br/>All Carl (Jesc) Park<br/>(4023) Guest CR (Jesc)<br/>(4024) Guest CR (Jesc)<br/>(4024) Guest CR (Jesc)<br/>(4024) Guest EFF<br/>(4024) Guest EFF<br/>(4024) Guest EFF<br/>(4024) Guest EFF<br/>(4025) Guest EFF<br/>(4025) Guest CS Bale<br/>(4025) Guest CS Bale<br/>(4025) Guest C</td> <td>■ Brazer Strengther Strengthe</td> <td>VIEWIT LOS AND BARANDA<br/>VIEWIT LOS LEXT BITHAR<br/>VIEWIT LOS LEXT BITHAR<br/>VIEWIT LOS LEXT BITHAR<br/>VIEWIT LOS LEXT BITHAR<br/>VIEWIT LOS LEXT VIEWIT<br/>VIEWIT LOS LOS VIEWIT<br/>VIEWIT LOS LOS VIEWIT</td> <td>10 Objective taxes 6<br/>10 Objective taxes 6<br/>10 Objective taxes 1<br/>10 Objective taxes 1</td> | (a) (a) (b) (b) (c) (c) (c) (c) (c) (c) (c) (c) (c) (c                                                                                                    | All Carl (Jesc) Park<br>All Carl (Jesc) Park<br>(4023) Guest CR (Jesc)<br>(4024) Guest CR (Jesc)<br>(4024) Guest CR (Jesc)<br>(4024) Guest EFF<br>(4024) Guest EFF<br>(4024) Guest EFF<br>(4024) Guest EFF<br>(4025) Guest EFF<br>(4025) Guest CS Bale<br>(4025) Guest CS Bale<br>(4025) Guest C | ■ Brazer Strengther Strengthe    | VIEWIT LOS AND BARANDA<br>VIEWIT LOS LEXT BITHAR<br>VIEWIT LOS LEXT BITHAR<br>VIEWIT LOS LEXT BITHAR<br>VIEWIT LOS LEXT BITHAR<br>VIEWIT LOS LEXT VIEWIT<br>VIEWIT LOS LOS VIEWIT<br>VIEWIT LOS LOS VIEWIT | 10 Objective taxes 6<br>10 Objective taxes 6<br>10 Objective taxes 1<br>10 Objective taxes 1 |

Note that you can see above that the VM Exit reason is x'20 that is WRMSR, by typing in the cause command in the SourcePoint Command window, opening up the VM-Exit register in the Registers window and looking at VMEXIT\_REASON, or hovering over the processor in the Viewpoint window and looking at the tooltip.

## Using Intel PT with Hyper-V

Uncheck the VM Exit breakpoint, and use a VM Resume breakpoint to put the target back into the Secure Kernel.

Then open up a Trace window and activate Intel Processor Trace.

Disable the VM Resume breakpoint, and enable a breakpoint some point down into the Secure Kernel code.

Hit Go. You will collect Intel PT within the Secure Kernel! Here's an example:

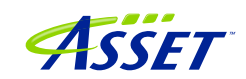

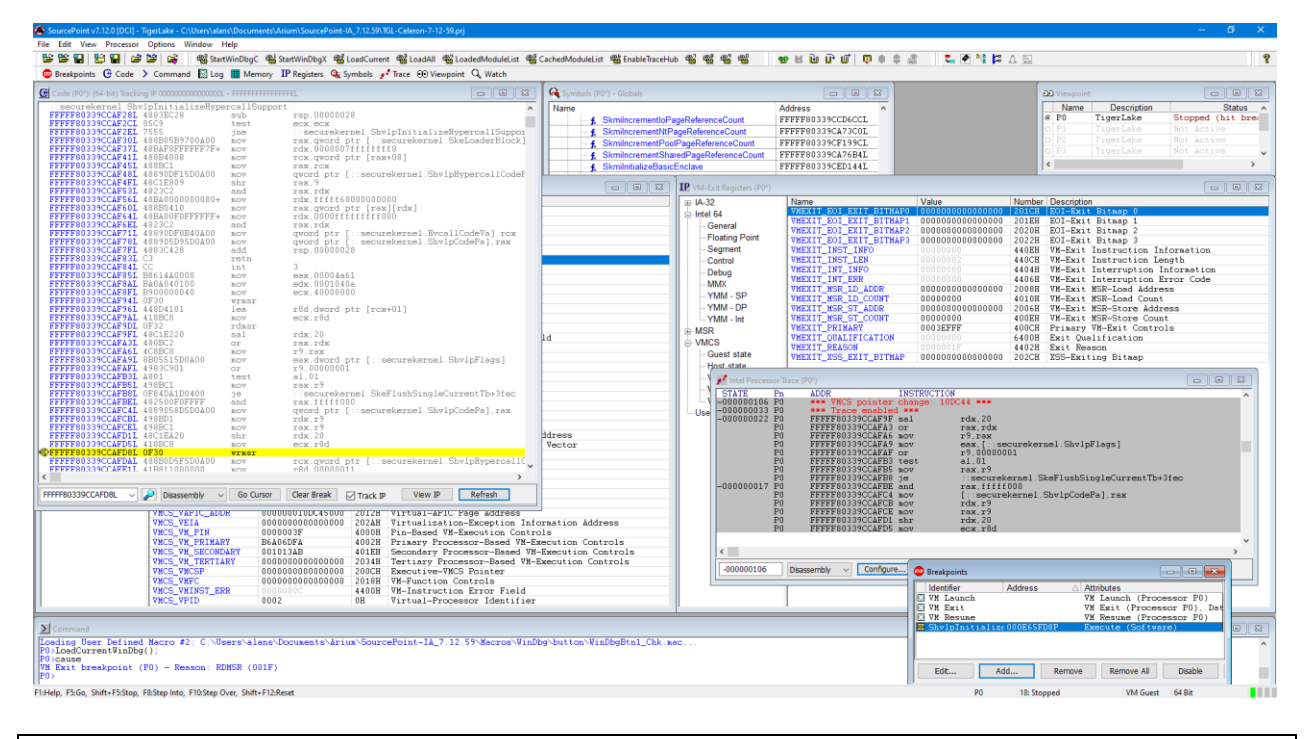

**Power Tip:** Collecting Intel PT data from the Host while the target is in Guest mode will cause the target to crash. As one example, if you're in Host mode, set a VM Resume breakpoint, and hit Go while Intel PT is enabled, this will hose the target. As another example, while in Guest mode, if an interrupt comes along and takes the target from Guest to Host to Guest again, Intel PT will attempt to capture the Host mode instructions, and that will crash the target.

This will be addressed in a future SourcePoint release. Again, this capability will only be available via JTAG.

## Suggested Hyper-V Reading

Suggested reading for this section is as follows, with some tips below.

Part 1: JTAG debug of Windows Hyper-V / Secure Kernel with WinDbg and EXDI This is a basic introduction to enabling HV/SK, and the use of the VM Launch and VM Exit breakpoints.

Part 2: JTAG debug of Windows Hyper-V / Secure Kernel with WinDbg and EXDI One thing to note is that the symbols for the securekernel are in fact in the public domain, on the Microsoft symbol server. You need to ensure that these are in your cache folder for SourcePoint to see them.

Part 3: JTAG debug of Windows Hyper-V / Secure Kernel with WinDbg and EXDI This blog covers symbolic debug of the Secure Kernel, with Intel Processor Trace.

©2024 ASSET InterTech, Inc.

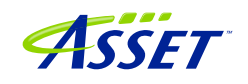

It highly recommends that the number of active processors is set to '1', in order to easily distinguish transitions with the hypervisor, secure kernel, and NT OS.

Part 4: JTAG debug of Windows Hyper-V / Secure Kernel with WinDbg and EXDI

Under the SourcePoint File menu, click on Macro > Load Macro... and mouse over to C:\Users\<my computer>\Documents\Arium\SourcePoint-IA\_7.12.52\Macros\WinDbg and select vmcs.mac. This makes the dump, vmread, vmwrite, reason and ipt commands available. The ipt() function is crucial to ensure that Intel Processor Trace works properly between Host  $\Leftrightarrow$  Guest transitions. Note: the vmcs macro has been deprecated and replaced by the VMCS Viewer/Editor; but there's some interesting tidbits in this article regardless.

Part 5: JTAG debug of Windows Hyper-V / Secure Kernel with WinDbg and EXDI

This is a preamble article to using Intel AET to capture RDMSR and WRMSR events, and correlating them against the Windows MSR bitmap. For more advanced users only.

#### Part 6: JTAG debug of Windows Hyper-V / Secure Kernel with WinDbg and EXDI

An article about about Windows Secure Image Objects, an important structure used in sharing information between VTL 0 and VTL 1, the normal kernel and secure kernel.

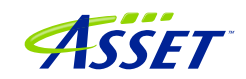

## Troubleshooting Tips on Hyper-V/VBS Enabled Targets

#### VM Resume breakpoint with Intel PT crashes the target

When transitioning from Host to Guest mode, and halting in Guest mode, with Intel PT active, the reads from Guest to Host memory do not succeed. This will crash the target. You will have to quit out of SourcePoint, power-cycle the target, and start over. We are working on this.

Note that if you have not disabled <u>Automatic Repair</u>, any system crash will often require two power cycles of the target. It is recommended to disable Automatic Repair with:

>bcdedit /set recoveryenabled No >NUL
>bcdedit /set bootstatuspolicy ignoreallfailures >NUL

Also, don't forget to turn off the synthetic watchdog:

>bcdedit /set {default} loadoptions "systemwatchdogpolicy=disabled"

Hardware breakpoints don't work well in the Secure Kernel

There are a few issues here, including:

- (1) BP indicators in the Code view come and go, which occurs when the current CR3 differs from CR3 when the BP was set.
- (2) BP set via WinDbg remains set in SourcePoint after the break.
- (3) The SourcePoint cause command (which displays why a breakpoint was hit) does not work. The DR6 bit is not getting set to indicate why the BP was hit.

These are all to be fixed in the upcoming release.

## AET only partially functional

Intel's design for AET is only partially functional, with no knowledge of hypervisors and CR3 changes, unlike Intel PT. So, in some cases, when transitioning from Host mode to Guest mode, and where the events occur in Host mode, you don't see the actual disassembly in the Event trace window (remember, for now you can't read Host mode memory from Guest mode), but just the event itself:

©2024 ASSET InterTech, Inc.

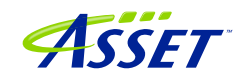

| 🛃 Event Trace                                                                           |            | 83 |
|-----------------------------------------------------------------------------------------|------------|----|
| STATE Pn ADDR INSTRUCTION                                                               | TIMESTAMP  | ^  |
| -000001122 P0 Event: MSR Write: Addr=C0000087, Data=00000000000000000000000000000000000 | -38.399 us |    |
| -000000102 P0 Event: MSR Write: Addr=C0000103, Data=00000000000000                      | -36.770 us |    |
| -000000057 P0 Event: MSR Read: Addr=C0000102, Data=00000000000000                       | +0 ns      |    |
|                                                                                         |            |    |
|                                                                                         |            |    |
|                                                                                         |            |    |
|                                                                                         |            |    |
|                                                                                         |            |    |
|                                                                                         |            |    |
|                                                                                         |            |    |
|                                                                                         |            |    |
| 1                                                                                       |            | ~  |
| -000000192 Disassembly V Configure Display Filter Calibrate Refresh                     |            |    |

Use LBR where applicable to perhaps get some meaningful code insight, keeping in mind that LBR is an old instruction trace technology, and just uses MSRs to track to/from addresses, so it is not CR3-aware either):

| 🗾 Event Trace |               |                         |               |                            |        |     | 23 |
|---------------|---------------|-------------------------|---------------|----------------------------|--------|-----|----|
| STATE         | $\mathbf{Pn}$ | ADDR                    | INSTRUCTION   |                            | TIMEST | AMP | ~  |
|               | P0            | FFFFF8044EAF03A2        | add           | [rax],al                   |        |     |    |
|               | P0            | FFFFF8044EAF03A4        | add           | [rax],al                   |        |     |    |
|               | P0            | FFFFF8044EAF03A6        | add           | [rax],al                   |        |     |    |
|               | P0            | FFFFF8044EAF03A8        | add           | [rax],al                   |        |     |    |
|               | P0            | FFFFF8044EAF03AA        | add           | [rax],al                   |        |     |    |
|               | P0            | FFFFF8044EAF03AC        | add           | [rax],al                   |        |     |    |
|               | P0            | FFFFF8044EAF03AE        | add           | [rax],al                   |        |     |    |
|               | P0            | FFFFF8044EAF03B0        | add           | [rax],al                   |        |     |    |
|               | P0            | FFFFF8044EAF03B2        | add           | [rax],al                   |        |     |    |
|               | P0            | FFFFF8044EAF03B4        | add           | [rax],al                   |        |     |    |
|               | P0            | FFFFF8044EAF03B6        | add           | [rax],al                   |        |     |    |
| -000000712    | P0            | FFFFF80447580028        | MOV           | rax, rcx                   |        |     |    |
|               | P0            | FFFFF8044758002B        | MOV           | rcx,00000012               |        |     |    |
|               | P0            | FFFFF80447580032        | vmcall        |                            |        |     |    |
| -000000667    | P0            | Event: MSR Write        | : Addr=000000 | 049, Data=0000000000000001 | +0     | ns  |    |
| -000000640    | P0            | FFFFF8044EAE97B0        | add           | [rax],al                   |        |     | ×  |
| -000000100    |               | Disassembly ~ Configure | e Display.    | Filter Calibrate Refresh   |        |     |    |

This behavior of AET can actually be of benefit. In some cases, it is not possible for Intel PT to capture Host mode instruction execution while in Guest mode, without crashing the target; AET does not suffer from this limitation – you cannot see the instructions executed, but you can capture the occurrence of the event.

#### Support for VM Exit Reasons > 63

In the VM Exit breakpoint window, you can break on any single or multiple Basic Exit Reasons, from 0 to 63. As of the time of this writing, there are a total of 78 of them:

64 XRSTORS

65 PCONFIG

66 SPP-related event

67 UMWAIT

68 TPAUSE

69 LOADIWKEY

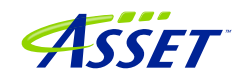

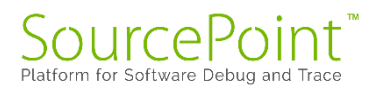

70 ENCLV

- 72 ENQCMD PASID translation failure
- 73 ENQCMDS PASID translation failure
- 74 Bus lock
- 75 Instruction timeout
- 76 SEAMCALL
- 77 TDCALL

It's a bit of a kludge to include the exit reasons beyond 63, but we're working on it. It will be in the next release.

#### Intel PT Call Chart does not work reliably

When using Intel PT for tracing code, for example, from Guest to Host transitions, you won't get the Call Chart with the pretty colors to appear; pressing the Analyze button just yields a blank display:

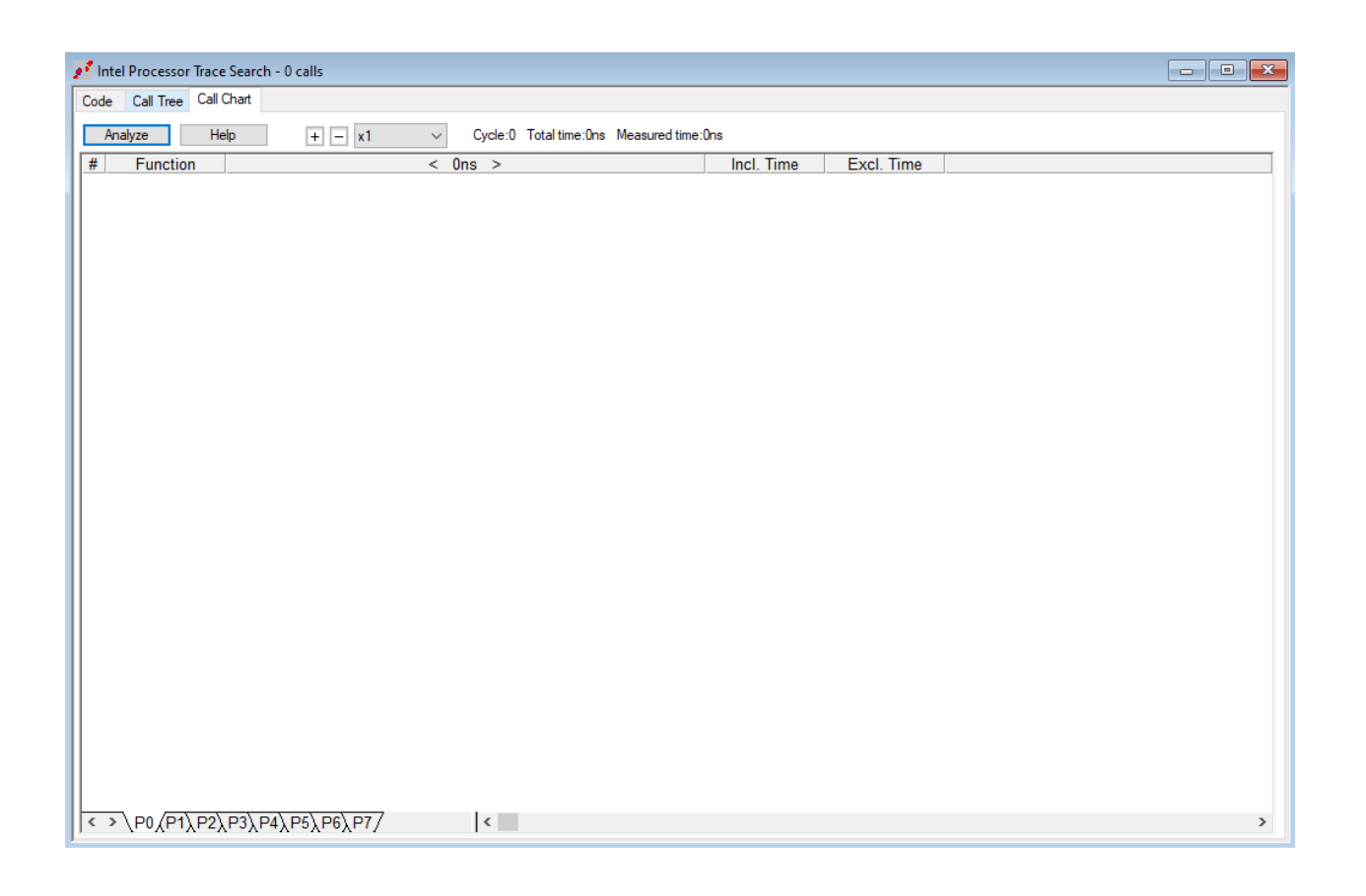

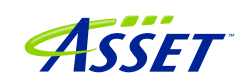

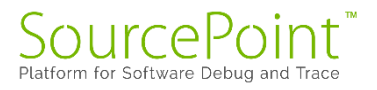

Although this feature works well with Hyper-V disabled, as SourcePoint is "aware" of function entries and exits, this is much more complex with VMM behavior, so we have not implemented it.

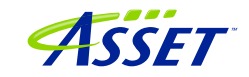

# CONCLUSION

Thank you for getting this far! We hope that you have enjoyed the ride, and are using the power of SourcePoint successfully in your debugging and learning journeys. There are many new things to discover in UEFI and the Windows kernels enabled by this technology.

Feel free to browse the SourcePoint Academy at <u>https://www.asset-</u> <u>intertech.com/sourcepoint-academy/</u> for helpful reference guides, help material and "how to" videos.

If you ever have any questions, please call, email or open a Support Case here: <u>https://www.asset-intertech.com/support/</u>. We'll be glad to help!

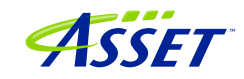